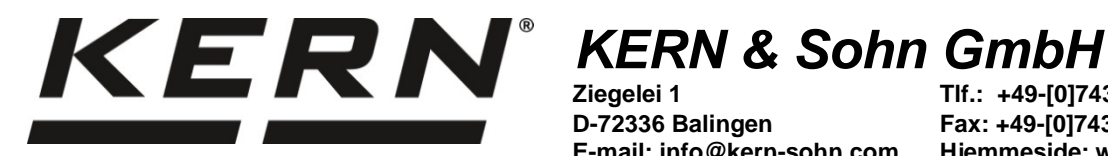

Ziegelei 1 D-72336 Balingen E-mail: info@kern-sohn.com Tlf.: +49-[0]7433- 9933-0 Fax: +49-[0]7433-9933-149 Hjemmeside: www.kernsohn.com

# Brugermanual Analysevægt

# KERN ABS-N\_ABJ-NM

Version 1.5 08/2017 DK

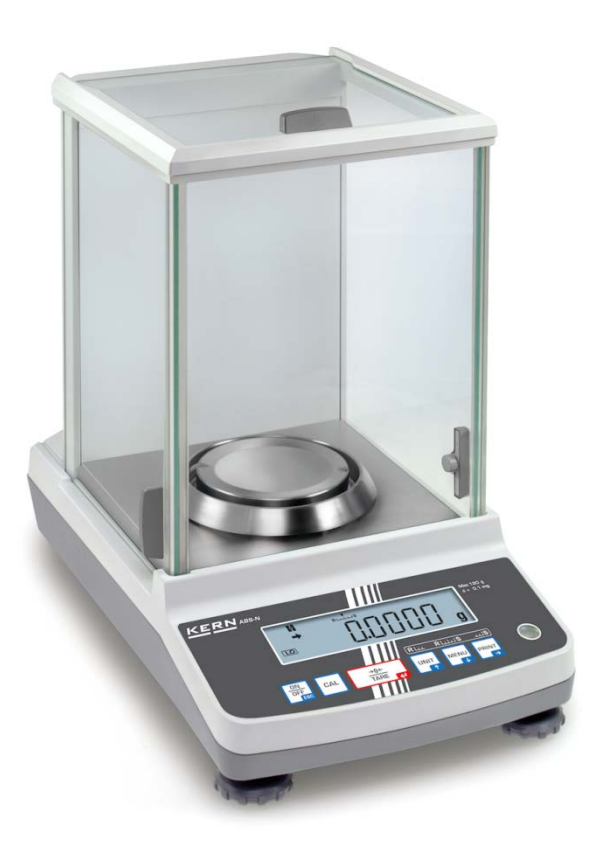

ABS-N ABJ-NM-BA-dk-1715

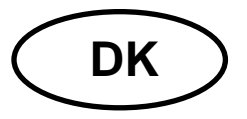

### KERN ABS-N\_ABJ-NM

Version 1.508/2017 Brugermanual Analysevægt

| Indho                                                                                                    | oldsfortegnelse                                                                                                    |                                                                                                    |
|----------------------------------------------------------------------------------------------------|----------------------------------------------------------------------------------------------------|----------------------------------------------------------------------------------------------------|
| 1                                                                                                    | Tekniske data                                                                                                    | 4                                                                                                    |
| 2                                                                                                    | Overensstemmelseserklæring                                                                                                    | 7                                                                                                    |
| <b>3</b><br>3.1<br>3.1.1<br><b>3.2</b>                                                                                                    | Oversigt over udstyret<br>Oversigt over tastaturet<br>Numerisk indtastning<br>Oversigt over visninger                                                                                                    | <b> 8</b><br>9<br>10<br><b>11</b>                                                                                      |
| 4<br>4.1<br>4.2<br>4.3<br>4.4                                                                                                    | Grundlæggende anvisninger (generelle oplysninger)<br>Hensigtsmæssig anvendelse<br>Uhensigtsmæssig anvendelse<br>Garanti<br>Tilsyn med kontrolinstrumenter                                                                                                    | . 12<br>12<br>12<br>12<br>13                                                                                           |
| 5<br>5.1<br>5.2                                                                                                    | Grundlæggende sikkerhedsanvisninger<br>Overholdelse af anvisninger indeholdt i brugermanualen<br>Oplæring af personale                                                                                                    | <b>. 13</b><br>13<br>13                                                                                                |
| 6<br>6.1<br>6.2                                                                                                    | Transport og opbevaring<br>Kontrol ved modtagelse<br>Emballage / returtransport                                                                                                    | . 13<br>13<br>14                                                                                                    |
| 7<br>7.1<br>7.2<br>7.2.1<br>7.2.2<br>7.3                                                                                                    | Udpakning, opstilling og idriftsættelse<br>Opstillings- og anvendelsessted<br>Udpakning og kontrol<br>Leveringsomfang/serietilbehør<br>Opstilling                                                                                                    | . 16<br>16<br>16<br>17<br>18<br>niert.                                                                                 |
| 7.3.1<br><b>7.4</b><br><b>7.5</b>                                                                                                    | Tilslutning af strømforsyning<br>Idriftsættelse<br>Tilslutning af perifert udstyr                                                                                                    | 19<br><b>19</b><br><b>19</b>                                                                                           |
| 7.3.1<br>7.4<br>7.5<br>8<br>8.1<br>modell                                                                                                    | Tilslutning af strømforsyning<br>Idriftsættelse<br>Tilslutning af perifert udstyr<br>Kalibrering<br>Automatisk kalibrering vha. PSC (Perfect Self Calibration) funktionen, kun ABJ                                                                                                    | 19<br><b>19</b><br>19<br>. <b>20</b>                                                                                   |
| 7.3.1<br>7.4<br>7.5<br>8<br>8.1<br>modell<br>8.2                                                                                                    | Tilslutning af strømforsyning<br>Idriftsættelse<br>Tilslutning af perifert udstyr<br>Kalibrering<br>Automatisk kalibrering vha. PSC (Perfect Self Calibration) funktionen, kun ABJ<br>er<br>"I.CAL" / "E.CAL" menuindstilling                                                                                                    | 19<br>19<br>19<br>20<br>20<br>23                                                                                       |
| 7.3.1<br>7.4<br>7.5<br>8<br>8.1<br>modell<br>8.2<br>8.2.1<br>8.2.1                                                                                                    | Tilslutning af strømforsyning<br>Idriftsættelse<br>Tilslutning af perifert udstyr<br>Kalibrering<br>Automatisk kalibrering vha. PSC (Perfect Self Calibration) funktionen, kun ABJ<br>er<br>"I.CAL" / "E.CAL" menuindstilling<br>Kalibrering med intern vægt (KERN ABJ)<br>Kalibrering med ekstern vægt (KERN ABS)                                                                                                    | 19<br>19<br>19<br>20<br>20<br>23<br>24<br>25                                                                           |
| 7.3.1<br>7.4<br>7.5<br>8<br>8.1<br>modell<br>8.2<br>8.2.1<br>8.2.2<br>8.3                                                                                                    | Tilslutning af strømforsyning<br>Idriftsættelse<br>Tilslutning af perifert udstyr<br>Kalibrering<br>Automatisk kalibrering vha. PSC (Perfect Self Calibration) funktionen, kun ABJ<br>er<br>"I.CAL" / "E.CAL" menuindstilling<br>Kalibrering med intern vægt (KERN ABJ)<br>Kalibrering med ekstern vægt (KERN ABS)<br>Kalibreringsprotokol                                                                                                    | 19<br><b>19</b><br><b>19</b><br><b>20</b><br><b>20</b><br><b>23</b><br>24<br>25<br><b>26</b>                           |
| 7.3.1<br>7.4<br>7.5<br>8<br>8.1<br>modell<br>8.2<br>8.2.1<br>8.2.2<br>8.3<br>8.4                                                                                                    | Tilslutning af strømforsyning<br>Idriftsættelse<br>Tilslutning af perifert udstyr<br>Kalibrering<br>Automatisk kalibrering vha. PSC (Perfect Self Calibration) funktionen, kun ABJ<br>er<br>"I.CAL" / "E.CAL" menuindstilling<br>Kalibrering med intern vægt (KERN ABJ)<br>Kalibrering med ekstern vægt (KERN ABS).<br>Kalibreringsprotokol<br>Vægtens identifikationsnummer                                                                                                    | 19<br>19<br>19<br>20<br>20<br>23<br>24<br>25<br>26<br>27                                                               |
| 7.3.1<br>7.4<br>7.5<br>8<br>8.1<br>modell<br>8.2<br>8.2.1<br>8.2.2<br>8.3<br>8.4<br>9                                                                                                    | Tilslutning af strømforsyning<br>Idriftsættelse<br>Tilslutning af perifert udstyr<br>Kalibrering<br>Automatisk kalibrering vha. PSC (Perfect Self Calibration) funktionen, kun ABJ<br>er<br>"I.CAL" / "E.CAL" menuindstilling<br>Kalibrering med intern vægt (KERN ABJ)<br>Kalibrering med ekstern vægt (KERN ABS)<br>Kalibreringsprotokol<br>Vægtens identifikationsnummer                                                                                                    | 19<br>19<br>19<br>20<br>20<br>23<br>24<br>25<br>26<br>27<br>. 28                                                       |
| 7.3.1<br>7.4<br>7.5<br>8<br>8.1<br>modell<br>8.2<br>8.2.1<br>8.2.2<br>8.3<br>8.4<br>9<br>10<br>10.1<br>10.2<br>10.3<br>10.4<br>10.5                                                       | Tilslutning af strømforsyning<br>Idriftsættelse<br>Tilslutning af perifert udstyr<br>Kalibrering<br>Automatisk kalibrering vha. PSC (Perfect Self Calibration) funktionen, kun ABJ<br>er<br>"I.CAL" / "E.CAL" menuindstilling<br>Kalibrering med intern vægt (KERN ABJ)<br>Kalibrering med ekstern vægt (KERN ABS)<br>Kalibreringsprotokol<br>Vægtens identifikationsnummer<br>Verifikation<br>Verifikation<br>Tænding for vægten / fremkaldelse af vejetilstand<br>Slukning for vægten<br>Indstilling af startvisning<br>"Auto Power-Off" funktion (automatisk slukningsfunktion)<br>Forenklet vejning                                                                                                    | 19<br>19<br>19<br>20<br>23<br>24<br>25<br>26<br>27<br>. 28<br>30<br>30<br>31<br>33<br>34                               |
| 7.3.1<br>7.4<br>7.5<br>8<br>8.1<br>modell<br>8.2<br>8.2.1<br>8.2.2<br>8.3<br>8.4<br>9<br>10<br>10.1<br>10.2<br>10.3<br>10.4<br>10.5<br>10.6<br>10.7                                       | Tilslutning af strømforsyning<br>Idriftsættelse<br>Tilslutning af perifert udstyr<br>Kalibrering<br>Automatisk kalibrering vha. PSC (Perfect Self Calibration) funktionen, kun ABJ<br>er<br>"I.CAL" / "E.CAL" menuindstilling<br>Kalibrering med intern vægt (KERN ABJ)<br>Kalibrering med ekstern vægt (KERN ABS)<br>Kalibreringsprotokol<br>Vægtens identifikationsnummer<br>Vægtens identifikationsnummer<br>Verifikation<br>Tænding for vægten / fremkaldelse af vejetilstand<br>Slukning for vægten<br>Indstilling af startvisning<br>"Auto Power-Off" funktion (automatisk slukningsfunktion)<br>Forenklet vejning<br>Tarering                                                                                                    | 19<br>19<br>19<br>20<br>20<br>23<br>24<br>25<br>26<br>27<br>. 28<br>30<br>30<br>31<br>33<br>34<br>35<br>36             |
| 7.3.1<br>7.4<br>7.5<br>8<br>8.1<br>modell<br>8.2<br>8.2.1<br>8.2.2<br>8.3<br>8.4<br>9<br>10<br>10.1<br>10.2<br>10.3<br>10.4<br>10.5<br>10.6<br>10.7<br>10.7.1<br>10.7.2<br>10.7.3<br>10.9 | Tilslutning af strømforsyning<br>Idriftsættelse<br>Tilslutning af perifert udstyr<br>Kalibrering<br>Automatisk kalibrering vha. PSC (Perfect Self Calibration) funktionen, kun ABJ<br>er<br>"I.CAL" / "E.CAL" menuindstilling<br>Kalibrering med intern vægt (KERN ABJ)<br>Kalibrering spotokol<br>Vægtens identifikationsnummer<br>Verifikation<br>Verifikation<br>Vejning<br>Tænding for vægten / fremkaldelse af vejetilstand<br>Slukning for vægten / fremkaldelse af vejetilstand<br>Slukning for vægten / fremkaldelse af vejetilstand<br>Slukning for vægten / fremkaldelse af vejetilstand<br>Slukning for vægten / fremkaldelse af vejetilstand<br>Slukning for vægten / fremkaldelse af vejetilstand<br>Slukning for vægten / fremkaldelse af vejetilstand<br>Slukning for vægten / fremkaldelse af vejetilstand<br>Slukning for vægten / fremkaldelse af vejetilstand<br>Porenklet vejning<br>Tarering<br>Omstilling af vægtenheder | 19<br>19<br>19<br>20<br>23<br>24<br>25<br>26<br>27<br>. 28<br>30<br>30<br>31<br>33<br>34<br>35<br>36<br>37<br>38<br>38 |

| 10.9   | Visning af decimalkomma i form af et punktum el. et komma                         | . 40       |
|--------|-----------------------------------------------------------------------------------|------------|
| 11     | Menu                                                                              | 41         |
| 11.1   | Menusymbol                                                                        | . 41       |
| 11.2   | Navigering i menuen                                                               | . 42       |
| 11.3   | Oversigt over menuen                                                              | . 43       |
| 11.4   | Nulstilling af menuen                                                             | . 44       |
| 11.5   | Menulas                                                                           | . 45       |
| 11.5.1 | Ændring af adgangskode                                                            | . 40       |
| 11.0   |                                                                                   | . 47       |
| 12     | "Zero/tare" menu (nulstillings- og tareringsfunktioner)                           | 48         |
| 12.1   | "Zero tracking" funktion                                                          | . 49       |
| 12.2   | "Auto Zero" funktion                                                              | . 50       |
| 12.3   | "Auto Tare" funktion                                                              | . 51       |
| 12.4   | Zero / tare timing change runktion                                                | . 52       |
| 13     | Indstilling af stabilisering og respons                                           | 53         |
| 13.1   | Indstilling af stabilisering og respons vha. "Easy Setting" (uden fremkaldelse af |            |
| menue  | n)                                                                                | . 53       |
| 13.2   | Valg al vejetilstanu/doseringstilstanu                                            | . 34<br>55 |
| 13.5   |                                                                                   | . 55       |
| 14     | Funktioner af brugsprogrammer                                                     | 57         |
| 14.1   | Styktælling                                                                       | . 57       |
| 14.2   | Procentbestemmelse                                                                | . 60       |
| 14.2.1 | Referencevægt = 100%                                                              | . 61       |
| 14.2.2 | Drugerdeimeret reierendeværdi                                                     | . 02       |
| 14.2.3 | Frocentoesternmeise                                                               | . 03<br>64 |
| 14.3.1 | Aktivering af udskrivning af indholdsstofnumre "FLM NUM"                          | 66         |
| 14.3.2 | Aktivering af udskrivning af den samlede vægt "TOTAL"                             | . 67       |
| 15     | "Checkweighing" og "Target mode" funktion (kontol- og målveining)                 | 68         |
| 15 1   | "Checkweighing" funktion (kontrolveining)                                         | 68         |
| 15.2   | "Target mode" funktion (målveining)                                               | . 72       |
| 4.0    |                                                                                   |            |
| 10     |                                                                                   | /5         |
| 16.1   | Pin-belægning                                                                     | . 75       |
| 16.2.1 | Automatick dataoutout / "Auto Drint" funktion                                     | . 76       |
| 16.2.1 | Kontinuerligt dataoutout / "Continuous Output" funktion                           | . 70       |
| 16.2.2 | "Output Timing Change" funktion                                                   | 80         |
| 16.2.4 | "GLP Output" funktion / vægtens identifikationsnummer                             | . 81       |
| 16.3   | Kommunikationsparametre                                                           | . 82       |
| 16.3.1 | Valg af "MODE 1 – MODE 5" standardindstilling                                     | . 83       |
| 16.3.2 | Brugerdefinerede indstillinger "MODE U" / indstilling for KERN YKB-01N vægt       | . 84       |
| 16.4   | Dataformater                                                                      | . 88       |
| 16.5   | Fjernstyringsordrer                                                               | . 92       |
| 17     | Vedligeholdelse, opretholdelse af udstyret i funktionsdygtig stand,               |            |
| borts  | kaffelse                                                                          | 93         |
| 17.1   | Rengøring                                                                         | . 93       |
| 17.2   | Vedligeholdelse, opretholdelse af udstyret i funktionsdygtig stand                | . 95       |
| 17.3   | Bortskaffelse                                                                     | . 95       |
| 18     | Hiælp i tilfælde af mindre driftssvigt                                            | 95         |
| 18.1   | Feilmeddelelser                                                                   | . 96       |
|        | •                                                                                 |            |

#### 1 Tekniske data

| KERN                                        | ABJ<br>80-4NM                | ABJ<br>120-4NM | ABJ<br>220-4NM  | ABJ<br>320-4NM |
|---------------------------------------------|------------------------------|----------------|-----------------|----------------|
| Aflæsningsnøjagtighed (d)                   | 0.1 mg                       | 0.1 mg         | 0.1 mg          | 0.1 mg         |
| Vejeområde (Maks.)                          | 82 g                         | 120 g          | 220 g           | 320 g          |
| Min. belastning (Min.)                      | 10 mg                        | 10 mg          | 10 mg           | 10 mg          |
| Verifikationsdelingsværdi (e)               | 1 mg                         | 1 mg           | 1 mg            | 1 mg           |
| Verifikationsklasse                         | Ι                            | I              | I               | I              |
| Repeterbarhed                               | 0.2 mg                       | 0.2 mg         | 0.2 mg          | 0.2 mg         |
| Linearitet                                  | ±0.3 mg                      | ±0.3 mg        | ±0.3 mg         | ±0.3 mg        |
| Signalets stigningstid                      |                              | 3              | S               |                |
| Kalibreringsvægt                            |                              | inte           | rn              |                |
| Opvarmningstid                              | 4 t                          | 8 t            | 8 t             | 8 t            |
| Vægtenheder                                 | mg, g                        |                | mg, g, ct       |                |
| Mindste delvægt ved<br>styktælling          | 1 mg                         |                |                 |                |
| Antal referencestykker ved styktælling      | 5, 10, 20, 50,100            |                |                 |                |
| Vejeplade, af rustfrit stål                 | ø 91 mm                      |                |                 |                |
| Mål af huset<br>(B x D x H) [mm]            | 210 x 340 x 325              |                |                 |                |
| Mål af vindskærmen udført af<br>glas [mm]   | 174 x 162 x 227 (vejekammer) |                |                 |                |
| Nettovægt (kg)                              |                              | 6              |                 |                |
| Tilladte omgivende forhold                  |                              | fra +10°C      | til +30°C       |                |
| Luftfugtighed                               |                              | relativ 20~85% | (ingen kondens) | )              |
| Indgangsspænding                            | A                            | C 100 -240 V,  | 400 mA 50/60ł   | Ηz             |
| Strømforsyningsenhedens<br>sekundærspænding | DC 12 V; 1.25 A              |                |                 |                |
| Forureningsgrad                             | 2                            |                |                 |                |
| Overspændingskategori                       | Kategori II                  |                |                 |                |
| Monteringshøjde i meter<br>(højde o.h.o.)   | Op til 2000 m                |                |                 |                |
| Opstillingssted                             |                              | Kun i lukke    | ede lokaler     |                |

| KERN                                                     | ABS 80-4N                    | ABS 120-4N      |  |
|----------------------------------------------------------|------------------------------|-----------------|--|
| Aflæsningsnøjagtighed (d)                                | 0.1 mg                       | 0.1 mg          |  |
| Vejeområde (Maks.)                                       | 82 g 120 g                   |                 |  |
| Repeterbarhed                                            | 0.2 mg                       | 0.2 mg          |  |
| Linearitet                                               | ±0.3 mg                      | ±0.3 mg         |  |
| Anbefalet<br>kalibreringsvægt, ikke<br>tilføjet (klasse) | 80 g (E2)                    | 100 g (E2)      |  |
| Opvarmningstid                                           | 4 t                          | 8 t             |  |
| Signalets stigningstid                                   | 3 :                          | S               |  |
| Vægtenheder                                              | mg, g                        | mg, g, ct       |  |
| Mindste delvægt ved<br>styktælling                       | 1 r                          | ng              |  |
| Antal referencestykker ved styktælling                   | 5, 10, 20, 50,100            |                 |  |
| Vejeplade, af rustfrit stål                              | ø 91 mm                      |                 |  |
| Mål af huset<br>(B x D x H) [mm]                         | 210 x 340 x 325              |                 |  |
| Mål af vindskærmen<br>udført af glas [mm]                | 174 x 162 x 227 (vejekammer) |                 |  |
| Nettovægt (kg)                                           | 6                            |                 |  |
| Tilladte omgivende<br>forhold                            | fra +5°C til +40°C           |                 |  |
| Luftfugtighed                                            | relativ 20~85%               | (ingen kondens) |  |
| Indgangsspænding                                         | AC 100 -240 V, 4             | 400 mA 50/60Hz  |  |
| Strømforsyningsenhedens sekundærspænding                 | DC 12 V; 1.25 A              |                 |  |
| Forureningsgrad                                          | 2                            |                 |  |
| Overspændingskategori                                    | Kateg                        | gori II         |  |
| Monteringshøjde i meter<br>(højde o.h.o.)                | Op til 2000 m                |                 |  |
| Opstillingssted                                          | Kun i lukkede lokaler        |                 |  |

| KERN                                                     | ABS 220-4N                     | ABS 320-4N |  |
|----------------------------------------------------------|--------------------------------|------------|--|
| Aflæsningsnøjagtighed (d)                                | 0.1 mg 0.1 mg                  |            |  |
| Vejeområde (Maks.)                                       | 220 g                          | 320 g      |  |
| Repeterbarhed                                            | 0.2 mg                         | 0.2 mg     |  |
| Linearitet                                               | ±0.3 mg                        | ±0.3 mg    |  |
| Anbefalet<br>kalibreringsvægt, ikke<br>tilføjet (klasse) | 200 g (E2)                     | 300 g (E2) |  |
| Signalets stigningstid                                   | 3 :                            | 6          |  |
| Opvarmningstid                                           | 8                              | t          |  |
| Vægtenheder                                              | mg,                            | g, ct      |  |
| Mindste delvægt ved styktælling                          | 1 r                            | ng         |  |
| Antal referencestykker ved styktælling                   | 5, 10, 20, 50,100              |            |  |
| Vejeplade, af rustfrit stål                              | ø 91 mm                        |            |  |
| Mål af huset<br>(B x D x H) [mm]                         | 210 x 340 x 325                |            |  |
| Mål af vindskærmen<br>udført af glas [mm]                | 174 x 162 x 227 (vejekammer)   |            |  |
| Nettovægt (kg)                                           | 6                              |            |  |
| Tilladte omgivende<br>forhold                            | fra +5°C til +40°C             |            |  |
| Luftfugtighed                                            | relativ 20~85% (ingen kondens) |            |  |
| Indgangsspænding                                         | AC 100 -240 V, 400 mA 50/60Hz  |            |  |
| Strømforsyningsenhedens sekundærspænding                 | DC 12 V; 1.25 A                |            |  |
| Forureningsgrad                                          | 2                              | 2          |  |
| Overspændingskategori                                    | Kateg                          | gori II    |  |
| Monteringshøjde i meter<br>(højde o.h.o.)                | Op til 2000 m                  |            |  |
| Opstillingssted                                          | Kun i lukkede lokaler          |            |  |

### 2 Overensstemmelseserklæring

Gyldig EF/EU overensstemmelseserklæring kan findes på adressen:

www.kern-sohn.com/ce

• I tilfælde af kalibrerede vægte (= vægte, der erklæres at være i overensstemmelse med standarden), medfølger der en overensstemmelseserklæring.

### 3 Oversigt over udstyret

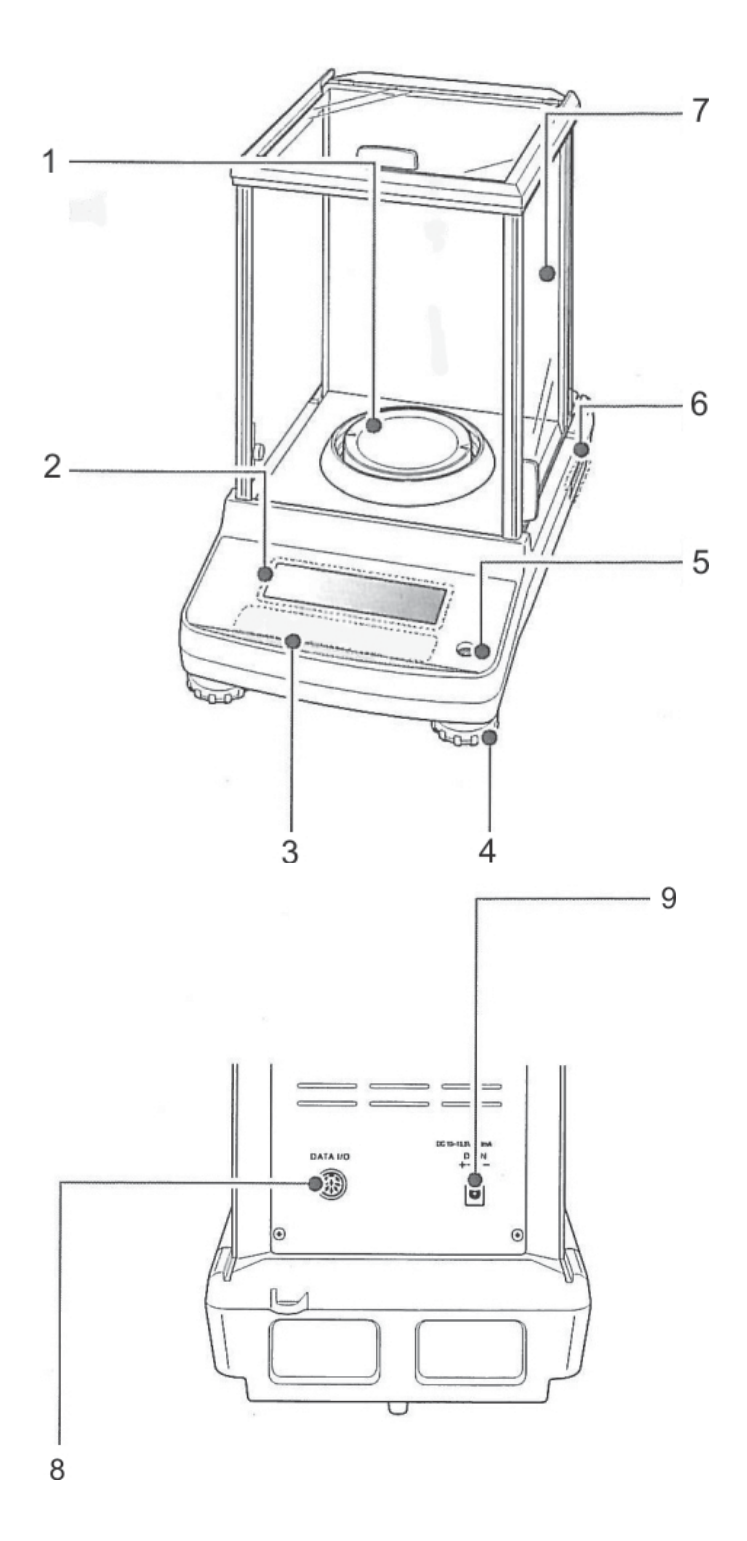

- 1. Vejeplade
- 2. Display
- 3. Tastatur
- 4. Fod med skrue
- 5. Libelle (vaterpas)
- 6. Mærkeplade
- 7. Vindskærm
- 8. Udstyrets interface
- 9. Udtag f/ strømforsyningsenhed

#### 3.1 Oversigt over tastaturet

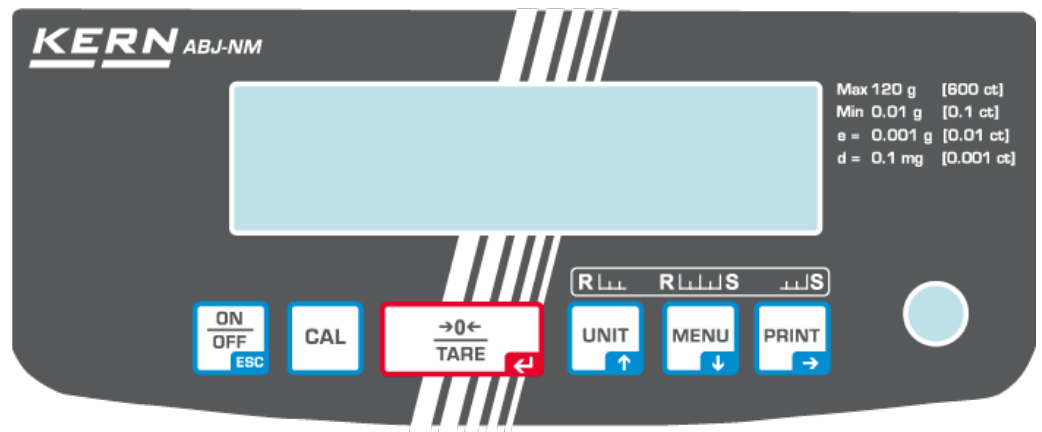

#### I menuen:

|             |                             | Funktion                                                 |                                                                        |                                                                                                    |  |
|-------------|-----------------------------|----------------------------------------------------------|------------------------------------------------------------------------|----------------------------------------------------------------------------------------------------|--|
| Tast        | Mærkning                    | Trykkes på en gang<br>og slippes igen                    | Trykkes på og holdes<br>indtrykket i ca. 3<br>sekunder                 | l menuen                                                                                                    |  |
|             | ON/OFF                      | Skifte mellem<br>driftstilstand og<br>stand-by tilstand. | -                                                                      | Tilbage til<br>menupunktet.<br>Tilbage til<br>vejetilstand:<br><b>ON/OFF</b> tasten trykkes<br>på flere gange el. trykkes<br>på og holdes indtrykket i 3<br>sekunder.<br>Fortrydelse af<br>processen. |  |
| CAL         | CAL                         | Start af kalibrering.                                    | Fremkaldelse af<br>"Calibration" menuen.                               | -                                                                                                    |  |
| →0←<br>TARE | TARE                        | Tarering el.<br>nulstilling af<br>vægtvisning.           | Fremkaldelse af<br>"Zero/tare" menuen.                                 | Kvittering af de indtastede data.                                                                                                    |  |
|             | UNIT                        | Omstilling af<br>vægtenheder.<br>Visning af den          | Fremkaldelse af "Unit                                                  | Scrolling frem i                                                                                                    |  |
|             | Navigeringstast 🛧           | gemte<br>referencevægt<br>(PCS, %).                      | setting" menuen.                                                       | menuen.                                                                                                    |  |
|             | MENU                        |                                                          | Omstilling mellem<br>"Vejning/                                         | Fremkaldelse af hovedmenuen                                                                                                    |  |
| MENU<br>V   | MENU<br>▼ Navigeringstast ↓ | Brugsprogram"<br>tilstande.                              | (tasten skal trykkes<br>på 2 gange).<br>Scrolling tilbage i<br>menuen. |                                                                                                    |  |
|             | PRINT<br>Navigeringstast →  | Videresendelse af data vedr. vejning via interface.      | Fremkaldelse af "Data<br>Output" menuen.                               | Valg af næste punkt<br>fra menuen.                                                                                                    |  |

#### 3.1.1 Numerisk indtastning

| Tast        | Mærkning                | Funktion                                            |
|-------------|-------------------------|-----------------------------------------------------|
| $\cap$      |                         | Øgning af værdien af det blinkende ciffer.          |
|             | Navigeringstast <b></b> | Flytning af det blinkende decimalkomma til venstre. |
| MENU        |                         | Nedsættelse af værdien af det blinkende ciffer.     |
|             | Navigeringstast         | Flytning af det blinkende decimalkomma til højre.   |
|             | Navigeringstast ->      | Valg af et ciffer til højre.                        |
| →0←<br>TARE | Navigeringstast 🗲       | Kvittering af de indtastede data.                   |
|             | ESC                     | Afbrydelse af indtastning af data.                  |

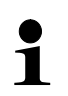

Ved numerisk indtastning vises der [#].

#### 3.2 Oversigt over visninger

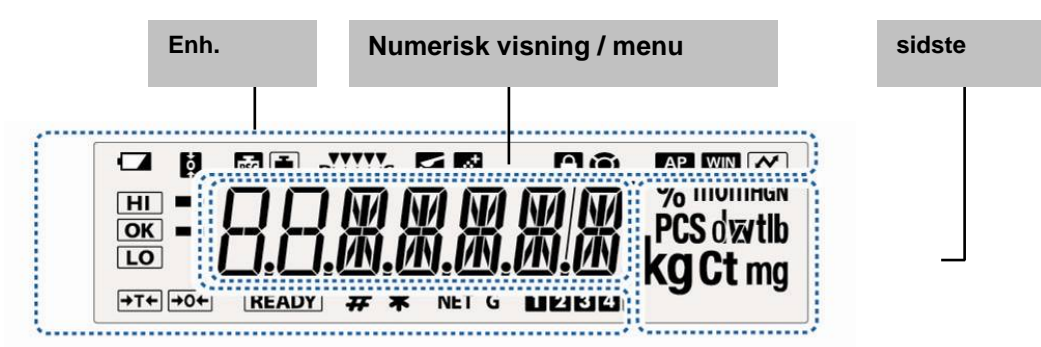

| Visning        | Beskrivelse                                                                                      |   | se afsnit     |
|----------------|--------------------------------------------------------------------------------------------------|---|---------------|
|                | Batterisymbol                                                                                    |   |               |
| <b>*o†</b>     | "Zero tracking" funktionen er aktiv                                                              | + | afsnit 12.1   |
| i i            | Kalibrering                                                                                      | + | afsnit 8.2.1  |
| PSC            | Blinker før opstart af automatisk kalibrering, kun ABJ modeller                                  | + | afsnit 8.1    |
| RLLLS          | Indstilling af stabilisering og respons vha. "Easy Setting"                                      | + | afsnit 13.1   |
|                | Vægten er i doseringstilstand (Pouring tilstand)                                                 | + | afsnit 13.2   |
| <u></u>        | Vægten er i formuleringstilstand                                                                 | + | afsnit 14.3   |
| •              | Menulåsen er slået til                                                                           | + | afsnit 11.5   |
| 0              | Menusymbol                                                                                       | + | afsnit 11.2   |
| AP             | "Auto Print" funktionen er aktiv                                                                 | + | afsnit 16.2.1 |
| WIN            | Ikke dokumenteret                                                                                |   |               |
| $\sim$         | Føring af protokol over menuindstillinger                                                        |   |               |
| HI<br>OK<br>LO | Tolerancebestemmelse vha. "Checkweighing" og "Target Mode" funktioner                            | + | afsnit 15     |
| →              | Stabilitetsvisning vises, når måleværdien er stabil.<br>Oplyser om den aktuelle menuindstilling. |   |               |
|                | Negativ vejeværdi                                                                                |   |               |
| READY          | Stand-by tilstand                                                                                | + | afsnit 10.2   |
|                | Klar til aktivering af formulering                                                               | + | afsnit 14.3   |
|                | Klar til opstart af kontinuerlig udlæsning af data ("MANU ON")                                   | + | afsnit 16.2.2 |
| #              | Indtastning af numerisk værdi.                                                                   | + | afsnit 3.1.1  |
| *              | Viser referenceværdien gemt i styktællingstilstand el.                                           | + | afsnit 14.1   |
| f              | procentbestemmelsestilstand.                                                                     | + | afsnit 14.2.3 |
| NET            | Nettovægt i formuleringstilstand                                                                 | + | afsnit 14.3   |
| G              | Den samlede vægt (TOTAL) af alle indholdsstoffer i formuleringstilstand                          | + | afsnit 14.3   |
| 12345          | Hukommelsesplads til stykvægt                                                                    | + | afsnit 14.1   |
| <u> </u>       | Ændring af placering af decimalkomma for valgfrit programmerbar vægtenhed                        | + | afsnit 10.7.1 |
| PCS            | Vægten er i styktællingstilstand                                                                 | + | afsnit 14.1   |
| %<br>0         | Vægten er i procentbestemmelsestilstand med brugerdefineret referencevægt                        | + | afsnit 14.2.1 |
| %              | Vægten er i procentbestemmelsestilstand, referencevægt = 100%                                    | + | afsnit 14.2.2 |

#### 4 Grundlæggende anvisninger (generelle oplysninger)

#### 4.1 Hensigtsmæssig anvendelse

Vægten er beregnet til bestemmelse af det vejede materiales vægt (vejeværdi). Den skal betragtes som "ikke-selvstændig vægt", dvs. genstande, der ønskes vejet, placeres manuelt og forsigtigt i midten af vejepladen. Vejeværdien kan aflæses efter, at en stabil værdi er opnået.

#### 4.2 Uhensigtsmæssig anvendelse

Vægten er ikke beregnet til dynamisk vejning, når små mængder af det vejede materiale fjernes el. tilføjes. Grundet den indbyggede "stabiliseringskompensation" kunne vægten vise forkerte vejeresultater! (Eksempel: langsom udstrømning af væske fra beholderen placeret på vægten).

Vejepladen må ikke udsættes for langvarig belastning. Dette kan medføre beskadigelse af målemekanismen.

Vejepladen må under ingen omstændigheder udsættes for slag el. en belastning udover den maksimale tilladte belastning (Maks.), efter at den eksisterende taralast er trukket fra. Dette kunne føre til beskadigelse af vægten.

Det er ikke tilladt at bruge vægten i eksplosionsfarlige miljøer. Serieudførelse er ikke en eksplosionssikker udførelse.

Det er ikke tilladt at indføre konstruktive ændringer på vægten. Dette kan medføre forkerte vejeresultater, manglende overholdelse af de tekniske krav i forhold til sikkerheden og ødelæggelse af vægten.

Vægten må udelukkende anvendes i overensstemmelse med de anførte anvisninger. Alle andre anvendelsesformer/-områder kræver et forudgående, skriftligt samtykke fra KERN.

#### 4.3 Garanti

Garantien bortfalder i tilfælde af:

- manglende overholdelse af anvisninger indeholdt i brugermanualen;
- anvendelse af udstyret til formål, som ikke blev beskrevet i brugermanualen;
- foretagelse af ændringer el. åbning af udstyret;
- mekanisk beskadigelse eller beskadigelse, der skyldes påvirkning af medier el. væsker, almindelig slitage;
- forkert opstilling af udstyret el. uegnet el-anlæg;
- overbelastning af målemekanismen.

#### 4.4 Tilsyn med kontrolinstrumenter

Inden for kvalitetsstyringssystemets rammer skal man med jævne mellemrum kontrollere vægtens tekniske måleegenskaber samt, hvis relevant, egenskaber af kalibreringslod. For at kunne opfylde ovenstående krav skal den ansvarlige bruger fastlægge et passende tidsinterval samt eftersynstype og -omfang. For yderligere oplysninger om tilsyn med kontrolinstrumenter, såsom vægte samt de nødvendige kalibreringslodder, gå ind på KERNs hjemmeside (www.kern-sohn.com). Kalibreringslodder og vægte kan hurtigt og billigt kalibreres i **KERNs** kalibreringslaboratorium, akkrediteret af DKD (Deutsche Kalibrierdienst) (således, at udstyret igen opfylder krav i henhold til standarden, som er gældende i det givne land).

#### 5 Grundlæggende sikkerhedsanvisninger

#### 5.1 Overholdelse af anvisninger indeholdt i brugermanualen

Inden vægten opstilles og tændes for læs nærværende brugermanual grundigt igennem selv, når du allerede er bekendt med KERNs vægte.

#### 5.2 Oplæring af personale

Udstyret må udelukkende betjenes og vedligeholdes af personale, der har gennemgået relevant oplæring.

#### 6 Transport og opbevaring

#### 6.1 Kontrol ved modtagelse

Umiddelbart efter modtagelse af forsendelsen kontrolleres, om der ikke er tegn på eventuelle, synlige beskadigelser. Samme gælder for selve udstyret efter udpakning.

#### 6.2 Emballage/returtransport

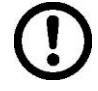

Alle dele af den originale emballage opbevares mhp. eventuel returtransport (returnering af varen).

- ⇒ Til returtransport anvendes kun den originale emballage.
- ⇒ Før afsendelse frakobles alle de tilkoblede ledninger og løse/ bevægelige dele.

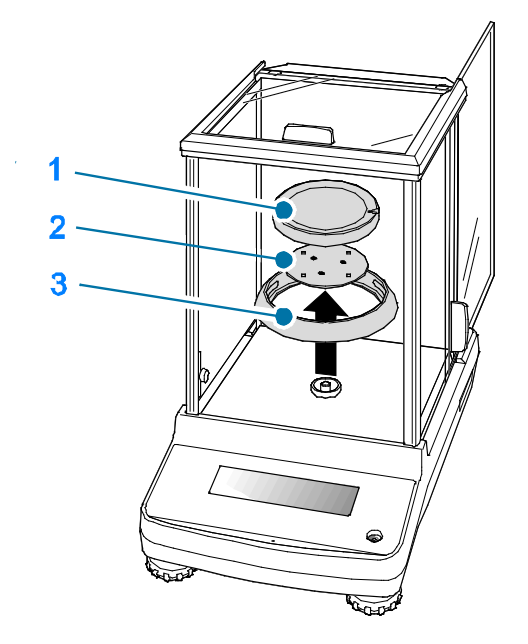

- ➡ Transportsikringer såfremt de forekommer skal monteres igen.
- Alle dele, f.eks. vindskærmen udført af glas, vejepladen, strømforsyningsenheden osv. sikres for at forhindre nedglidning og beskadigelse.

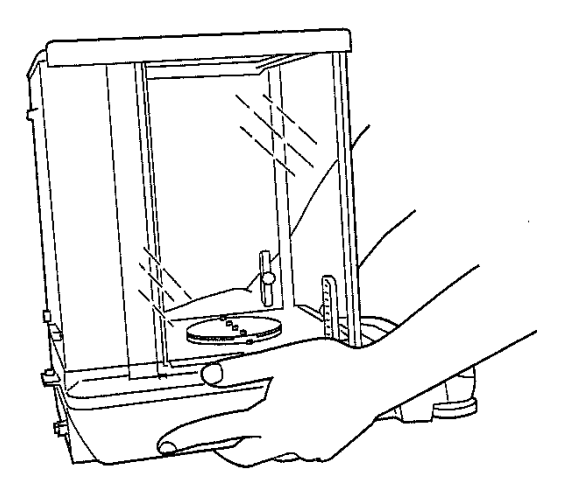

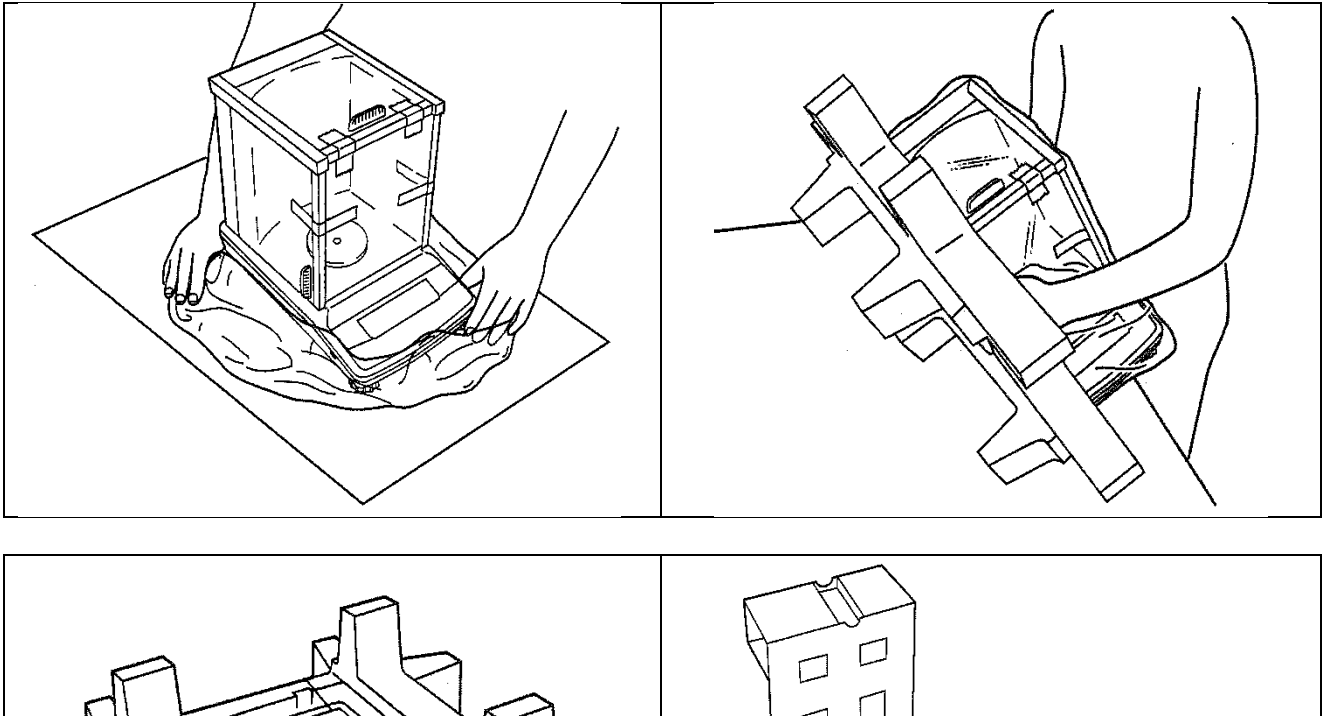

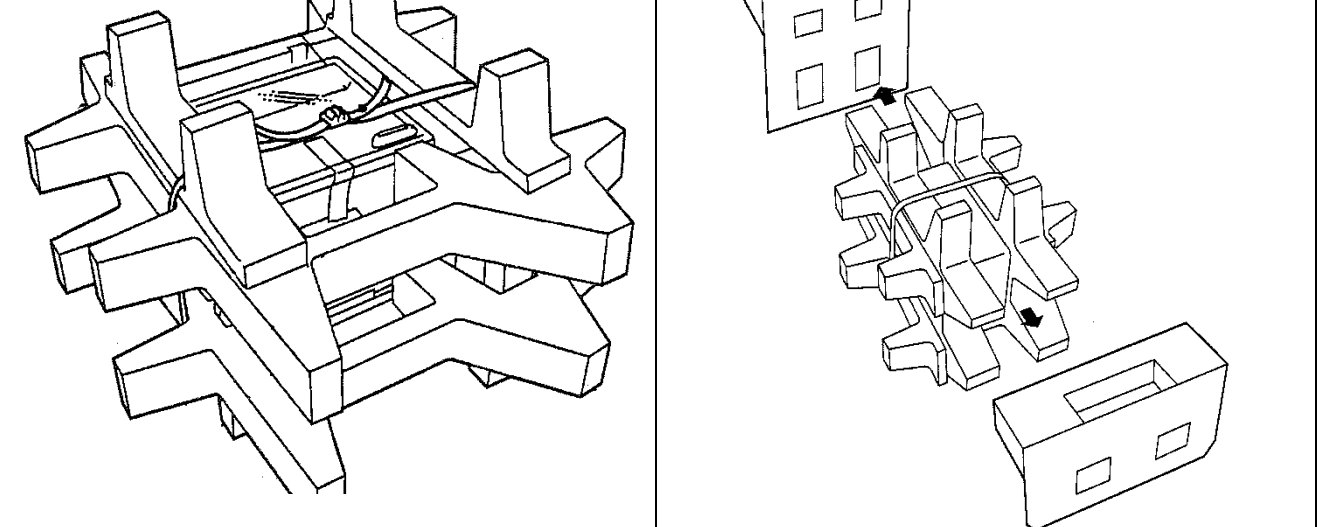

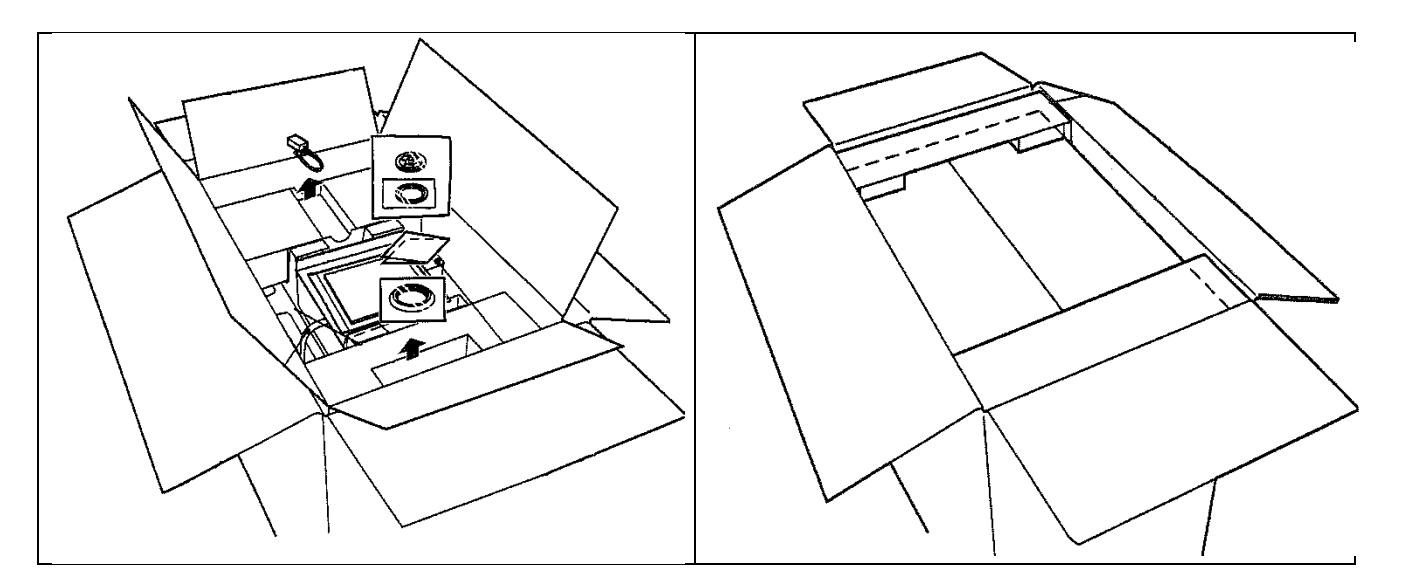

#### 7 Udpakning, opstilling og idriftsættelse

#### 7.1 Opstillings- og anvendelsessted

Vægtene er designet således, at det – under normale driftsforhold – skal vise troværdige vejeresultater.

Valg af en passende placering af vægten er vigtig for vægtens nøjagtige og hurtige funktion.

## Derfor skal følgende principper overholdes i forbindelse med valg af opstillingssted:

- Udstyret må udelukkende anvendes i lukkede lokaler.
- Vægten opstilles på en stabil, flad overflade.
- Ekstreme temperaturer og temperatursvingninger, som opstår f.eks., hvis udstyret opstilles ved siden af en radiator el. et sted udsat for direkte påvirkning af solstråling, skal undgås.
- Vægten beskyttes mod direkte påvirkning af træk fra åbne vinduer og døre.
- Undgå stød under vejning.
- Vægten skal beskyttes mod høj luftfugtighed, dampe og støv.
- Udstyret bør ikke udsættes for kraftig og langvarig fugtpåvirkning. Uønsket kondens (fugt i luften kondenserer på udstyret) kan finde sted, hvis koldt udstyr bliver placeret et betydeligt varmere sted. I så fald skal udstyret (koblet fra el-forsyning) lades tilpasse sig efter den omgivende temperatur i ca. 2 timer.
- Undgå statiske ladninger fra det vejede materiale og vægtbeholderen.

Ved elektromagnetiske felter, statiske ladninger samt ustabil elforsyning er der risiko for store afvigelser ved vejning (forkerte vejeresultater). I så fald skal vægten opstilles et andet sted.

#### 7.2 Udpakning og kontrol

Emballagen åbnes og udstyret og tilbehøret tages ud. Det kontrolleres, om alle dele, der burde medfølge, er tilstede og om de er intakte.

#### 7.2.1 Leveringsomfang / serietilbehør

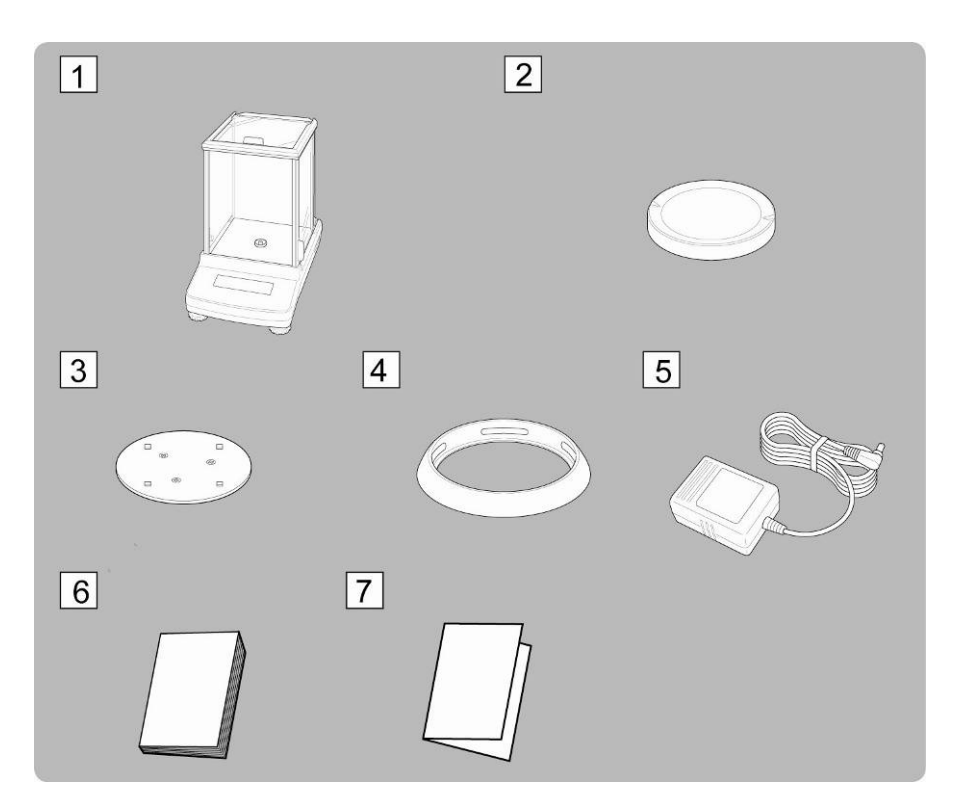

- 1. Vægt
- 2. Vejeplade
- 3. Vejepladeholder
- 4. Afskærmningsring
- 5. Strømforsyningsenhed
- 6. Brugermanual
- 7. Oversigt over menuen

#### 7.2.2 Opstilling

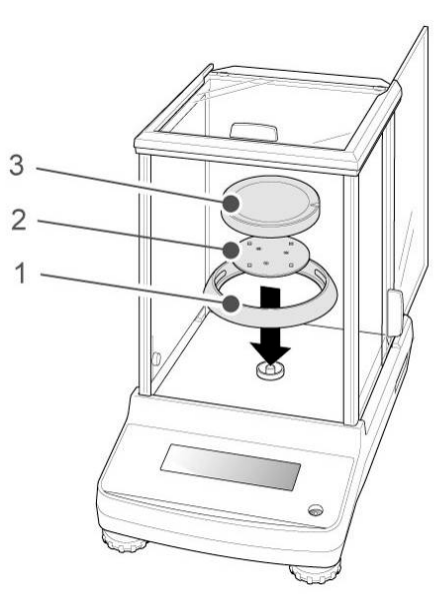

⇒ Afskærmningsringen, vejepladeholderen og vejepladen monteres en efter en.

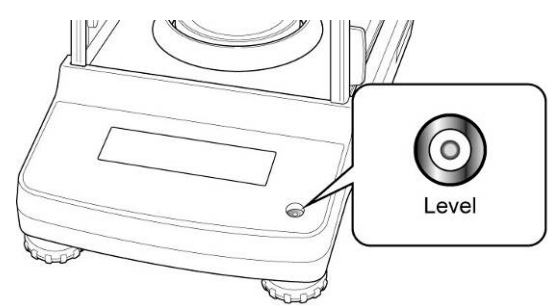

▷ Vægten nivelleres vha. fødder med skruer; luftboblen i libellen (vaterpasset) skal være i det markerede område.

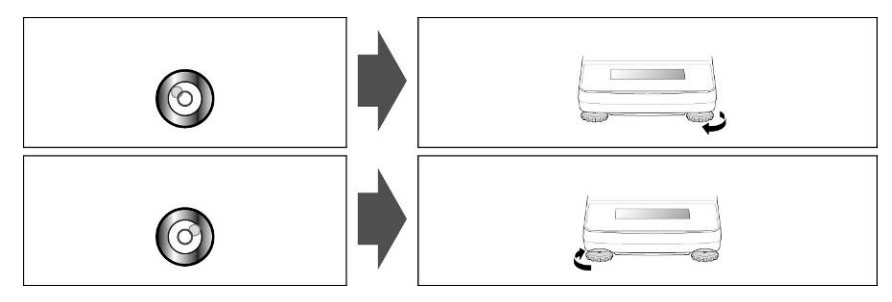

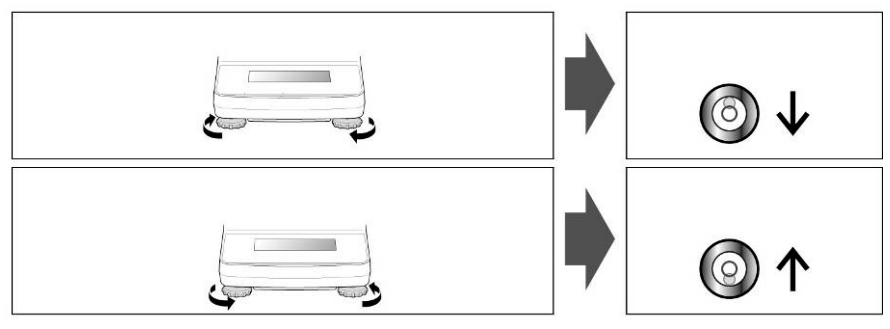

⇒ Nivellering kontrolleres jævnligt.

#### 7.3 Netværksstik

Vægten forsynes med strøm via en ekstern strømforsyningsenhed. Den påtrykte spændingsværdi skal svare til den lokale spænding.

Brug udelukkende originale strømforsyningsenheder af mærke KERN. Anvendelse af andre produkter skal godkendes af KERN.

#### 7.3.1 Tilslutning af strømforsyning

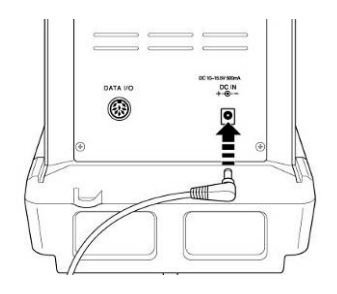

Strømforsyningsenheden tilsluttes vægten. Der kommer lys i displayet og vægten bliver selvdiagnosticeret.

I tilfælde af ABJ modeller bliver vægten automatisk kalibreret.

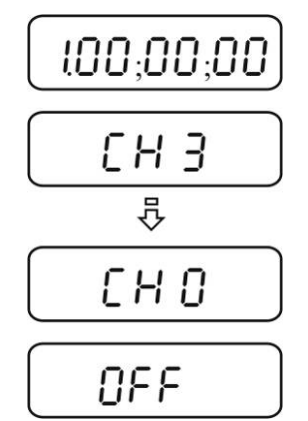

⇒ Selvdiagnosen er afsluttet, så snart "OFF" er vist på displayet.

#### 7.4 Idriftsættelse

For at opnå nøjagtige vejeresultater ved vejning vha. elektroniske vægte skal vægtene først nå den påkrævede driftstemperatur (se "Opvarmningstid", afsnit 1). Under opvarmning skal vægten forsynes med strøm (via netværksstik, akkumulator eller batteri).

Vægtens nøjagtighed afhænger af den lokale tyngdeacceleration. Anvisninger indeholdt i afsnit "Kalibrering" skal under alle omstændigheder følges.

#### 7.5 Tilslutning af perifert udstyr

Før tilslutning el. frakobling af supplerende udstyr (printer, PC) til/fra datainterfacet skal vægten under alle omstændigheder frakobles nettet.

I kombination med vægten må der udelukkende anvendes tilbehør og perifert udstyr af mærke KERN, som er blevet optimalt tilpasset vægten.

#### 8 Kalibrering

Idet tyngdeaccelerationen ikke er ens alle steder på kloden skal enhver vægt tilpasses — i henhold til vejeprincippet, der fremgår af fysikkens grundlag — efter tyngdeaccelerationen det sted, hvor vægten bliver opstillet — (kun hvis vægten ikke er blevet fabrikskalibreret på opstillingsstedet). En sådan kalibreringsprocedure udføres ved ibrugtagning, hver gang vægten bliver placeret et andet sted samt i tilfælde af svingninger i den omgivende temperatur. For at opnå nøjagtige måleværdier anbefales det endvidere at kalibrere vægten regelmæssigt, også i vejetilstand.

Sørg for stabile omgivende forhold og den påkrævede opvarmningstid (jf. afsnit 1) for at stabilisere vægten. Husk, at der ikke må være nogen genstande på vejepladen.

## 8.1 Automatisk kalibrering vha. PSC (Perfect Self Calibration) funktionen, kun ABJ modeller

Vægte fra ABJ serien er fra fabrikken indstillet således, at automatisk kalibrering finder sted vha. PSC funktionen (funktionen kan ikke slås fra).

Idet der blev anvendt en temperaturføler muliggør funktionen gennemførelse af en fuldautomatisk kalibrering med en intern kalibreringsvægt, umiddelbart efter, at udstyret har "detekteret", at temperaturen er ændret.

Kalibrering finder sted automatisk i vejetilstand, under følgende forhold:

- (1) efter ændring af den omgivende temperatur ( $\Delta t 2^{\circ}C$ ),
- (2) hvis der er udløbet mere end fire timer efter seneste kalibrering;
- (3) såfremt betingelse (1) el. (2) er opfyldt efter omstilling af vægten fra stand-by tilstand til vejetilstand.

Er en af ovennævnte betingelser opfyldt i vejetilstand, blinker vægtsymbolet *i*, der oplyser om, at kalibrering nærmer sig, i ca. 2 minutter.

#### Tilfælde 1: Belastning af vejepladen udgør omtrent nul.

Vægtsymbolet Fill blinker i ca. 2 minutter, hvorefter der vises "PSC.RUN".

Dernæst aktiveres den interne kalibrering automatisk. For at sørge for, at PSC funktionen virker korrekt, skal vibrationer og luftstrømme (træk) begrænses.

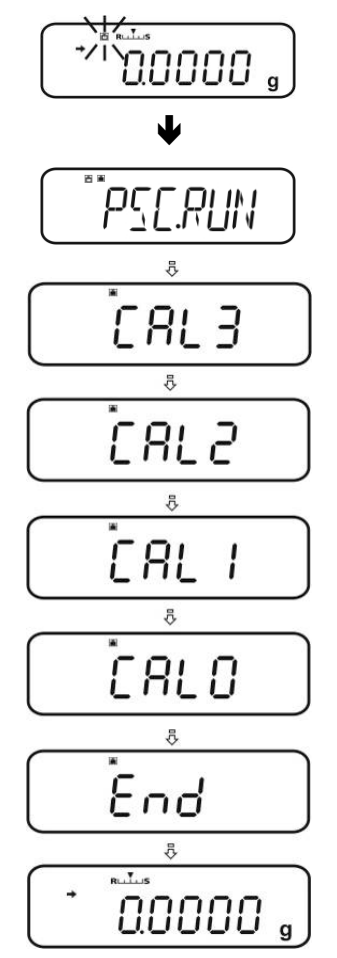

Vægten vender tilbage til vejetilstand umiddelbart efter, at der – efter afsluttet kalibrering udført vha. PSC funktionen – er vist gram.

#### Tilfælde 2: Vejepladen er belastet.

Gramsymbolet blinker i ca. 2 minutter, hvorefter der vises "PLS.CAL".

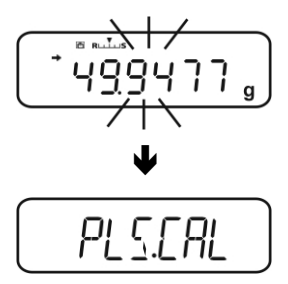

Belastning fjernes fra vejepladen. Gramsymbolet blinker igen i ca. 2 minutter, hvorefter intern kalibrering aktiveres automatisk. For at sørge for, at PSC funktionen virker korrekt, skal vibrationer og luftstrømme (træk) begrænses.

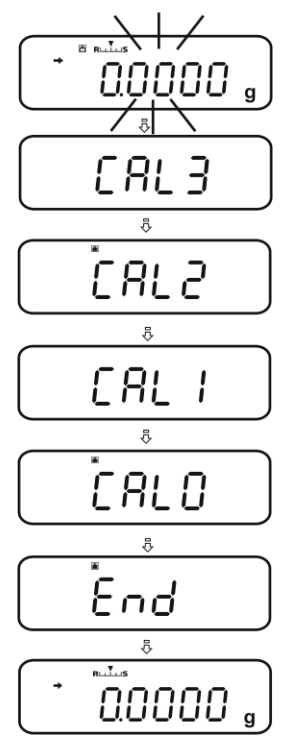

Vægten vender tilbage til vejetilstand umiddelbart efter, at der – efter afsluttet kalibrering udført vha. PSC funktionen – er vist gram.

For at undgå aktivering af kalibreringsprocessen midt i en målingsserie, trykkes **ON/OFF** tasten, mens "PLS.CAL" vises. Gramsymbolet blinker igen i ca. 2 minutter, hvorefter der vises "PLS.CAL".

#### 8.2 "I.CAL" / "E.CAL" menuindstilling

⇒ For at fremkalde kalibreringsfunktionen i vejetilstand trykkes CAL og den holdes indtrykket i 3 sekunder.

- ➡ Kvitteres ved at trykke på **PRINT**, den aktuelle indstilling vises.
- ⇒ Vha. navigeringstaster (♥♠) vælges den ønskede indstilling.
  - **I.CAL:** Kalibrering med intern vægt (se afsnit 8.1)
  - E.CAL: Kalibrering med ekstern vægt (se afsnit 8.2)
- ⇒ Kvitteres ved at trykke på **TARE.**
- ON/OFF trykkes på flere gange el. trykkes på og holdes indtrykket i 3 sekunder, vægten vender tilbage til vejetilstand.
- Nu kan den gemte indstilling (I.CAL el. E.CAL) fremkaldes direkte vha. **CAL** tasten.

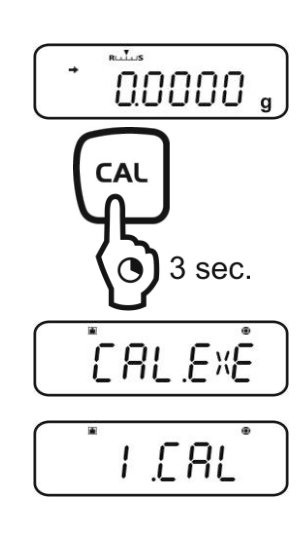

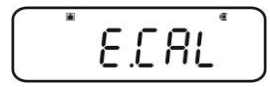

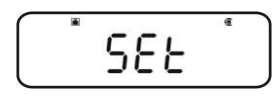

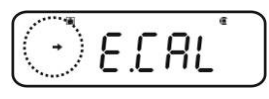

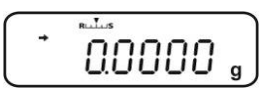

#### 8.2.1 Kalibrering med intern vægt (KERN ABJ)

Vægtens nøjagtighed kan til enhver tid kontrolleres og genjusteres vha. den indbyggede kalibreringsvægt.

- Forhåndsbetingelse: "I.CAL" menuindstilling, jf. afsnit 8.2.
  - I tilfælde af tilslutning af en printer (der udgør valgfrit tilbehør) og aktivering af GLP funktionen vises der "WAIT" under aktivering af kalibreringsprotokollen. Efter vellykket udskrivning fortsætter kalibrering automatisk.
  - Kalibrering kan fortrydes vha. **ON/OFF**, i så fald vises der "ABORT".

⇒ **CAL** trykkes på, kalibrering gennemføres automatisk.

🔳 vises.

 Efter vellykket kalibrering vender vægten automatisk tilbage til vejetilstand.
 I tilfælde af fejl ved kalibrering (f.eks. der er placeret

genstande på vejepladen), vises der en fejlmeddelelse på displayet, kalibrering gentages.

I tilfælde af tilslutning af en valgfri printer og aktivering af GLP funktionen udskrives der en kalibreringsprotokol, jf. afsnit 8.3.

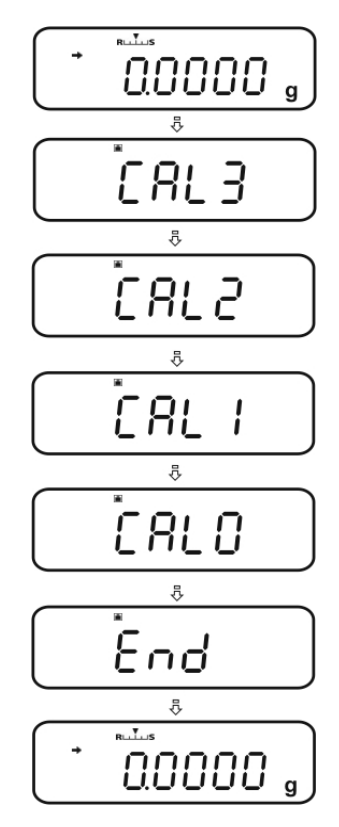

#### 8.2.2 Kalibrering med ekstern vægt (KERN ABS)

- Forhåndsbetingelse: "E.CAL" menuindstilling, jf. afsnit 8.2.
  - Den anvendte kalibreringsvægt afhænger af vægtens vejeområde. For så vidt muligt foretages kalibrering vha. en kalibreringslod med vægt omtrentlig samme som vægtens maksimale belastning (anbefalet kalibreringsvægt, jf. afsnit 1). Kalibrering kan også udføres vha. vægte med andre nominelle værdier el. toleranceklasser, dog er det ikke optimalt set fra måleteknikkens synsvinkel. Kalibreringsvægtens nøjagtighed skal svare til vægtens aflæsningsnøjagtighed "d"; er den lidt højere er det endnu bedre.

Den minimale "kalibreringsvægt":

#### ABS 80-4N / ABS 120-4N: 50 g

#### ABS 220-4N / ABS 320-4N: 100 g

For oplysninger om kalibreringslodder gå ind på: <u>http://www.kern-</u> sohn.com

- I tilfælde af tilslutning af en printer (der udgør valgfrit tilbehør) og aktivering af GLP funktionen vises der "WAIT" under aktivering af kalibreringsprotokollen. Efter afsluttet udskrivning fortsætter kalibrering automatisk.
- Betjenes vægten ikke i 60 sekunder i løbet af kalibreringsprocessen vises der "ERR C". ON/OFF trykkes på og processen genaktiveres.
- I vejetilstand trykkes på CAL. Den anbefalede kalibreringsvægt vises og den blinker (jf. afsnit 1).
   vises.

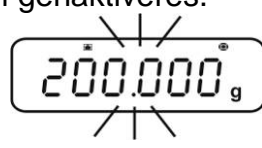

Ønsker man at ændre værdien trykkes **MENU** tasten på, den aktive position blinker.

Vha. navigeringstaster indtastes den ønskede indstilling (jf. afsnit 3.1.1 "Numerisk indtastning").

- Mens kalibreringsvægtens symbol blinker anbringes kalibreringsvægten forsigtigt i midten af vejepladen inden udløb af 60 sekunder. Dørene på vindskærmen lukkes helt.
- $\Rightarrow$  Vent, til nulsymbolet begynder at blinke.
- Kalibreringsvægten fjernes og dørene på vindskærmen lukkes. Efter vellykket kalibrering vender vægten automatisk tilbage til vejetilstand.

I tilfælde af fejl ved kalibrering (f.eks. der er placeret genstande på vægtpladen), vises der en fejlmeddelelse på displayet, kalibrering gentages.

I tilfælde af tilslutning af en valgfri printer og aktivering af GLP funktionen udskrives der en kalibreringsprotokol, jf. afsnit 8.3.

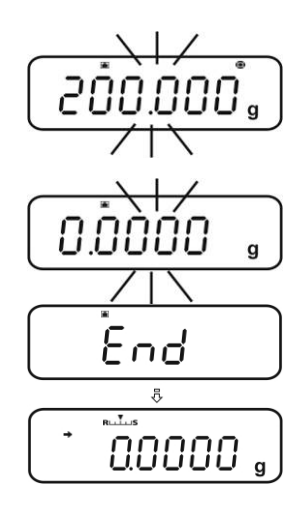

#### 8.3 Kalibreringsprotokol

Funktionen muliggør automatisk udskrivning af en protokol efter hver kalibrering. Protokollerne kan udskrives vha. en printer, der udgør valgfrit tilbehør.

Udskriftseksempel (KERN YKB-01N):

| CAL –EX     | TERNAL      | Kalibreringstype                                  |
|-------------|-------------|---------------------------------------------------|
| KERN & S    | Sohn GmbH   | Firma                                             |
| TYPE        | ABJ 220-4NM | Model                                             |
| SN          | WBIIAB000I  | Serienummer                                       |
| ID          | 1234        | Vægtens identifikationsnummer (jf.<br>afsnit 8.4) |
| REF         | 200.0000g   | Anvendt kalibreringsvægt                          |
| BFR         | 200.0001g   | Før kalibrering                                   |
| AFT         | 200.0000g   | Efter kalibrering                                 |
| -COMPLE     | TE          |                                                   |
| -SIGNATURE- |             | Udarbejdet af                                     |
|             |             |                                                   |

 Det kontrolleres, om der er overensstemmelse mellem vægtens og printerens kommunikationsparametre.

#### Fremkaldelse af funktionen

- ➡ I vejetilstand trykkes CAL og den holdes indtrykket i 3 sekunder.
- ⇒ Vha. navigeringstaster (♥↑) vælges "GLP.OUT" menupunkt.
   Stabilitetsvisning (➡) oplyser om den aktuelle indstilling.

Med stabilitetsvisning (+) Funkt

Funktionen er aktiv

Uden stabilitetsvisning (➔) Funktionen er ikke aktiv

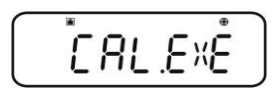

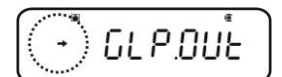

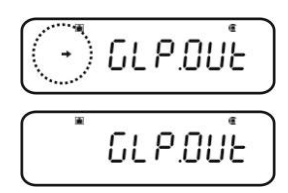

#### Ændring af indstillinger

⇒ **TARE** trykkes på.

ON/OFF trykkes på flere gange el. trykkes på og holdes indtrykket i 3 sekunder, vægten vender tilbage til vejetilstand.

#### 8.4 Vægtens identifikationsnummer

Denne indstilling refererer til vægtens identifikationsnummer, der udskrives i kalibreringsprotokollen.

#### Fremkaldelse af menuen

⇒ I vejetilstand trykkes på **MENU** to gange.

#### Valg af et punkt fra menuen

- Navigeringstaster (♥↑) trykkes på flere gange, til
   "TOOLS" menupunktet kommer frem.
- ⇒ Kvitteres ved at trykke på **PRINT**.
- ⇒ Navigeringstaster (♥↑) trykkes på flere gange, til "SYSTEM" menupunktet kommer frem.
- ⇒ Kvitteres ved at trykke på **PRINT.**
- ⇒ Navigeringstaster (♥↑) trykkes på flere gange, til "BAL.ID" menupunktet kommer frem.
- ➡ TARE trykkes på, det på det givne tidspunkt indstillede ID-nummer vises (fabriksindstilling 0000).

## Indtastning af vægtens identifikationsnummer, (maks. 4 tegn)

- ⇒ Vha. navigeringstaster indtastes det ønskede IDnummer, se afsnit 3.1.1 "Numerisk indtastning".
- ON/OFF trykkes på flere gange el. trykkes på og holdes indtrykket i 3 sekunder, vægten vender tilbage til vejetilstand.

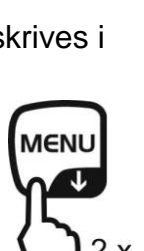

GLP.DUE

Û

SEE

ĵ

GLP.OUE

0.0000

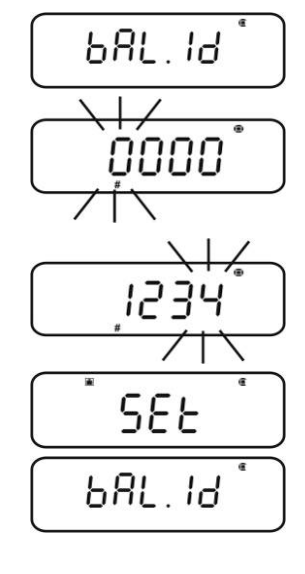

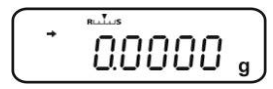

#### 9 Verifikation

#### Generelle oplysninger:

I henhold til direktivet 90/384/EØF el. 2003/23/EF skal vægte verificeres, såfremt de anvendes på følgende måder (lovbestemt område):

- a) i handelen, såfremt prisen på varen fastsættes ved vejning af varen;
- b) ved fremstilling af lægemidler på apoteker og ved analyser foretaget på medicinske og farmaceutiske laboratorier;
- c) til myndighedernes brug;
- d) ved produktion af færdige emballager.

I tilfælde af tvivl skal henvendelse rettes til det lokale Målekontor.

#### Anvisninger vedrørende verifikation:

Med vægte, der iflg. de tekniske data er egnet til verifikation, medfølger der en typegodkendelse, der gælder i Den Europæiske Union. Ønskes vægten anvendt på ovennævnt måde, hvor verifikation er påkrævet, skal vægten verificeres, og verifikationen skal fornys med jævne mellemrum.

Genverifikation af vægten finder sted i henhold til det pågældende lands lovgivning.

F.eks. i Tyskland verificeres vægte normalt for en periode på 2 år.

Lovgivningen i det land, hvor vægten anvendes, skal overholdes!

#### **Verifikation af vægte uden plomber er ugyldig.** I tilfælde af verificerede vægte oplyser plomber om

I tilfælde af verificerede vægte oplyser plomber om, at vægten udelukkende må åbnes og vedligeholdes af oplært og autoriseret, faglært personale. Brud af plomber er ensbetydende med verifikationens bortfald. De nationale love og regler skal overholdes. I Tyskland er genverifikation påkrævet. Placering af plomberne:

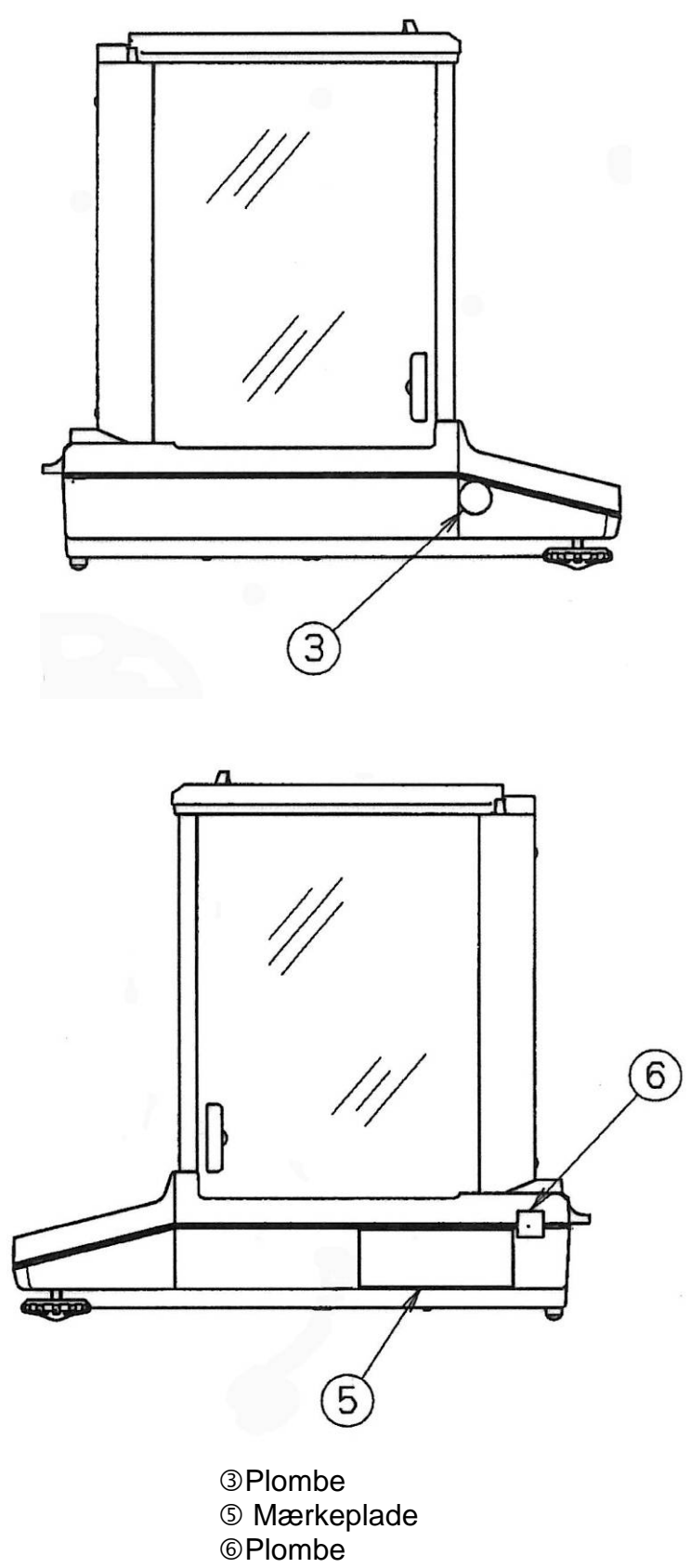

#### 10 Vejning

#### 10.1 Tænding for vægten / fremkaldelse af vejetilstand

| Vægtens status             | Fremkaldelse af vejetilstand                                           |  |
|----------------------------|------------------------------------------------------------------------|--|
| Displayet er slukket for.  | ON/OFF trykkes på.                                                     |  |
|                            | Efter, at <i>GFF</i> er kommet frem trykkes på hvilken som helst tast. |  |
| Der vises OFF              |                                                                        |  |
| Der vises <b>READY</b>     | Der trykkes på hvilken som helst tast.                                 |  |
| Alle segmenter lyser       |                                                                        |  |
| Vægten er i menuen         | <b>ON/OFF</b> trykkes på flere gange el. trykkes på og                 |  |
| Efter numerisk indtastning | holdes indtrykket i 3 sekunder.                                        |  |

#### 10.2 Slukning for vægten

ON/OFF trykkes på. Vægten er i stand-by tilstand, dvs. den er klar til drift. Vægten er klar til drift umiddelbart efter tænding (tryk på en hvilken som helst tast), og der er ingen opvarmningstid påkrævet.

| READY |  |
|-------|--|

⇒ For at slukke helt for vægten frakobles el-forsyning.

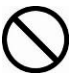

Strømforsyning til vægten må ikke frakobles, mens [WAIT] el. [SET] vises.

#### 10.3 Indstilling af startvisning

Der kan vælges en af 3 typer af startvisning.

| Startvisning                                               | Forklaring                                                                                                    | Menuindstilling      |
|------------------------------------------------------------|----------------------------------------------------------------------------------------------------|----------------------|
| 1. Vejetilstand                                            | Efter tilslutning af<br>strømforsyning aktiveres<br>vægten og den sættes i<br>vejetilstand.                                                                                                    | AUTO                 |
| 2. Der vises OFF                                           | Efter tilslutning af<br>strømforsyning vises der OFFpå<br>vægtens display. Efter tryk på<br>en hvilken som helst tast bliver<br>vægten selvdiagnosticeret, og<br>den tændes for i vejetilstand.                          | SEM.AUT <sup>°</sup> |
| 3. Alle segmenter<br>→ → → → → → → → → → → → → → → → → → → | Efter tilslutning af<br>strømforsyning vises der DFFpå<br>vægtens display. Efter tryk på<br>en hvilken som helst tast bliver<br>vægten selvdiagnosticeret.<br>Vejetilstand aktiveres først efter<br>tryk på <b>TARE.</b> | MANU®                |

#### Fremkaldelse af menuen

⇒ I vejetilstand trykkes på **MENU** to gange.

#### Valg af et punkt fra menuen

- ⇒ Navigeringstaster (♥↑) trykkes på flere gange, til "TOOLS" menupunktet kommer frem.
- ⇒ Kvitteres ved at trykke på PRINT.
- ⇒ Navigeringstaster (♥↑) trykkes på flere gange, til "SYSTEM" menupunktet kommer frem.
- ⇒ Kvitteres ved at trykke på PRINT.
- Navigeringstaster (♥↑) trykkes på flere gange, til "START" menupunktet kommer frem. Stabilitetsvisning (➡)oplyser om den aktuelle indstilling.

#### Indstilling af visningstype

- ➡ Kvitteres ved at trykke på PRINT, den aktuelle indstilling vises.
- ⇒ Vha. navigeringstaster (♥↑) vælges den ønskede indstilling, f.eks. "SEM.AUTO".

Vejetilstand

Der vises OFF

Alle segmenter

➡ Kvitteres ved at trykke på TARE. Stabilitetsvisning (→) oplyser om den aktuelle indstilling.

#### Tilbage til vejetilstand

⇒ ON/OFF trykkes på flere gange el. trykkes på og holdes indtrykket i 3 sekunder.

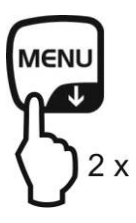

START

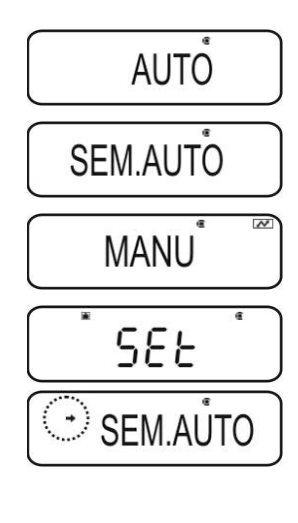

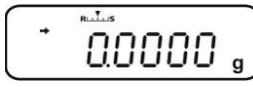

#### 10.4 "Auto Power-Off" funktion (automatisk slukningsfunktion)

For at spare på batteriet slukkes baggrundslyset i displayet automatisk efter aktivering af funktionen og efter udløb af den definerede tid uden belastningsændring el. betjening.

#### 1. Fremkaldelse af menuen

⇒ I vejetilstand trykkes på **MENU** to gange.

#### 2. Funktionsvalg

- ⇒ Navigeringstaster (♥↑) trykkes på flere gange, til "TOOLS" menupunktet kommer frem.
- ⇒ Kvitteres ved at trykke på **PRINT.**
- ⇒ Navigeringstaster (↓↑) trykkes på flere gange, til "SYSTEM" menupunktet kommer frem.
- ⇒ Kvitteres ved at trykke på PRINT.
- Navigeringstaster (♥↑) trykkes på flere gange, til
   "AUTO.OFF" menupunktet kommer frem.
   Stabilitetsvisning (➡) oplyser om den aktuelle indstilling.

Næste trin kommer an på den ønskede indstilling:

| Stabilitetsvisning (+) | Funktion  |   | Indstilling/opdatering                          | Fortryd                                        |
|------------------------|-----------|---|-------------------------------------------------|------------------------------------------------|
| Ja<br>• AUTO.0FF       | Slået til | • | Tryk på <b>PRINT</b> og gå<br>videre til trin 3 | Tryk på <b>TARE</b> og<br>gå videre til trin 4 |
| Nej<br>AUTO.OFF        | Slået fra | ▶ | Tryk på <b>TARE</b> og gå<br>videre til trin 3  | Videre til trin 4                              |

## 3. Indstilling af den tid, efter udløb hvoraf displayet slukkes

- ⇒ Vha. numeriske taster (♥↑) indtastes den ønskede tid i minutter (maks. 99 minutter), se afsnit 3.1.1. "Numerisk indtastning".
- ⇒ Kvitteres ved at trykke på **TARE.**

#### 4. Tilbage til vejetilstand

▷ ON/OFF trykkes på flere gange el. trykkes på og holdes indtrykket i 3 sekunder.

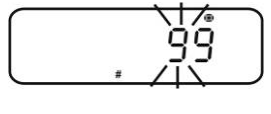

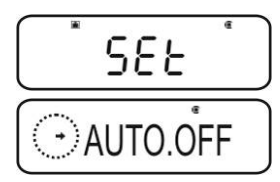

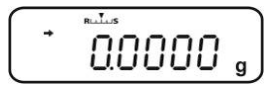

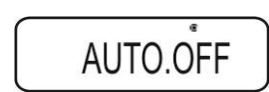

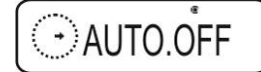

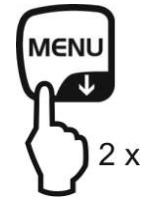

#### 10.5 Forenklet vejning

Sørg for den påkrævede opvarmningstid (jf. afsnit 1) for at stabilisere vægten.

- ⇒ Vent, til nul kommer frem, om nødvendigt tareres vægten vha. TARE.
- ⇒ Det vejede materiale anbringes på vejepladen og dørene på vindskærmen lukkes.
- $\Rightarrow$  Vent, indtil stabilitetsvisning ( $\Rightarrow$ ) kommer frem.
- ⇒ Vejeresultatet aflæses.

Efter tilslutning af printeren, der udgør valgfrit tilbehør, kan vejeværdien udskrives.

Udskriftseksempel, GLP funktionen er aktiveret (se afsnit 8.3):

| KERN & Sohn GmbH | Firma                                          |  |
|------------------|------------------------------------------------|--|
| TYPE ABJ 220-4NM | Model                                          |  |
| SN WBIIAB000I    | Serienummer                                    |  |
| ID 1234          | Vægtens identifikationsnummer (jf. afsnit 8.4) |  |
|                  |                                                |  |
|                  |                                                |  |
| 50.0010 g        | Vejeværdi                                      |  |
| -SIGNATURE-      | Udarbejdet af                                  |  |
|                  |                                                |  |
|                  |                                                |  |

Udskriftseksempel, GLP funktion er ikke aktiveret (se afsnit 8.3):

50.0010 g

Vejeværdi

#### 10.6 Tarering

Egenvægt af en hvilken som helst beholder, der anvendes til vejning, kan tareres ved at trykke på tasten, hvorved opnås, at der – under efterfølgende vejeprocesser – vises nettovægt af det vejede materiale.

- ⇒ Vægtbeholderen placeres på vejepladen og dørene på vindskærmen lukkes.
- ⇒ Vent, til stabilitetsvisning (→) kommer frem og tryk derefter på TARE. Beholdervægten gemmes i vægtens hukommelse.
- ⇒ Det vejede materiale afvejes og dørene på vindskærmen lukkes.
- $\Rightarrow$  Vent, til stabilitetsvisning ( $\Rightarrow$ ) kommer frem.
- ⇒ Nettovægt aflæses.

#### Tips:

- 1
- Vægten kan altid gemme kun én taraværdi.
- Er vægten ikke belastet vil den gemte taraværdi vises med "-" tegn.
- For at slette den gemte taraværdi fjernes belastning fra vejepladen, hvorefter der trykkes på **TARE**.
- Tareringsprocessen kan gentages et valgfrit antal gange. Grænsen nås så snart hele vejeområdet er udtømt.

### Ved tænding af

ABS-N\_ABJ-NM-BA-dk-1715

#### 10.7 Omstilling af vægtenheder

Trykkes **UNIT** på kan vægtværdien omstilles til de vægtenheder, der tidligere er blevet aktiveret i menuen.

#### Fremkaldelse af menuen

I vejetilstand trykkes UNIT og den holdes indtrykket i 3 sekunder.

Stabilitetsvisning (→) oplyser om den aktuelle indstilling.

Med stabilitetsvisning (➡) Aktiv enhed

Uden stabilitetsvisning (→) Ikke-aktiv enhed

#### Aktivering/deaktivering af enheder

⇒ **TARE** trykkes på.

Vha. navigeringstaster ( $\Psi$ ) vælges næste enheder og de aktiveres/deaktiveres, som beskrevet ovenfor.

ON/OFF trykkes på flere gange el. trykkes på og holdes indtrykket i 3 sekunder, vægten vender tilbage til vejetilstand.

#### Omstilling af vægtenheder

➡ I vejetilstand muliggør UNIT tasten omstilling af de aktiverede vægtenheder.

Ved tænding af vægten vises den enhed, der var aktiv, da vægten blev slukket for.

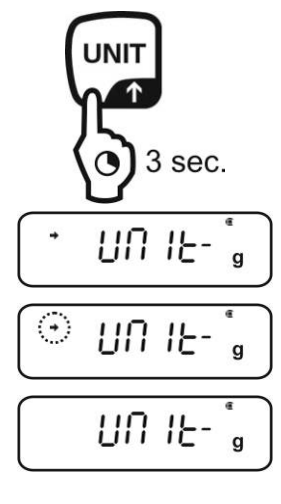

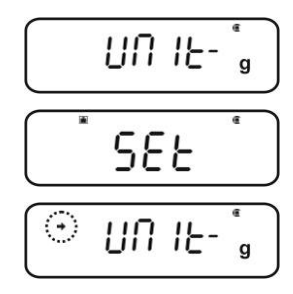

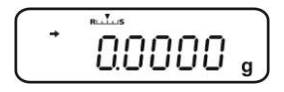

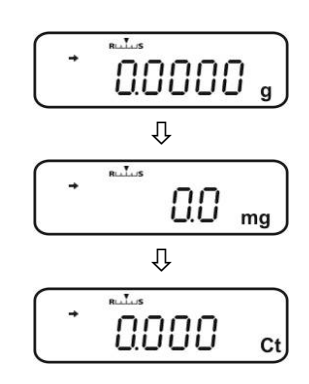
#### 10.7.1 Valgfrit programmerbar vægtenhed

# Fremkaldelse af menuen i vejetilstand trykkes UNIT og den holdes indtrykket i 3 sekunder. Vha. navigeringstaster (↓↑) vælges "UNIT.U" menupunkt. Stabilitetsvisning (➡) oplyser om den aktuelle indstilling.

Med stabilitetsvisning (→) Aktiv enhed

Uden stabilitetsvisning (➡) Ikke-aktiv enhed

#### Hvis det er nødvendigt at aktivere en enhed

⇒ TARE trykkes på.

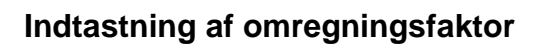

- 1. Tryk på **TARE**, den aktuelle indstilling kommer frem.
- 2. Vha. navigeringstaster indtastes den ønskede omregningsfaktor, se afsnit 3.1.1 "Numerisk indtastning".
- 3. **ON/OFF** trykkes på flere gange el. trykkes på og holdes indtrykket i 3 sekunder, vægten vender tilbage til vejetilstand.

### Omstilling af vægtenheder

1

⇒ I vejetilstand muliggør **UNIT** tasten omstilling af de aktiverede vægtenheder.

- Under numerisk indtastning af omregningsfaktoren kan placering af decimalkommaet ændres, se afsnit 10.7.2.
  - I tilfælde af valgfrit programmerbar vægtenhed vises der ikke nogen enhedssymboler på displayet.

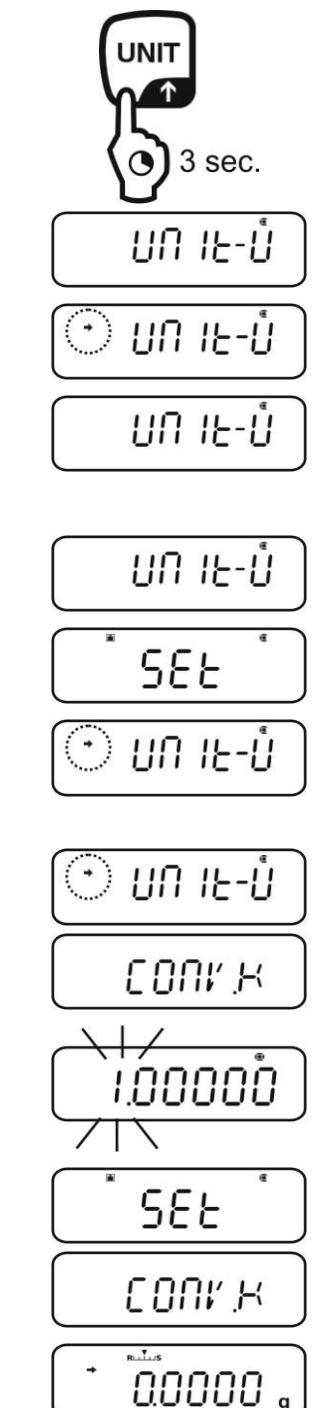

- ⇒ **ON/OFF** trykkes på flere gange el. trykkes på og holdes indtrykket i 3 sekunder, vægten vender tilbage til vejetilstand.

#### 10.7.3 Indtastning af minimumsvægt for valgfrit programmerbar vægtenhed

### Fremkaldelse af menuen

- $\Rightarrow$  I "**CONV.K**" menupunktet (se afsnit 9.7.1) vha. navigeringstaster ( $\Psi \uparrow$ ) – vælges "MIN.D" menupunkt.
- ⇒ Tryk på **TARE**, den aktuelle indstilling kommer frem.
- ⇒ Vha. navigeringstaster indtastes den ønskede minimumsvægt, se afsnit 3.1.1 "Numerisk indtastning".
- ⇒ **ON/OFF** trykkes på flere gange el. trykkes på og holdes indtrykket i 3 sekunder, vægten vender tilbage til vejetilstand.

#### 10.7.2 Placering af decimalkomma for valgfrit programmerbar vægtenhed Placering af decimalkommaet kan ændres kun under numerisk indtastning af omregningsfaktoren (se afsnit 10.7.2, trin 2).

- ⇒ Mens det første ciffer blinker tryk flere gange på **PRINT**, til decimalkommaet begynder at blinke.
- $\Rightarrow$  Vha. navigeringstaster ( $\Psi \uparrow$ ) vælges den ønskede placering. Ønsker du ikke at vælge nogen decimalplads, tryk flere gange på MENU, til symbolet v slukkes for.
- ⇒ Kvitteres ved at trykke på **TARE.**

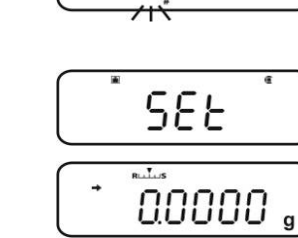

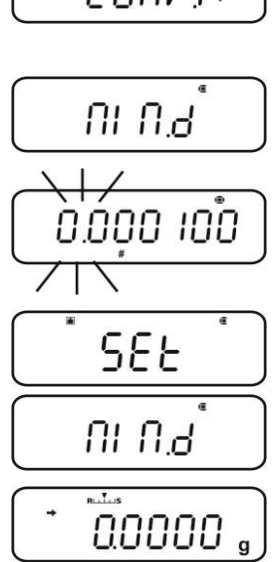

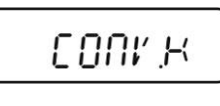

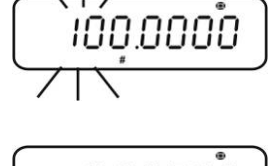

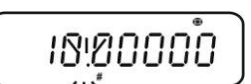

1

#### 10.8 Ændring af aflæsningsnøjagtighed (1D/10D)

#### Fremkaldelse af menuen

⇒ I vejetilstand trykkes på **MENU** to gange.

#### Valg af et punkt fra menuen

- ⇒ Navigeringstaster (♥↑) trykkes på flere gange, til "TOOLS" menupunktet kommer frem.
- ⇒ Kvitteres ved at trykke på **PRINT.**
- Navigeringstaster (♥↑) trykkes på flere gange, til
   "TARGET" menupunktet kommer frem.
- ⇒ Kvitteres ved at trykke på **PRINT.**
- ⇒ Navigeringstaster (♥↑) trykkes på flere gange, til "PARAM.W" menupunktet kommer frem.
- ⇒ Kvitteres ved at trykke på PRINT.
- ⇒ Navigeringstaster (♥↑) trykkes på flere gange, til "CHG.MIN" menupunktet kommer frem.
- ⇒ Kvitteres ved at trykke på **PRINT.**

#### Ændring af aflæsningsnøjagtighed fra 1D til 10D

- 1. Vha. navigeringstaster (♥♠) vælges "10 D" menupunkt.
- 2. Kvitteres ved at trykke på **TARE.** Stabilitetsvisning (→) oplyser om den aktuelle indstilling.
- 3. **ON/OFF** trykkes på flere gange el. trykkes på og holdes indtrykket i 3 sekunder, vægten vender tilbage til vejetilstand.

For at vende tilbage til aflæsningsnøjagtighed på 1D gentages trin 1-3 tilsvarende.

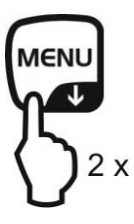

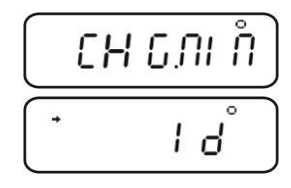

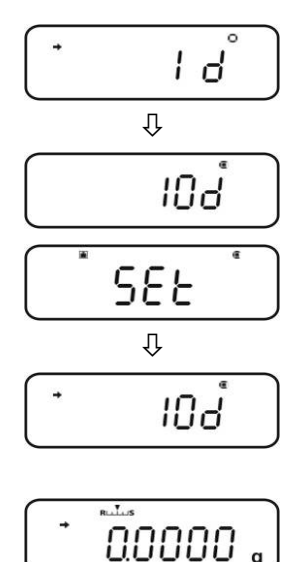

#### 10.9 Visning af decimalkomma i form af et punktum el. et komma

#### Fremkaldelse af menuen

⇒ I vejetilstand trykkes på **MENU** to gange.

#### Valg af et punkt fra menuen

- Navigeringstaster (♥↑) trykkes på flere gange, til
   "TOOLS" menupunktet kommer frem.
- ⇒ Kvitteres ved at trykke på **PRINT.**
- System variable of the second second sec
- ⇒ Kvitteres ved at trykke på PRINT.
- ⇒ Navigeringstaster (♥↑) trykkes på flere gange, til "POINT" menupunktet kommer frem.

#### Valg af punktum/komma

- ➡ Kvitteres ved at trykke på **PRINT**, den aktuelle indstilling vises.
- ⇒ Vha. navigeringstaster (♥↑) vælges den ønskede indstilling.
  - **PEROID:** decimalkommaet vises i form af et punktum
  - **COMMA** decimalkommaet vises i form af et komma
- ➡ Kvitteres ved at trykke på TARE. Stabilitetsvisning (→) oplyser om den aktuelle indstilling.

#### Tilbage til vejetilstand

⇒ ON/OFF trykkes på flere gange el. trykkes på og holdes indtrykket i 3 sekunder.

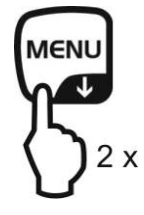

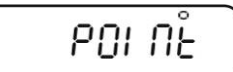

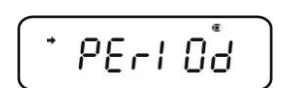

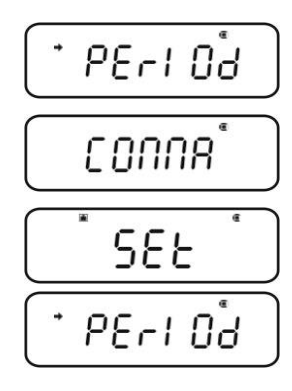

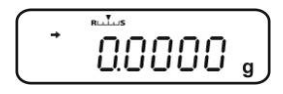

#### 11 Menu

Menuen muliggør tilpasning af vægten efter individuelle behov. Fra fabrikken er menuen indstillet således, at det i princippet ikke er nødvendigt at indføre nogen ændringer. I tilfælde af særlige anvendelsesforhold kan vægten indstilles i overensstemmelse med individuelle ønsker vha. menuen. **Menufordeling:** 

| Menunavn            | Fremkaldelse<br>af menuen | Forklaring           |
|---------------------|---------------------------|----------------------|
| "Main" menu         | MENU<br>2 x               | Hovedmenu            |
| "Calibration" menu  | CAL<br>3 sec.             | Kalibrering          |
| "Zero/tare" menu    | →0←<br>TARE<br>() 3 sec.  | Nulstilling/tarering |
| "Data Output" menu  | PRINT<br>3 sec.           | Dataoutput           |
| "Unit setting" menu | UNIT<br>3 sec.            | Vægtenheder          |

#### 11.1 Menusymbol

Efter fremkaldelse af menuen vises der menusymbol [19]. Præsentationsmåde afhænger af navigering i menuen.

| Præsentation af symbolet  | Forklaring                                                |
|---------------------------|-----------------------------------------------------------|
| Med indvendigt fyld 😨     | Viser den aktuelle indstilling.                           |
| Bue til venstre/til højre | Mulighed for at vælge et højere el. et lavere menuniveau. |
| Bue op/ned                | Mulighed for at vælge næste menuindstillinger.            |

#### 11.2 Navigering i menuen

- Fremkaldelse af menuen, jf. afsnit 11
- Menustruktur

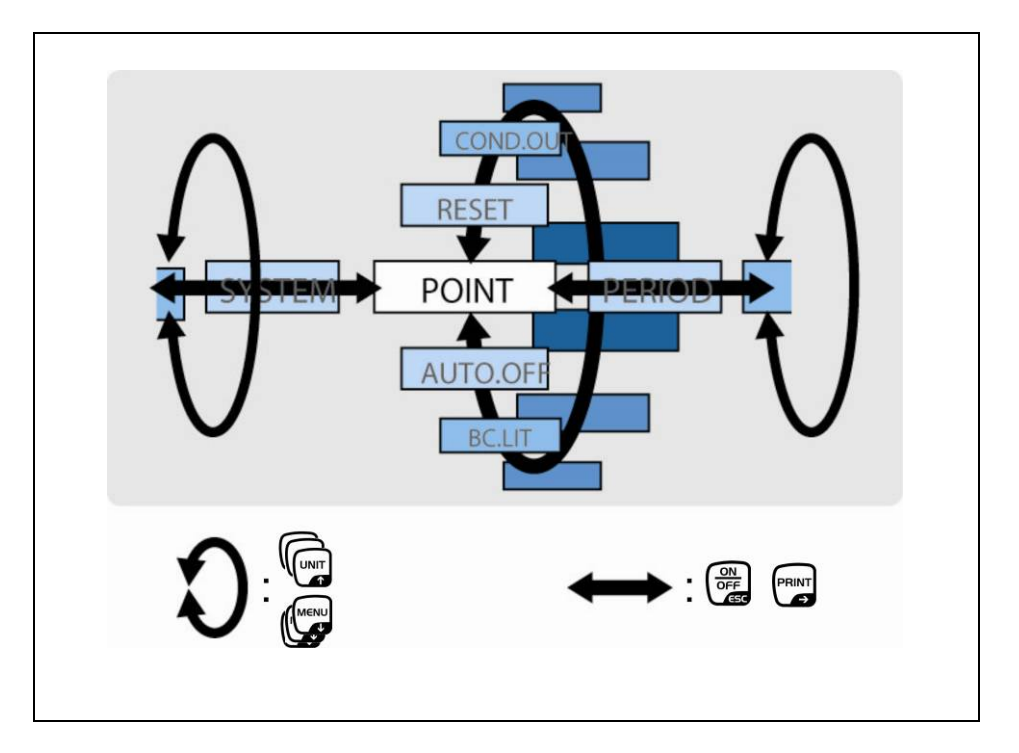

|      | <ul> <li>Valg og scrolling af menupunkter ned (♥).</li> <li>Valg af en indstilling indenfor en funktion</li> </ul>                                                                                                    |
|------|----------------------------------------------------------------------------------------------------|
| UNIT | <ul> <li>Valg og scrolling af menupunkter op (↑).</li> <li>Valg af en indstilling indenfor en funktion.</li> </ul>                                                                                                    |
|      | <ul> <li>Efter at funktionen er valgt vha. navigeringstaster (♥↑) bliver den fremkaldt med henblik på indførelse af ændringen vha. TARE.</li> <li>Der kvitteres og den indstilling, der vises på displayet, gemmes vha. TARE. Stabilitetsvisning → oplyser om den aktuelle indstilling af funktionen.</li> </ul> |
|      | <ul> <li>Valg af et menupunkt til højre (➔).</li> </ul>                                                                                                    |
|      | <ul> <li>Valg af et menupunkt til venstre</li> <li>Forlad funktionen<br/>Tryk på ON/OFF:<br/>Tilbage til den tidligere menu.</li> </ul>                                                                                                    |
|      | <b>UN/UFF</b> trykkes på og holdes indtrykket:<br>Tilbage til vejetilstand                                                                                                    |

#### 11.3 Oversigt over menuen

+ Se også vedlagt menukort.

|                                                    | Mit UNIT-Taste vorwärts blättern<br>Mit MENU-Taste rückwärts blättern<br>Mit PRINT-Taste nächsten<br>Menüpunkt auvälnen.<br>Mit TARE-Taste bestätigen                                                                                                    |
|----------------------------------------------------|----------------------------------------------------------------------------------------------------|
|                                                    | Data Output Menu         Image: Space         Image: Space                                                                                                    |
| Unit setting menu<br>Wagemodus<br>UNIT<br>S 3 Sec. | Image: Constraint of the second second se |

#### 11.4 Nulstilling af menuen

Funktionen muliggør gendannelse af alle fabriksindstillinger. Dermed slettes de tidligere gemte referenceværdier for styktælling el. omregning af procenter. I oversigten over menuen er fabriksindstillinger markeret med "\*".

#### Fremkaldelse af menuen

⇒ I vejetilstand trykkes på **MENU** to gange.

#### Valg af et punkt fra menuen

- Solution States States Sta
- ⇒ Kvitteres ved at trykke på PRINT.
- ⇒ Navigeringstaster (↓↑) trykkes på flere gange, til "SYSTEM" menupunktet kommer frem.
- ⇒ Kvitteres ved at trykke på **PRINT.**
- ⇒ Navigeringstaster (↓↑) trykkes på flere gange, til "RESET" menupunktet kommer frem.

#### Nulstilling af menuen

- ⇒ Kvitteres ved at trykke på **TARE.**
- ⇒ "OK?" kvitteres ved at trykke på TARE, udstyret beder dig indtaste adgangskode.
- ⇒ Vha. navigeringstaster (♥↑) indtastes adgangskoden, se afsnit 3.1.1 "Numerisk indtastning".
  - + Standardadgangskode (fabriksindstilling): "9999".
  - + Ændring af adgangskode, se afsnit 11.5.1.
- Kvitteres ved at trykke på TARE. Vægten bliver nulstillet /fabriksindstillinger gendannes, hvorefter den vender automatisk tilbage til vejetilstand.

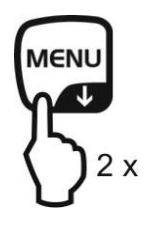

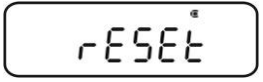

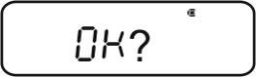

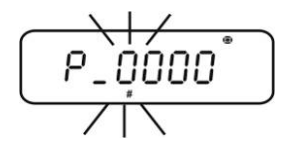

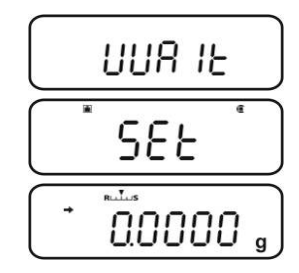

#### 11.5 Menulås

For at forhindre uautoriserede ændringer af menuindstillinger kan yderligere indstillingsprocesser låses. Menulåsen slås til som beskrevet nedenfor:

#### eller

 $\Rightarrow$  Tilslut strømforsyning og vent, til "**OFF**" kommer frem.

#### eller

 $\Rightarrow$  Sæt vægten i stand-by tilstand, se afsnit 10.2.

#### Valg af et punkt fra menuen

- 1. **MENU** trykkes på og holdes indtrykket i 3 sekunder, udstyret beder dig indtaste adgangskode.
- 2. Vha. navigeringstaster (♥♠) indtastes adgangskoden, se afsnit 3.1.1 "Numerisk indtastning".
  - + Standardadgangskode (fabriksindstilling): "9999".
  - + Ændring af adgangskode, se næste afsnit.
  - + Efter indtastning af en ugyldig adgangskode vises der "ERR N". Processen gentages fra trin 1.
- 3. Kvitteres ved at trykke på **TARE.** Menulåsen er slået til og symbolet **D**vises. Derefter vises symbolet "oFF" el. **READY** igen.
- Vises symbolet i vejetilstand er det ensbetydende med, at menulåsen er slået til.
- I tilfælde af et forsøg på at ændre et menuelement, mens menulåsen er slået til vises der "LOCKED", og valg af menuen bliver afbrudt. For at slå menulåsen fra følges nedenstående procedure:

#### Om at slå menulåsen fra

⇒ Mens der vises "**oFF**" el. "**READY**" gentages trin 1–3.

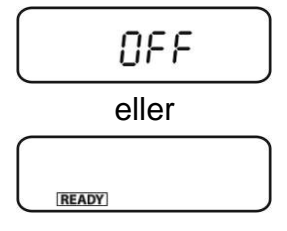

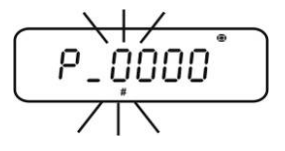

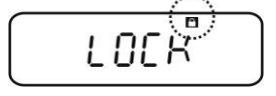

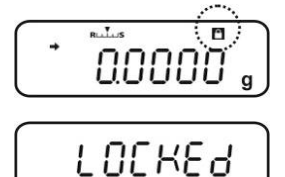

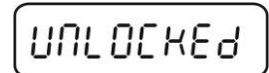

11.5.1 Ændring af adgangskode

Standardadgangskode (fabriksindstilling): "9999".

#### Fremkaldelse af menuen

1

⇒ I vejetilstand trykkes på **MENU** to gange.

#### Valg af et punkt fra menuen

- Navigeringstaster (♥↑) trykkes på flere gange, til
   "TOOLS" menupunktet kommer frem.
- ⇒ Kvitteres ved at trykke på **PRINT.**
- ⇒ Navigeringstaster (♥↑) trykkes på flere gange, til "SYSTEM" menupunktet kommer frem.
- ⇒ Kvitteres ved at trykke på PRINT.
- ⇒ Navigeringstaster (♥↑) trykkes på flere gange, til "PASS.WRD" menupunktet kommer frem.

#### Ændring af adgangskode

- ⇒ Kvitteres ved at trykke på **TARE.**
- ⇒ Vha. navigeringstaster (♥♠) indtastes den gyldige adgangskode, se afsnit 3.1.1 "Numerisk indtastning".
- Kvitteres ved at trykke på TARE. Vises der "OK" vil det sige, at den indtastede adgangskode er korrekt, vises der "ERR N" – vil det sige, at adgangskoden er ukorrekt. I så fald genindtastes adgangskoden.
- ⇒ Vha. navigeringstaster (♥↑) indtastes den nye adgangskode, se afsnit 3.1.1 "Numerisk indtastning".
- ⇒ Kvitteres ved at trykke på **TARE.**
- ➡ Kvitteres igen ved at trykke på TARE (el. fortrydes ved at trykke på ON/OFF).

#### Tilbage til vejetilstand

⇒ ON/OFF trykkes på flere gange el. trykkes på og holdes indtrykket i 3 sekunder.

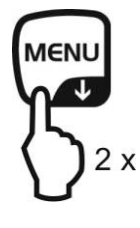

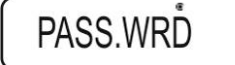

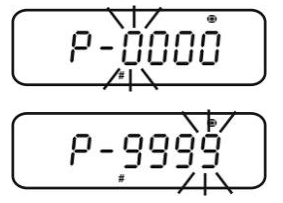

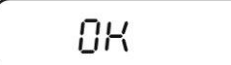

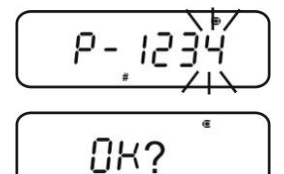

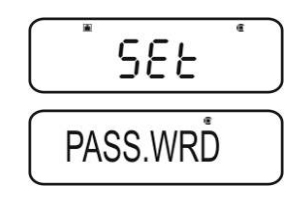

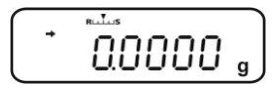

#### ABS-N\_ABJ-NM-BA-dk-1715

#### 11.6 Føring af protokol over menuindstillinger

Efter tilslutning af printeren (der udgør valgfrit tilbehør), kan der udskrives en liste over nuværende menuindstillinger.

+ Data-output, se afsnit 16.

#### Fremkaldelse af menuen

⇒ I vejetilstand trykkes på **MENU** to gange.

#### Valg af et punkt fra menuen

- Solution States States Sta
- ⇒ Kvitteres ved at trykke på **PRINT.**
- ⇒ Navigeringstaster (♥↑) trykkes på flere gange, til "SYSTEM" menupunktet kommer frem.
- ⇒ Kvitteres ved at trykke på PRINT.
- ⇒ Navigeringstaster (♥↑) trykkes på flere gange, til "COND.OUT" menupunktet kommer frem.

#### Aktivering af et punkt fra menuen

- ⇒ Kvitteres ved at trykke på **TARE.**
- ⇒ "OK?" kvitteres ved at trykke på **TARE.**

KERN

➡ Kvitteres ved at trykke på TARE. Udskriften aktiveres og symbolet mvises.

\* SETTING LIST \*

ACJ 220-4M D\*\*\*\*\*\*\* \* WEIGHING PARAMETER \* Standard Mode 3

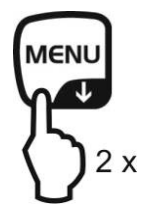

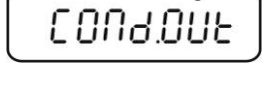

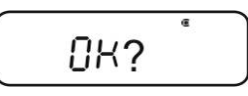

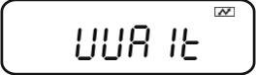

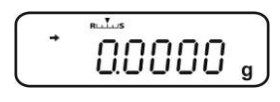

Vægten vender automatisk tilbage til vejetilstand.

### 12 "Zero/tare" menu (nulstillings- og tareringsfunktioner)

Der er mulighed for at væge følgende funktioner:

| 1. "Zero f<br>funktic | "Zero tracking"<br>funktionen |      | Funktionen muliggør automatisk korrektion af vægtsvingninger, der forekommer umiddelbart efter, |  |
|-----------------------|-------------------------------|------|-------------------------------------------------------------------------------------------------|--|
| + 9                   | e afsnit 12 1                 | at v | ægten bliver tændt for.                                                                         |  |
|                       |                               | •    | Bliver mængde af det vejede materiale ubetydeligt                                               |  |

reduceret eller øget, kan det påvirke "kompenserings- og stabiliseringsmekanisme", som der er indbygget i vægten og dermed føre til visning af forkerte vejeresultater! (f.eks. langsom udstrømning af væsken fra beholderen anbragt på vægten, fordampningsprocesser). Under dosering med små vægtudsving anbefales det at deaktivere denne funktion.

- 2. "Auto Zero" funktion
   + se afsnit 12.2
   Funktionen muliggør automatisk korrektion af vægtsvingninger, der forekommer efter måling (f.eks. i forbindelse med tilsmudsning af vejepladen) og efter, at stabilitetsvisning er kommet frem.
- **3. "Auto tare" funktion** + se afsnit 12.3
   Efter udlæsning af data bliver vægten automatisk tareret.
- 4. "Zero / tare Der kan vælges, om vægten skal tareres el. nulstilles før el. efter visning af stabilitetstegn.
  - + se afsnit 12.4

#### 12.1 "Zero tracking" funktion

1

Fra fabrikken er "Zero tracking" "A.ZERO" funktionen slået til.

#### 1. Kontrol af menuindstillinger

| 1 | ( N )  | RULUS  |    |
|---|--------|--------|----|
|   | Sec. 1 | 00000  |    |
|   |        |        | ~  |
|   |        | 0.0000 | 9) |

| "Zero tracking" symbol | "Zero tracking" funktion |
|------------------------|--------------------------|
| Symbolet vises.        | Slået til                |
| Symbolet 🕅 vises ikke. | Slået fra                |

#### 2. Fremkaldelse af funktionen

I vejetilstand trykkes TARE og den holdes indtrykket i 3 sekunder, om nødvendigt trykkes navigeringstaster (♥♠) flere gange, til "Z.TRC" menupunktet kommer frem. Stabilitetsvisning (➡)oplyser om den aktuelle indstilling.

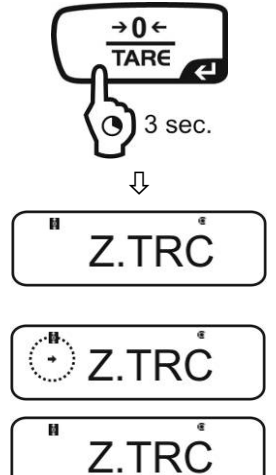

Med stabilitetsvisning (→) Funktionen er slået til

Uden stabilitetsvisning (→) Funktionen er slået fra

#### 3. Aktivering/deaktivering af funktionen

⇒ **TARE** trykkes på.

#### 4. Tilbage til vejetilstand

▷ ON/OFF trykkes på flere gange el. trykkes på og holdes indtrykket i 3 sekunder.

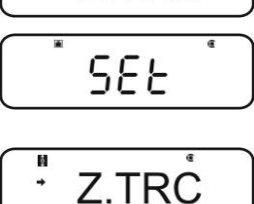

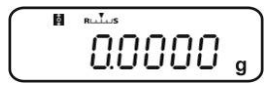

#### 12.2 "Auto Zero" funktion

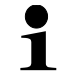

"Auto Zero" funktionen er ikke tilgængelig, hvis formuleringstilstanden er aktiveret (se afsnit 14.3).

#### 1. Fremkaldelse af menuen

➡ I vejetilstand trykkes TARE og den holdes indtrykket i 3 sekunder.

### → 0 ← TARE 3 sec. ↓ ↓ Z.TRC → A.ZERO

#### 2. Funktionsvalg

⇒ Navigeringstaster (♥↑) trykkes på flere gange, til
 "A.ZERO" menupunktet kommer frem. Stabilitetsvisning
 (➡) oplyser om den aktuelle indstilling.

Næste trin kommer an på den ønskede indstilling:

| Stabilitetsvis ning (→) | Funktion  |   | Indstilling/opdatering                          | Fortryd                                        |
|-------------------------|-----------|---|-------------------------------------------------|------------------------------------------------|
| Ja<br>• A.ZERO          | Slået til | ▶ | Tryk på <b>PRINT</b> og gå<br>videre til trin 3 | Tryk på <b>TARE</b> og gå<br>videre til trin 4 |
| Nej<br>A.ZERŎ           | Slået fra | ▶ | Tryk på <b>TARE</b> og gå<br>videre til trin 3  | Videre til trin 4                              |

#### 3. Fastsættelse af nulstillingsområde

- ⇒ **TARE** trykkes på.
- ⇒ Vha. navigeringstaster (♥↑) indtastes nulstillingsområde, se afsnit 3.1.1 "Numerisk indtastning".

#### 4. Tilbage til vejetilstand

- ➡ ON/OFF trykkes på flere gange el. trykkes på og holdes indtrykket i 3 sekunder.
  - Ved indtastning af nulstillingsområde skal der tages hensyn til den på det givne tidspunkt valgte vægtenhed.

I tilfælde af en efterfølgende ændring af vægtenheden skal nulstillingsområdet tilpasses igen (trin 3).

Øverste grænse af nulstillingsområdet: 99 d (i den viste vægtenhed). Nederste grænse af nulstillingsområdet: 1 d (i den viste vægtenhed).

Eksempel for en vægt m. d = 0,0001 g

|  | Enhed | Nederste grænse | Øverste grænse |  |  |
|--|-------|-----------------|----------------|--|--|
|  | g     | 0,0001 g        | 0,0099 g       |  |  |
|  | ct    | 0,001 ct        | 0,099 ct       |  |  |

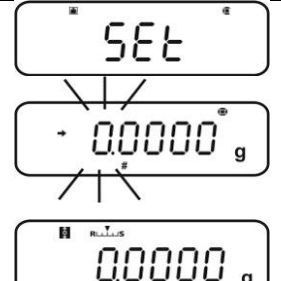

#### 12.3 "Auto Tare" funktion

#### 1. Fremkaldelse af menuen

➡ I vejetilstand trykkes TARE og den holdes indtrykket i 3 sekunder.

#### 2. Funktionsvalg

Navigeringstaster (♥♠) trykkes på flere gange, til
 "A.TARE" menupunktet kommer frem. Stabilitetsvisning
 (➡) oplyser om den aktuelle indstilling.

Med stabilitetsvisning (➡) Funktionen er slået til

Uden stabilitetsvisning (+) Funktionen er slået fra

#### 3. Aktivering/deaktivering af funktionen

⇒ **TARE** trykkes på.

#### 4. Tilbage til vejetilstand

▷ ON/OFF trykkes på flere gange el. trykkes på og holdes indtrykket i 3 sekunder.

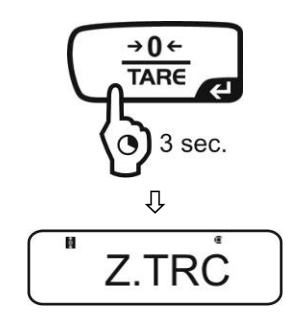

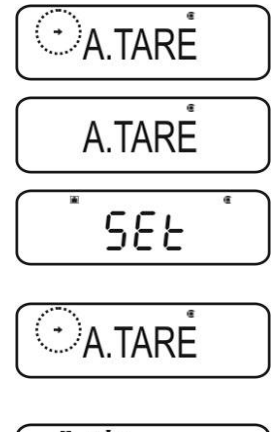

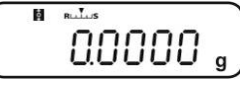

#### 12.4 "Zero / tare timing change" funktion

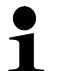

"Zero / tare timing change" funktionen kan slås til, mens "Auto zero" og "Auto tare" funktioner er slået til.

#### 1. Fremkaldelse af menuen

 I vejetilstand trykkes på TARE og den holdes indtrykket i 3 sekunder.

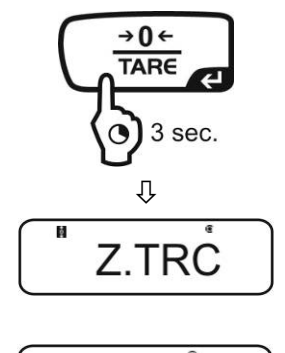

TARE.F

#### 2. Funktionsvalg

- ⇒ Navigeringstaster (♥↑) trykkes på flere gange, til "TARE.F" menupunktet kommer frem.
- ➡ Kvitteres ved at trykke på PRINT. Stabilitetsvisning(→) oplyser om den aktuelle indstilling.

Med stabilitetsvisning (→) Funktionen er slået til

Uden stabilitetsvisning (→) Funktionen er slået fra

#### 3. Aktivering/deaktivering af funktionen

⇒ **TARE** trykkes på.

#### 4. Tilbage til vejetilstand

▷ ON/OFF trykkes på flere gange el. trykkes på og holdes indtrykket i 3 sekunder.

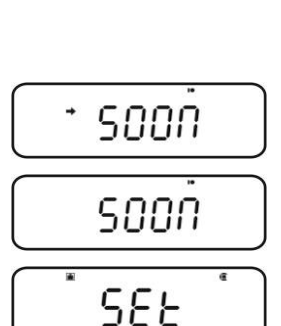

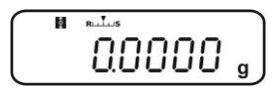

#### 13 Indstilling af stabilisering og respons

Der er mulighed for at tilpasse displayets stabilitet og vægtens responsgrad til kravene, der fremgår af den bestemte anvendelse eller omgivende forhold.

Målinger kan foretages med fabriksindstillinger, altså i standardtilstand. I standardvejetilstand har stabilitet og respons samme prioritet. Ved bestemte anvendelser såsom f.eks. dosering, skal doseringstilstand ("Pouring" tilstand) anvendes. I doseringstilstand har responsgrad højere prioritet.

Bortset fra valg af standardtilstand/doseringstilstand kan displayets stabilitet og vægtens responsgrad også tilpasses vha. menuen.

Læg mærke til, at langsommere responstider vil i princippet medføre en højere stabilitet af den indstillede databehandling og hurtigere responstider ved respons på belastninger påvirker stabilisering.

## 13.1 Indstilling af stabilisering og respons vha. "Easy Setting" (uden fremkaldelse af menuen)

- I vejetilstand trykkes på MENU. "Easy Setting" [RLLLLS] blinker.
- Mens "Easy Setting" blinker indstilles stabilisering og respons vha. UNIT el. PRINT taster, som beskrevet nedenfor.

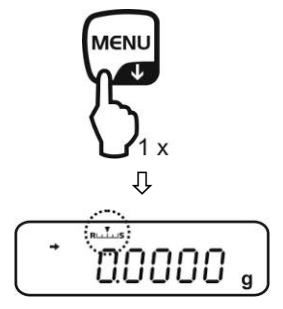

Responsprioritet

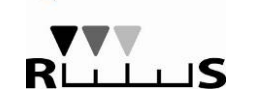

RLL

Visning af "Easy Setting"

Betjening

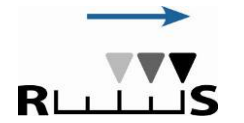

Stabiliseringsprioritet

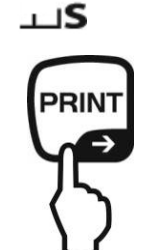

Hvert tryk på tasten medfører øgning af respons.

Hvert tryk på tasten medfører øgning af stabiliteten.

"Easy Setting" blinker i et kort tidsrum. Indtastning er kun mulig i dette tidsrum. Blinkende "Easy Setting" kan slukkes for ved at trykke på ON/OFF.

#### 13.2 Valg af vejetilstand/doseringstilstand

#### Fremkaldelse af vejetilstand:

Dette er fabriksindstilling. Denne tilstand anvendes, når der ikke er behov for at øge stabiliteten el. afkorte responstiden.

#### Fremkaldelse af menuen

⇒ I vejetilstand trykkes på **MENU** to gange.

#### Valg af et punkt fra menuen

- ⇒ Navigeringstaster (♥↑) trykkes på flere gange, til "STAND" menupunktet kommer frem.
- ➡ Kvitteres ved at trykke på TARE. Vægten vender automatisk tilbage til vejetilstand.

#### Fremkaldelse af doseringstilstand:

Funktionen anvendes, når der er behov for hurtigere visninger, f.eks. ved dosering. Læg dog mærke til, at vægten er meget følsom overfor omgivende forhold.

#### Fremkaldelse af menuen

⇒ I vejetilstand trykkes på **MENU** to gange.

#### Valg af et punkt fra menuen

- ⇒ Navigeringstaster (♥↑) trykkes på flere gange, til "POURING" menupunktet kommer frem.
- Kvitteres ved at trykke på TARE. Fra nu af er vægten i doseringstilstand ("Pouring" tilstand), hvilket signaleres ved, at vises.

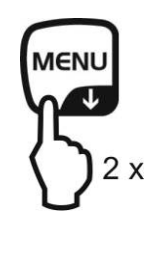

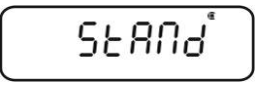

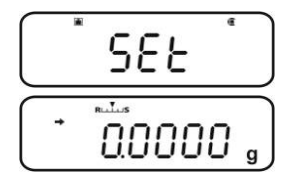

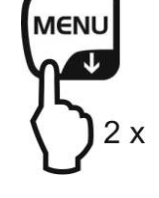

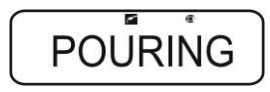

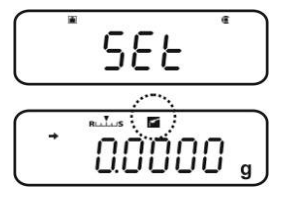

#### ABS-N\_ABJ-NM-BA-dk-1715

### 13.3 Bredde af stabilitetsbånd

Lyser stabilitetsvisning (

) er det ensbetydende med, at vejeresultatet er stabilt indenfor området fastsat ved bredde af stabilitetsbånd.

#### Indstilling af omfanget af stabilitetsbestemmelse:

#### Fremkaldelse af menuen

⇒ I vejetilstand trykkes på **MENU** to gange.

#### Valg af et punkt fra menuen

- ⇒ Navigeringstaster (↓↑) trykkes på flere gange, til "TOOLS" menupunktet kommer frem.
- ⇒ Kvitteres ved at trykke på **PRINT.**
- ⇒ Navigeringstaster (♥↑) trykkes på flere gange, til "PARAMW" menupunktet kommer frem.
- ⇒ Kvitteres ved at trykke på **PRINT.**
- ⇒ Navigeringstaster (♥↑) trykkes på flere gange, til "BAND" menupunktet kommer frem.

#### Indstilling af båndbredde

- ➡ Kvitteres ved at trykke på **PRINT**, den aktuelle indstilling vises.
- ⇒ Vha. navigeringstaster (♥↑) vælges den ønskede indstilling (der kan vælges mellem 0,5 d, 1 d, 10 d, 50 d, 100 d, 1000 d).
  - 0,5 d stabilitetsvisning(➡) meget rolige omgivelser

stabilitetsvisning(→) meget urolige omgivelser

➡ Kvitteres ved at trykke på TARE. Stabilitetsvisning (→) oplyser om den aktuelle indstilling.

#### Tilbage til vejetilstand

▷ ON/OFF trykkes på flere gange el. den trykkes på og holdes indtrykket i 3 sekunder.

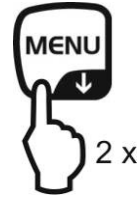

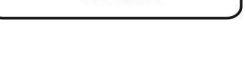

BAND

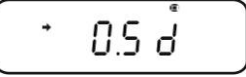

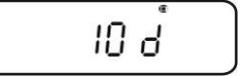

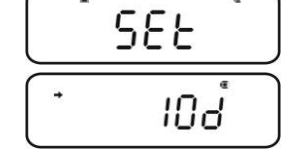

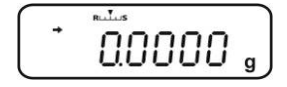

#### Indstilling af responstid:

#### Fremkaldelse af menuen

⇒ I vejetilstand trykkes på **MENU** to gange.

#### Valg af et punkt fra menuen

- Solution States States Sta
- ⇒ Kvitteres ved at trykke på PRINT.
- ⇒ Navigeringstaster (♥↑) trykkes på flere gange, til "PARAMW" menupunktet kommer frem.
- ⇒ Kvitteres ved at trykke på PRINT.
- Solution States States Sta

#### Indstilling af responstid

➡ Kvitteres ved at trykke på PRINT. Stabilitetsvisning (→) oplyser om den aktuelle indstilling.

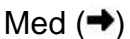

Stabilitetsvisning kommer hurtigere frem, med ved en lavere nøjagtighed

Uden (→)

Standardindstilling

➡ Kvitteres ved at trykke på TARE. Stabilitetsvisning (→) oplyser om den aktuelle indstilling.

#### Tilbage til vejetilstand

▷ ON/OFF trykkes på flere gange el. trykkes på og holdes indtrykket i 3 sekunder.

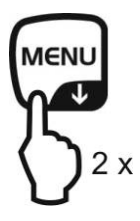

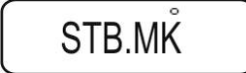

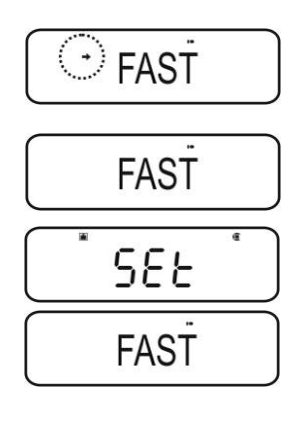

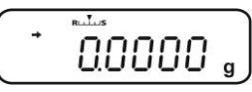

#### 14 Funktioner af brugsprogrammer

- Funktioner af brugsprogrammer kan kombineres med "Checkweighing" el. "Target" funktioner (se afsnit 14).
  - Efter aktivering er vægten i samme tilstand, som den var i, da den blev slukket for.
  - For at skifte mellem brugsprogrammer og vejetilstand trykkes **MENU** tasten og den holdes indtrykket i 3 sekunder.

#### 14.1 Styktælling

Under styktælling kan stykker, der anbringes i beholderen lægges til el. de stykker, der fjernes fra beholderen, kan trækkes fra. For at gøre det muligt at tælle et større antal stykker bestemmes den gennemsnitlige vægt af ét stykke vha. et lille antal stykker (antal referencestykker). Jo højere antal referencestykker, desto mere nøjagtig sammentælling der kan opnås. I tilfælde af små el. meget forskellige emner skal referenceværdien være særlig høj.

#### 1. Aktivering af funktionen og indstilling af referenceværdien

#### Fremkaldelse af menuen

⇒ I vejetilstand trykkes på **MENU** to gange.

#### Valg af styktællingstilstand

- ⇒ Navigeringstaster (♥↑) trykkes på flere gange, til "APL.FUNC" menupunktet kommer frem.
- ⇒ Kvitteres ved at trykke på PRINT.
- ⇒ Navigeringstaster (♥↑) trykkes på flere gange, til "PCS" menupunktet kommer frem.
- ➡ TARE trykkes på. Den aktuelt indstillede hukommelsesplads vises.

## Indtastning af en plads i hukommelsen til referenceværdien

- ⇒ Vægten muliggør gemning af fem forskellige stykvægte.
- ⇒ Navigeringstaster (♥↑) trykkes på flere gange, til den ønskede hukommelsesplads ■2000 kommer frem. Dernæst trykkes på TARE.

Vises, hvis ikke der er gemt nogen stykvægt.

Vises, hvis der er gemt en stykvægt.

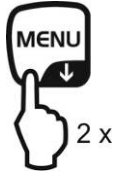

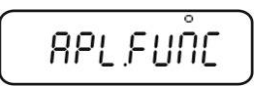

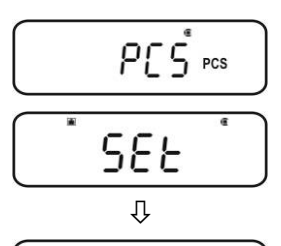

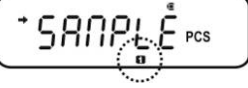

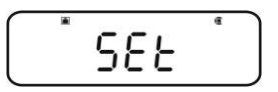

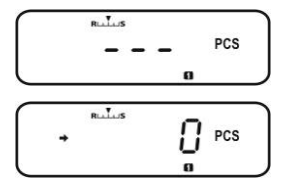

#### Indstilling af referenceværdi

- ⇒ En tom beholder anbringes på vægten og vægten tareres ved at trykke på TARE.
- ⇒ MENU trykkes på to gange.
- ⇒ Navigeringstaster (♥↑) trykkes på flere gange, til det ønskede antal referencestykker kommer frem (mulige antal referencestykker: 5, 10, 20, 50, 100).
   Scrolling frem vha. MENU tast.
   Scrolling tilbage vha. UNIT tast.
- ⇒ Beholderen fyldes med et antal stykker, der svarer til det valgte antal referencestykker.
- ▷ Vent, til stabilitetsvisning (→)kommer frem og kvitter bagefter ved at trykke på TARE. Vægten bestemmer den gennemsnitlige stykvægt.

Fra nu af er vægten i styktællingstilstand og den tæller alle emnerne, der er anbragt på vejepladen, sammen.

#### 2. Omstilling mellem styktællingstilstand og vejetilstand

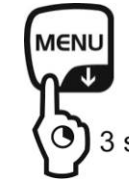

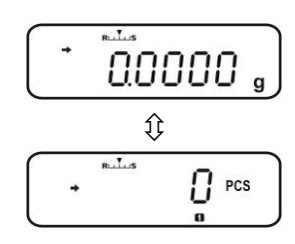

3 sec.

PCS

3. Styktælling

#### Fremkaldelse af stykvægt i styktællingstilstand

Hvert tryk på UNIT (tasten skal hver gang holdes indtrykket i 3 s) medfører fremkaldelse af næste hukommelsesplads [II2645].

Er der ikke gemt en referenceværdi på den givne hukommelsesplads, vises der [- - -].

- ⇒ En tom beholder anbringes på vægten og vægten tareres ved at trykke på TARE.
- ⇒ Beholderen fyldes med det vejede materiale og stykantallet aflæses.

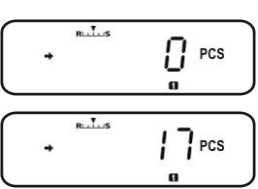

 $\rightarrow$  1  $\rightarrow$  2  $\rightarrow$  3  $\rightarrow$  4  $\rightarrow$  5

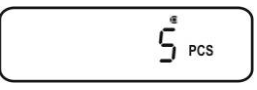

SEE

G PCS

n. T. .

⇒ eller næste stykker tælles sammen.

eller

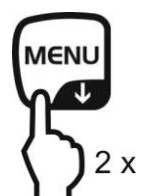

Der fremkaldes et menupunkt, der muliggør ændring af den gemte referenceværdi, det på det givne tidspunkt indstillede antal referencestykker vises.

+ se afsnit "4. Ændring el. gemning af stykvægt"

Den gemte stykvægt vises i gram markeret med symbolet **\***. Efter tilslutning af printeren muliggør et tryk på **PRINT** udskrivning af referencevægten (UW = Unit weight).

f.eks. UW = 1.0001

Der kan vendes tilbage til visning af stykantallet ved at trykke på **UNIT** igen.

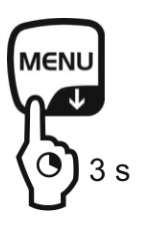

Omstilling mellem styktællingstilstand og vejetilstand

#### 4. Ændring el. gemning af stykvægt

## Fremkaldelse af den ønskede plads i hukommelsen i styktællingstilstand

Hvert tryk på UNIT (tasten skal hver gang holdes indtrykket i 3 s) medfører fremkaldelse af næste hukommelsesplads [12345].

#### Ændring el. gemning af stykvægt

- ⇒ En tom beholder anbringes på vægten og vægten tareres ved at trykke på TARE.
- ➡ TARE trykkes på to gange, det på det givne tidspunkt indstillede antal referencestykker vises.
- ⇒ Navigeringstaster (♥↑) trykkes på flere gange, til det ønskede antal referencestykker kommer frem (mulige antal referencestykker: 5, 10, 20, 50, 100). Scrolling frem vha. MENU tast. Scrolling tilbage vha. UNIT tast.
- Beholderen fyldes med et antal stykker, der svarer til det valgte antal referencestykker.
- ⇒ Vent, til stabilitetsvisning (→)kommer frem og kvitter derefter ved at trykke på TARE.
   Vægten er i styktællingstilstand og den tæller alle emnerne, der er anbragt på vejepladen, sammen.

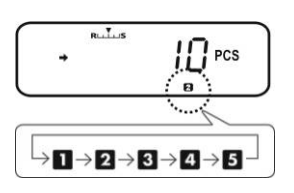

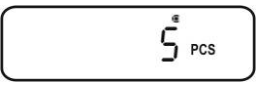

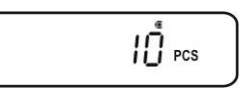

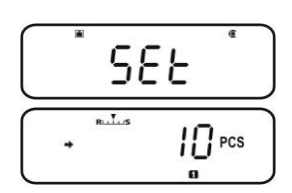

#### 14.2 Procentbestemmelse

Procentvejning muliggør visning af vægt i procent af referenceværdien.

Vægten tilbyder to muligheder:

- 1. Referenceværdi = 100%
- 2. Referenceværdi = brugerdefineret

#### Fremkaldelse af menuen

⇒ I vejetilstand trykkes på **MENU** to gange.

#### Valg af procentvejning

- ⇒ Navigeringstaster (♥↑) trykkes på flere gange, til "APL.FUNC" menupunktet kommer frem.
- ⇒ Kvitteres ved at trykke på PRINT.
- ⇒ Navigeringstaster (♥↑) trykkes på flere gange, til "PERCENT" menupunktet kommer frem.

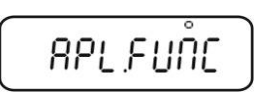

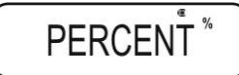

#### Næste trin:

- + Referenceværdi = 100%, se afsnit 14.2.1.
- + Referenceværdi = XX%, se afsnit 14.2.2.

#### 14.2.1 Referencevægt = 100%

- $\Rightarrow$  Procentvejning vælges, se afsnit 14.2.
- ⇒ **TARE** trykkes på.
- ⇒ Om nødvendigt trykkes navigeringstaster (♥↑) på flere gange, til "SAMPLE" menupunktet kommer frem.
- ⇒ **TARE** trykkes på.

Vises, hvis ikke der er gemt nogen referencevægt.

Vises, hvis der er gemt en referencevægt.

#### Indstilling af referenceværdi

- ⇒ Om nødvendigt anbringes en tom beholder på vægten og vægten tareres ved at trykke på TARE.
- MENU trykkes på to gange.
   Referencevægt, der svarer til værdien 100%, anbringes på vægten.
   (Minimumsvægt: aflæsningsnøjagtighed d x 100).
- Vent, til stabilitetsvisning (→) kommer frem og kvitter dernæst ved at trykke på TARE.
   Fra nu af vises prøvens vægt i procent af referencevægten, se afsnit 14.2.2.

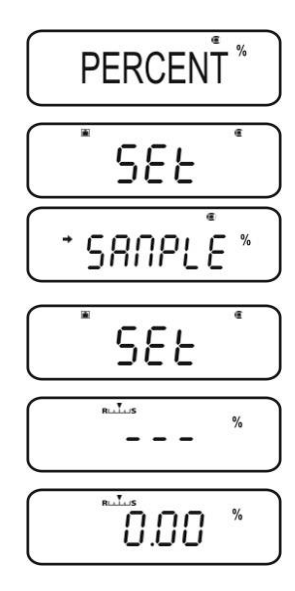

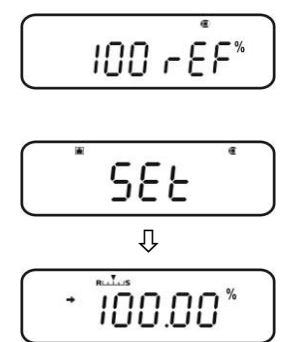

#### 14.2.2 Brugerdefineret referenceværdi

- ⇒ Procentvejning vælges, se afsnit 14.2.
- ⇒ TARE trykkes på.
- ⇒ Om nødvendigt trykkes navigeringstaster (♥↑) på flere gange, til "OPTION" menupunktet kommer frem.
- ⇒ TARE trykkes på.

Vises, hvis ikke der er gemt nogen referenceværdi.

Vises, hvis der er gemt en referenceværdi.

#### Indstilling af referenceværdi

- ⇒ Om nødvendigt anbringes en tom beholder på vægten og vægten tareres ved at trykke på TARE.
- ⇒ MENU trykkes på to gange.
- Tryk på **PRINT**, den aktuelle indstilling kommer frem. Den af brugeren valgte procentværdi indtastes vha. navigeringstaster, se afsnit 3.1.1 "Numerisk indtastning".
- ⇒ Referencevægt, der svarer til den indtastede procentværdi, anbringes på vægten.

 ⇒ Vent, til stabilitetsvisning (→) kommer frem og kvitter dernæst ved at trykke på TARE.
 Vises der symbolet [<sup>%</sup> ₀] er det ensbetydende med, at vægten bestemmer procent med brugerdefineret referencevægt.

Fra nu af vises prøvens vægt i procent af referencevægten, se afsnit 14.2.2.

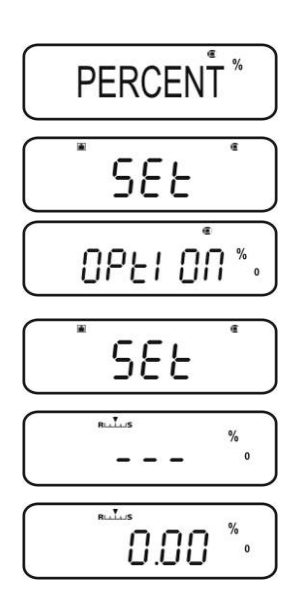

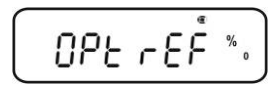

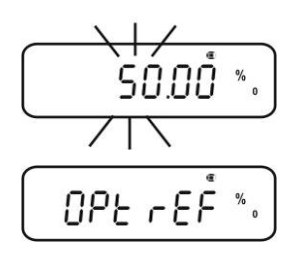

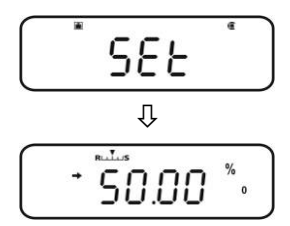

#### 14.2.3 Procentbestemmelse

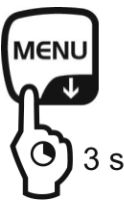

- ➡ I vejetilstand trykkes MENU tasten og den holdes indtrykket i 3 sekunder, den på det givne tidspunkt indstillede procentbestemmelsestilstand vises.
- ⇒ En tom beholder anbringes på vægten og vægten tareres ved at trykke på TARE.
- Det vejede materiale anbringes på plads.
   Prøvens vægt vises i procent af referencevægten.
- ⇒ Eller næste procentvejning gennemføres.

#### eller

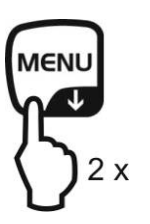

Der vises et menupunkt, der anvendes til ændring af den gemte referenceværdi,

+ se afsnit 14.2.1/14.2.2 "Indstilling af referenceværdi"

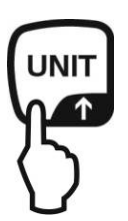

Den gemte referencevægt vises i gram markeret med symbolet **\***. Efter tilslutning af printeren kan referencevægten udskrives ved at trykke på **PRINT.** 

Der kan vendes tilbage til visning af procent ved at trykke på **UNIT** igen.

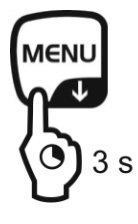

Omstilling mellem procentbestemmelsestilstand og vejetilstand

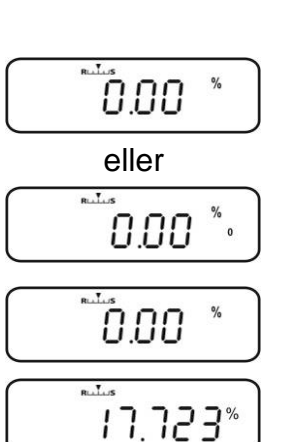

#### 14.3 Formuleringstilstand

Vha. formuleringsfunktionen kan der afvejes forskellige, manglende indholdsstoffer i en blanding. Til kontrolformål kan vægten af alle indholdsstofferne (CMP001, CMP002 osv.), og den samlede vægt (TOTAL) udskrives.

Under drift af vægten benyttes der en særskilt hukommelse til beholdervægten og receptens indholdsstoffer.

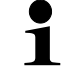

I formuleringstilstand er "Auto zero" funktionen ikke aktiv (se afsnit 12.2).

#### 1. Tilslutning af printeren (se afsnit 15 "Dataoutput").

#### 2. Fremkaldelse af menuen

⇒ I vejetilstand trykkes på **MENU** to gange.

#### 3. Valg af formuleringstilstand

- ⇒ Navigeringstaster (♥↑) trykkes på flere gange, til "APL.FUNC" menupunktet kommer frem.
- ⇒ Kvitteres ved at trykke på PRINT.
- Navigeringstaster (♥♠) trykkes på flere gange, til
   "FORMULA" menupunktet kommer frem.
   Receptsymbolet []vises.
- ➡ TARE trykkes på. **READY** vises, fra nu af er vægten i formuleringstilstand.

Om nødvendigt aktiveres udskrivning af indholdsstoffernes numre "**ELM.NUM**" (se afsnit 14.3.1) og udskrivning af den samlede vægt "TOTAL" (se afsnit 14.3.2).

#### 4. Afvejning af indholdsstoffer

- ⇒ Om nødvendigt anbringes en tom beholder på vægten og vægten tareres ved at trykke på TARE.
- PRINT trykkes på, READY slukkes for. Er GLP funktionen aktiveret (se afsnit 8.3) udskrives oversigtslinjen.
- ⇒ Det første indholdsstof afvejes.

⇒ **PRINT** trykkes på.

Efter vellykket stabilitetskontrol (→) udlæses den bestemte vægt af 1. indholdsstof (CMP001) til printeren, der udgør valgfrit tilbehør. Den viste værdi lægges til sumhukommelsen. Dernæst tareres vægten automatisk og [**NET**] symbolet vises.

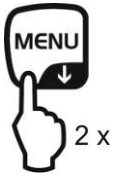

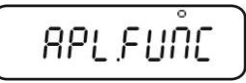

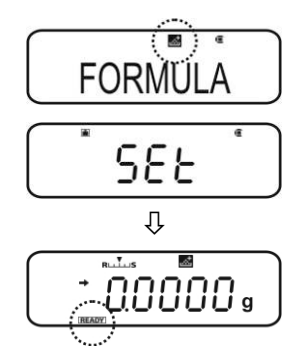

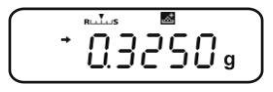

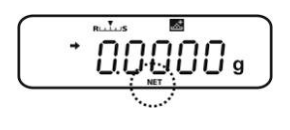

⇒ På samme måde afvejes næste indholdsstoffer.

1

Under formulering kan testportionen til enhver tid vises ved at trykke på **MENU** (tasten skal holdes indtrykket i 3 s).

#### 5. Afslutning af formuleringsprocessen

- ON/OFF trykkes på. Mens [G] symbolet vises vises også den samlede vægt af alle indholdsstoffer (TOTAL) og den sendes til printeren.
- ⇒ Vises der READY symbolet vil det sige, at vægten er klar til yderligere vejninger.

#### 6. Tilbage til vejetilstand

⇒ **ON/OFF** trykkes på og holdes indtrykket i 3 sekunder.

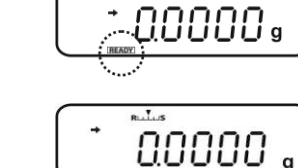

.....

62040.

#### Udskriftseksempel "GLP ON" (KERN YKB-01N):

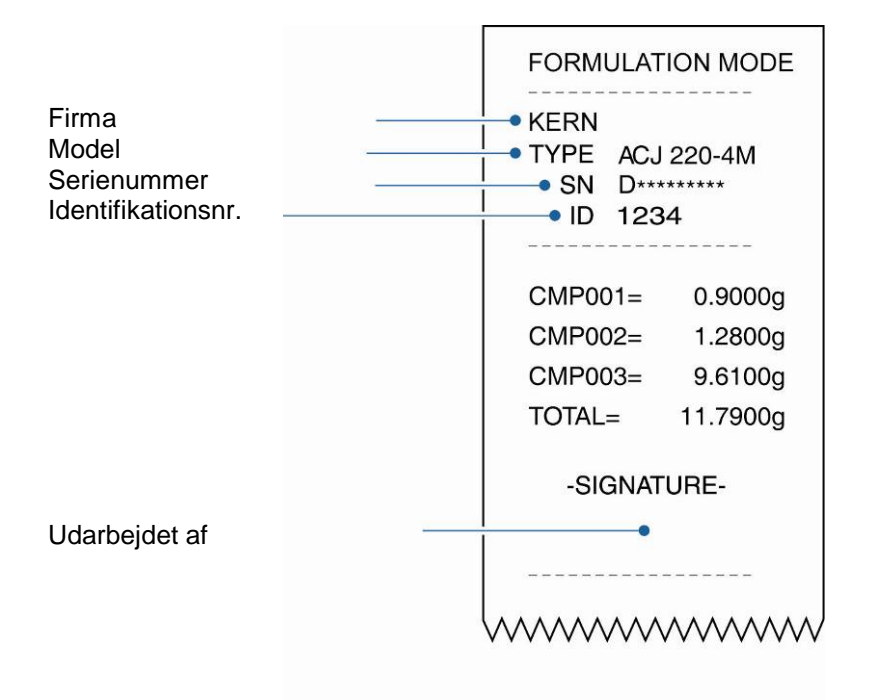

#### 14.3.1 Aktivering af udskrivning af indholdsstofnumre "ELM.NUM"

- $\Rightarrow$  Formuleringstilstand vælges, se afsnit 14.3.
- ⇒ Mens symbolet **READY** vises trykkes **MENU** tasten på to gange.
- ⇒ Navigeringstaster (♥↑) trykkes på flere gange, til "ELM.NUM" menupunktet kommer frem.
- ➡ Kvitteres ved at trykke på **PRINT.** Stabilitetsvisning (→) oplyser om den aktuelle indstilling.

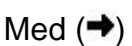

- Udskrivning af numre af indholdsstoffer "ELM.NUM" (f.eks. CMP001)
- Uden (→)
- Ingen udskrivning af numre af indholdsstoffer "ELM.NUM"
- ⇒ Ændringen indføres ved at trykke på **TARE.**

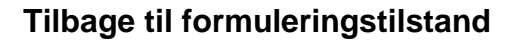

➡ ON/OFF trykkes på flere gange el. trykkes på og holdes indtrykket i 3 sekunder.

#### Udskriftseksempler (KERN YKB-01N):

"ELM.NUM" funktionen slået

|         | lli        |          |  |
|---------|------------|----------|--|
| ELM.NUM |            |          |  |
|         | FORMULATIO | ON MODE  |  |
|         | CMP001=    | 0,5361 g |  |
|         | CMP002=    | 0,5422 g |  |
|         | CMP003=    | 0,4488 g |  |
|         | TOTAL=     | 1,5271 g |  |
|         |            |          |  |

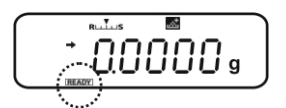

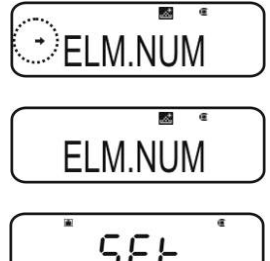

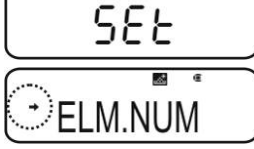

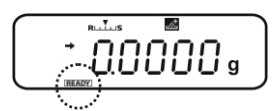

| f          | ra       |
|------------|----------|
| ELM        | .NUM     |
| FORMULATIC | N MODE   |
|            | 0,5361 g |
|            | 0,5422 g |
|            | 0,4488 g |
| TOTAL=     | 1,5271 g |

"ELM.NUM" funktionen slået

#### 14.3.2 Aktivering af udskrivning af den samlede vægt "TOTAL"

- $\Rightarrow$  Formuleringstilstand vælges, se afsnit 14.3.
- ⇒ Mens symbolet **READY** vises trykkes **MENU** tasten på to gange.
- ⇒ Navigeringstaster (♥↑) trykkes på flere gange, til "TOTAL" menupunktet kommer frem.
- ➡ Kvitteres ved at trykke på **PRINT.** Stabilitetsvisning (→) oplyser om den aktuelle indstilling.

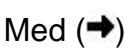

- Udskrivning af den samlede vægt "TOTAL"
- Uden (→)

Ingen udskrivning af den samlede vægt "TOTAL"

⇒ Ændringen indføres ved at trykke på TARE.

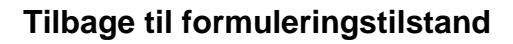

⇒ ON/OFF trykkes på flere gange el. trykkes på og holdes indtrykket i 3 sekunder.

#### Udskriftseksempler (KERN YKB-01N):

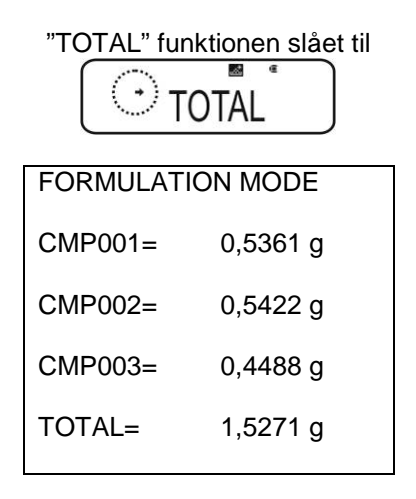

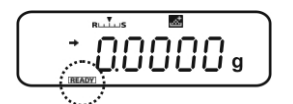

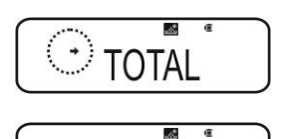

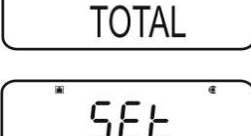

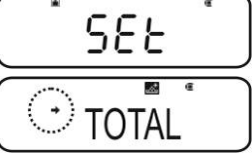

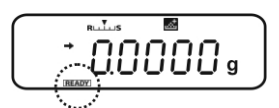

| "TOTAL" funi | ktionen slået fra<br>TAL |
|--------------|--------------------------|
| FORMULATIO   | ON MODE                  |
| CMP001=      | 0,5361 g                 |
| CMP002=      | 0,5422 g                 |
| CMP003=      | 0,4488 g                 |
|              |                          |

# 15 "Checkweighing" og "Target mode" funktion (kontrol- og målvejning)

- "Checkweighing" el. "Target mode" funktionen kan anvendes på brugsprogrammers funktioner (se afsnit 14).
  - Efter aktivering er vægten i samme tilstand, som den var i, da den blev slukket for.

#### 15.1 "Checkweighing" funktion (kontrolvejning)

1

I flere tilfælde er det ikke den indstillede værdi af det vejede materiale, men afvigelse fra denne værdi, der udgør den afgørende størrelse. Sådan en anvendelse er f.eks. kontrol af vægten af ens emballager el. proceskontrol, som udføres i forbindelse med delproduktion.

Visninger HI OK el. LO på displayet oplyser om, hvor der vejede materiale ligger indenfor tolerancegrænser.

Ovennævnte symboler vises kun, når "Checkweighing" el. "Target Mode" funktioner er slået til, ellers vises de ikke.

Symbolerne giver følgende oplysninger:

| Betingelse                                                                                       | Klassifikation            | Display          |
|--------------------------------------------------------------------------------------------------|---------------------------|------------------|
| OVR.RNG < prøvevægt                                                                              | udenfor toleranceområdet  | ingen<br>visning |
| HI.LIM <prøvevægt ovr.rng<="" td="" ≤=""><td>øverste tolerancegrænse</td><td>HI</td></prøvevægt> | øverste tolerancegrænse   | HI               |
| LO.LIM ≤ prøvevægt ≤ HI.LM                                                                       | indenfor toleranceområdet | OK               |
| UND.RG ≤ prøvevægt < LO.LIM                                                                      | nederste tolerancegrænse  | LO               |
| Prøvevægt <und.rg< td=""><td>udenfor toleranceområdet</td><td>ingen<br/>visning</td></und.rg<>   | udenfor toleranceområdet  | ingen<br>visning |

#### 1. Fremkaldelse af menuen

⇒ I vejetilstand trykkes på MENU to gange.

#### 2. Funktionsvalg

Stabilitetsvisning

Ja

Nej

CHECK.W

(-)

- ⇒ Navigeringstaster (↓↑) trykkes på flere gange, til "TOOLS" menupunktet kommer frem.
- ⇒ Kvitteres ved at trykke på PRINT.
- Navigeringstaster (♥↑) trykkes på flere gange, til
   "CHECK.W" menupunktet kommer frem.
   Stabilitetsvisning (➡) oplyser om den aktuelle indstilling.

Næste trin kommer an på den ønskede indstilling:

**Funktion** 

Slået til

3. Indstilling af grænseværdier

Ved indtastning af grænseværdier skal der tages hensyn til logisk tildeling af værdier, dvs. den nederste grænseværdi må ikke være højere end den øverste.

Indstilling/opdatering

Tryk på **PRINT** og gå

videre til trin 3

Manglende overholdelse af denne regel medfører, at vægten automatisk tilpasser grænseværdierne.

- Navigeringstaster (♥↑) trykkes på flere gange, til "HI.LIM" menupunktet kommer frem.
  - ⇒ **TARE** trykkes på. Den aktuelle indstilling vises.
  - ⇒ Vha. navigeringstaster (♥↑) indtastes den ønskede værdi, se afsnit 3.1.1 "Numerisk indtastning".

HI

OK

LO

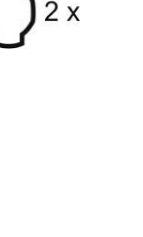

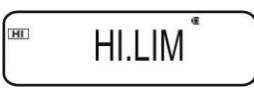

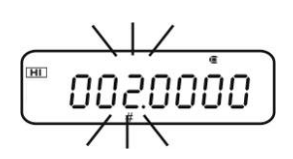

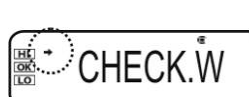

Fortryd

Tryk på **TARE** og

gå videre til trin 4

Videre til trin 4

- ⇒ Kvitteres ved at trykke på **TARE.**
- Navigeringstaster (↓↑) trykkes på flere gange, til "LO.LIM" menupunktet kommer frem.
  - ⇒ **TARE** trykkes på. Den aktuelle indstilling vises.
  - ⇒ Vha. navigeringstaster (♥↑) indtastes den ønskede værdi, se afsnit 3.1.1 "Numerisk indtastning".
- ⇒ Kvitteres ved at trykke på **TARE.**
- Solution
   Navigeringstaster (↓↑) trykkes på flere gange, til "UND.RNG" menupunktet kommer frem.
  - ⇒ **TARE** trykkes på. Den aktuelle indstilling vises.
  - ⇒ Vha. navigeringstaster (♥↑) indtastes den ønskede værdi, se afsnit 3.1.1 "Numerisk indtastning".
- ⇒ Kvitteres ved at trykke på **TARE.**
- Avigeringstaster (↓↑) trykkes på flere gange, til "OVR.RNG" menupunktet kommer frem.
  - ⇒ **TARE** trykkes på. Den aktuelle indstilling vises.
  - ⇒ Vha. navigeringstaster (♥↑) indtastes den ønskede værdi, se afsnit 3.1.1 "Numerisk indtastning".
- ⇒ Kvitteres ved at trykke på **TARE.**

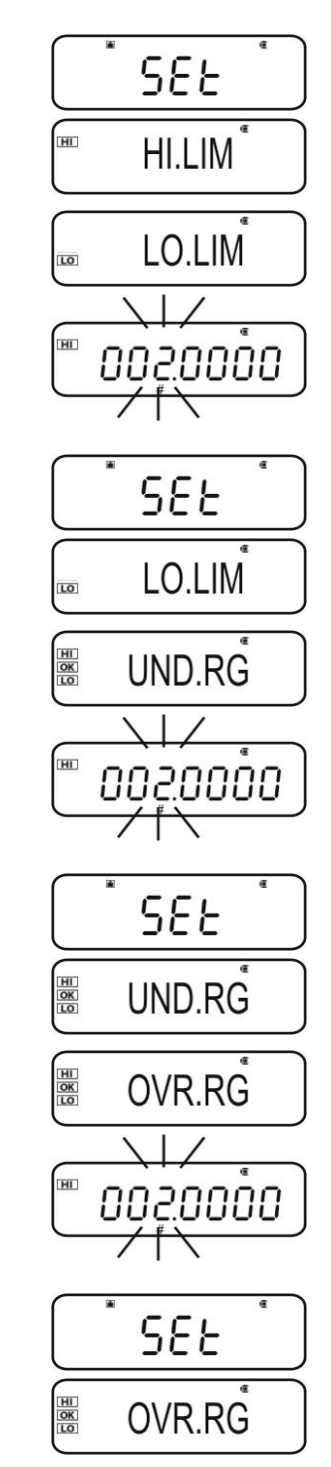

#### 4. Tilbage til vejetilstand

⇒ ON/OFF trykkes på flere gange el. trykkes på og holdes indtrykket i 3 sekunder.

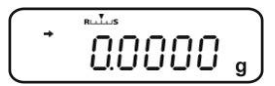

#### 5. Aktivering af tolerancekontrol

Om nødvendigt anbringes en tom beholder på vægten og vægten tareres ved at trykke på **TARE.** 

Anbring det vejede materiale på plads og vent, til <u>HI</u>, <u>OK</u> el. <u>LO</u> kommer frem. På grundlag af visningen kontrolleres, om vægten af det vejede materiale ligger under, indenfor el. over tolerancen.

Indtastningseksempel:

| • HI.LIM | 7.0000 g |
|----------|----------|
| O.LIM    | 6.0000 g |
| UND.RNG  | 5.0000 g |
| OVR.RNG  | 8.0000 g |

| Prøvevægt < UND.RG<br>(prøvevægt < 5,0000 g)                    | ()+ 4.9204 g             | Der vises <b>ikke noget</b><br>symbol. |
|-----------------------------------------------------------------|--------------------------|----------------------------------------|
| UND.RG ≤ prøvevægt< LO.LIM<br>(prøvevægt 5,0000 g – 5,9999 g)   | €.0204 g                 | Symbolet LO vises.                     |
| LO.LIM ≤ prøvevægt ≤ HI.LM<br>(prøvevægt 6,0000 g – 7,0000 g)   | © <sup>+</sup> 6.0204 g  | Symbolet OK vises.                     |
| HI.LIM < prøvevægt ≤ OVR.RNG<br>(prøvevægt 7,0001 g – 8,0000 g) | (∭)⁺ 7.0204 g            | Symbolet HI vises.                     |
| Prøvevægt > OVR.RNG<br>(prøvevægt > 8,0000 g)                   | () <sup>+</sup> 8.0204 g | Der vises <b>ikke noget</b><br>symbol. |

#### 15.2 "Target mode" funktion (målvejning)

Anvendes f.eks. til afvejning af faste mængder væsker el. vurdering af manglende eller overskydende mængder.

Ved begrebet målværdi forstås en numerisk værdi, der svarer til den indstillede mængde udtrykket i enheden anvendt i forbindelse med vejning. Bortset fra målværdien indtastes også en toleranceværdi. Værdien udgør en numerisk værdi, der ligger plus/minus over og under den acceptable målværdi.

Opnåelse af målværdien signaleres ved symboler HI, OK el. LO. Ovennævnte symboler vises kun, når "Checkweighing" el. "Target Mode" funktioner er aktiveret, ellers vises de ikke.

| Betingelse                                                                                 | Klassifikation                              | Visning                   |
|--------------------------------------------------------------------------------------------|---------------------------------------------|---------------------------|
| Vægten er større end den<br>indstillede værdi el. ligger over<br>øverste tolerancegrænse   | Stor afvigelse i forhold til<br>målværdien  | HI<br>blinker<br>langsomt |
|                                                                                            | Lille afvigelse i forhold til<br>målværdien | HI<br>blinker hurtigt     |
| Vægten ligger indenfor<br>toleranceområdet<br>(målværdi ± tolerance)                       | Acceptabel målværdi                         | OK                        |
| Vægten er mindre end den<br>indstillede værdi el. ligger under<br>nederste tolerancegrænse | Lille afvigelse i forhold til<br>målværdien | LO<br>blinker hurtigt     |
|                                                                                            | Stor afvigelse i forhold til<br>målværdien  | LO<br>blinker<br>langsomt |

Symbolerne giver følgende oplysninger:
#### 1. Fremkaldelse af menuen

⇒ I vejetilstand trykkes på **MENU** to gange.

# 2. Funktionsvalg

- ⇒ Navigeringstaster (♥↑) trykkes på flere gange, til "TOOLS" menupunktet kommer frem.
- ⇒ Kvitteres ved at trykke på **PRINT.**
- ⇒ Navigeringstaster (♥↑) trykkes på flere gange, til "TARGT" menupunktet kommer frem. Stabilitetsvisning (➡) oplyser om den aktuelle indstilling.

Næste trin kommer an på den ønskede indstilling:

| Stabilitetsvisning<br>(➡) | Funktion  |   | Indstilling/opdatering                          | Fortryd                                        |
|---------------------------|-----------|---|-------------------------------------------------|------------------------------------------------|
| Ja                        | Slået til | ⋫ | Tryk på <b>PRINT</b> og gå<br>videre til trin 3 | Tryk på <b>TARE</b> og gå<br>videre til trin 4 |
| Nej                       | Slået fra | ⋫ | Tryk på <b>TARE</b> og gå<br>videre til trin 3  | Videre til trin 4                              |

# 3. Indstilling af målværdi og tolerance

- ⇒ Navigeringstaster (♥↑) trykkes på flere gange, til visning, der anvendes til indtastning af målværdi "TG.VAL", kommer frem.
- ⇒ **TARE** trykkes på. Den aktuelle indstilling vises.
- ⇒ Vha. navigeringstaster (♥↑) indtastes den ønskede værdi, se afsnit 3.1.1 "Numerisk indtastning".
- ⇒ Kvitteres ved at trykke på **TARE**.
- ⇒ Navigeringstaster (♥↑) trykkes på flere gange, til visning, der anvendes til indtastning af tolerance, "LM.VAL", kommer frem.
- ⇒ **TARE** trykkes på. Den aktuelle indstilling vises.
- ⇒ Vha. navigeringstaster (♥↑) indtastes den ønskede værdi, se afsnit 3.1.1 "Numerisk indtastning".

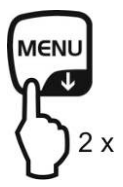

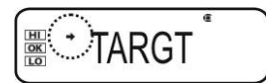

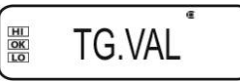

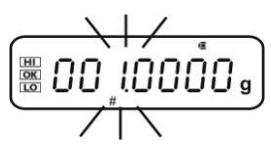

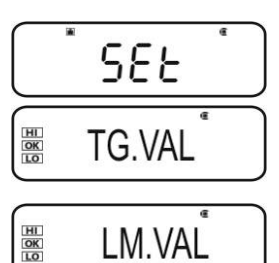

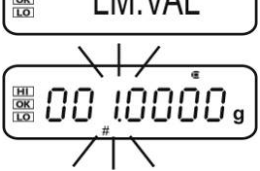

 $\Rightarrow$  Kvitteres ved at trykke på **TARE**.

# 4. Tilbage til vejetilstand

⇒ ON/OFF trykkes på flere gange el. trykkes på og holdes indtrykket i 3 sekunder.

# 5. Aktivering af tolerancekontrol

Om nødvendigt anbringes en tom beholder på vægten og vægten tareres ved at trykke på **TARE.** 

Anbring det vejede materiale på plads og vent, til <u>HI</u>, <u>OK</u> el. <u>LO</u> kommer frem. På grundlag af visningen kontrolleres, om vægten af det vejede materiale ligger under, indenfor el. over tolerancen.

| Indtast | ninas | eksem | pel: |
|---------|-------|-------|------|

LM.VAL

TG.VAL

100.0000 g 10.0000 g

| Vægten er mindre end den<br>indstillede værdi el. ligger                                        |                                        | LO<br>blinker langsomt |
|-------------------------------------------------------------------------------------------------|----------------------------------------|------------------------|
| under nederste<br>tolerancegrænse                                                               |                                        | LO<br>blinker hurtigt  |
| Vægten ligger indenfor<br>toleranceområdet<br>[målværdi ± tolerance]<br>(90,0000 g – 110,000 g) | Rulus<br>IIII.9204g                    | OK                     |
| Vægten er større end den                                                                        |                                        | HI<br>blinker hurtigt  |
| øverste tolerancegrænse                                                                         | ₩<br>₩   7   <u>9</u> 204 <sub>9</sub> | HI<br>blinker langsomt |

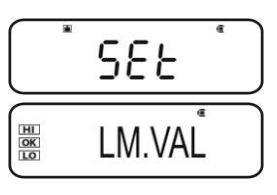

0.0000

# 16 Dataoutput

Brugerens interface muliggør tovejs udveksling af data mellem vægten og eksternt udstyr. Datatransmissionen finder sted på en asynkron måde, i ASCII-kode. Med henblik på at garantere kommunikation mellem vægten og printeren skal følgende betingelser være opfyldt:

- Vægten skal være forbundet med printerens/computerens interface vha. den rette ledning.
   Fejlfri drift kan garanteres kun på betingelse af, at der anvendes en passende interfaceledning af mærke KERN (valgmulighed).
- Kommunikationsparametre (transmissionshastighed, bits, paritet) af vægten og printeren skal stemme overens.

#### 16.1 Pin-belægning

Idet der blev tilsluttet en interfaceledning af mærke **KERN**, der udgør valgfrit tilbehør, er vægten forsynet med RS232C interface.

| Vægt (RS-232C) |     |  |  |  |
|----------------|-----|--|--|--|
| 3              | TXD |  |  |  |
| 2              | RXD |  |  |  |
| 6              | DSR |  |  |  |
| 5              | SG  |  |  |  |
| 4              | DTR |  |  |  |
| 7              | CTS |  |  |  |
| 8              | RTS |  |  |  |

# 16.2 Dataoutput funktioner

# 16.2.1 Automatisk dataoutput / "Auto Print" funktion

Dataoutput sker automatisk uden tryk på **PRINT**, umiddelbart efter opfyldelse af den relevante betingelse for dataoutput. Betingelsen defineres vha. en indstilling i menuen. Skema 1:

Stabil / Stabilisering / Stabil / Checkwei positiv nulvisning negativ ghing Output ved stabil og positiv LD.  $\checkmark$ vejeværdi. Output ved stabil og positiv √ ✓ LD.UL. -\_ el. negativ vejeværdi. Output ved stabil og positiv vejeværdi. Data udlæses LD. .Z igen først efter, at nul er kommet frem og efter stabilisering. Output ved stabil og positiv el. negativ vejeværdi. Data LD.UL.Z udlæses igen først efter, at nul er kommet frem og efter stabilisering. Er "Checkweighing" og "Auto Print" funktioner slået til udlæses data vedr. stabil LD.OK . vejeværdi under visning af symbolet OK

# Aktivering af "Auto Print" funktionen:

# 1. Fremkaldelse af "Data Output" menuen

- I vejetilstand trykkes på **PRINT** og den holdes indtrykket i 3 sekunder.
- 2. Funktionsvalg
- ⇒ Navigeringstaster (♥↑) trykkes på flere gange, til "APL.PRN" menupunktet kommer frem.
- ⇒ Kvitteres ved at trykke på PRINT.
- ⇒ Navigeringstaster (♥↑) trykkes på flere gange, til "AUTO.PRN" menupunktet kommer frem. Stabilitetsvisning (◄) oplyser om den aktuelle indstilling.

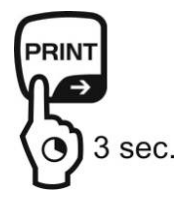

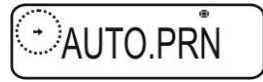

Næste trin kommer an på den ønskede indstilling:

| Stabilitetsvi<br>sning (➔) | Funktion  |   |
|----------------------------|-----------|---|
| Ja<br>OAUTO.PRN            | Slået til | Ņ |
| Nej<br>AUTO.PRŇ            | Slået fra | Ņ |

| Indstilling/opdatering                          | Fortryd                                        |
|-------------------------------------------------|------------------------------------------------|
| Tryk på <b>PRINT</b> og gå<br>videre til trin 3 | Tryk på <b>TARE</b> og gå<br>videre til trin 5 |
| Tryk på <b>TARE</b> og gå<br>videre til trin 3  | Videre til trin 5                              |

### 3. Indstilling af betingelse for dataoutput

- ⇒ Vha. navigeringstaster (♥↑) vælges den ønskede tilstand, f.eks. "Mode 3" (detaljer, se Skema 1).
- ⇒ Kvitteres ved at trykke på **TARE**.
- 4. Indstilling af betingelsen for visning af nul, efter behov
- ⇒ PRINT trykkes på.
- ⇒ Vha. navigeringstaster (♥↑) vælges den ønskede indstilling.
  - **RET.0** Data udlæses igen efter, at visningen igen svarer til nul.

**RET.50%** Data udlæses igen efter, at visningen igen svarer til 50% af den tidligere værdi.

⇒ Kvitteres ved at trykke på **TARE**.

#### 5. Tilbage til vejetilstand

ON/OFF trykkes på flere gange el. trykkes på og holdes indtrykket i 3 sekunder. Fra nu af er "Auto Print" funktionen slået til og der vises AP.

#### 6. Anbringelse af det vejede materiale

- Om nødvendigt anbringes en tom beholder på vægten og vægten tareres ved at trykke på TARE.
- Anbring det vejede materiale og vent, til stabilitetsvisning (➡) kommer frem. Vejeværdien udlæses automatisk.

#### 7. Fjernelse af det vejede materiale

⇒ Vent, til stabilitetsvisning (→) kommer frem / til der vises nul. Vejeværdien udlæses automatisk.

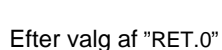

AP N

LD. .Z

SEE

Z. RET

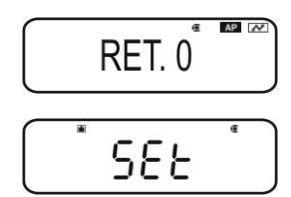

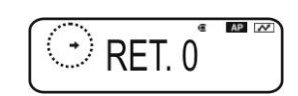

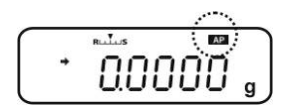

# 16.2.2 Kontinuerligt dataoutput / "Continuous Output" funktion (kun ABS-N modeller)

# 1. Fremkaldelse af "Data Output" menuen

➡ I vejetilstand trykkes **PRINT** og den holdes indtrykket i 3 sekunder.

# 2. Funktionsvalg

- ⇒ Navigeringstaster (♥↑) trykkes på flere gange, til "APL.PRN" menupunktet kommer frem.
- ⇒ Kvitteres ved at trykke på **PRINT.**
- ⇒ Navigeringstaster (♥↑) trykkes på flere gange, til
   "SEQ.PRN" menupunktet kommer frem. Stabilitetsvisning
   (➡) oplyser om den aktuelle indstilling.
  - Med (→) Slået til
  - Uden (+) Slået fra
- ⇒ Ændringen indføres ved at trykke på **TARE.**
- 3. Indstilling af manuel el. automatisk start/slut af kontinuerligt dataoutput
- ⇒ **PRINT** trykkes på.
- Navigeringstaster (♥↑) trykkes på flere gange, til
   "MANU" menupunktet kommer frem. Stabilitetsvisning (➡) oplyser om den aktuelle indstilling.

| Mod (   | Kontinuerligt dataoutput starter efter tryk på |
|---------|------------------------------------------------|
| Med (→) | PRINT og afsluttes efter tryk på ON/OFF        |

- Uden (➡) Kontinuerligt dataoutput starter automatisk
- ⇒ Ændringen indføres ved at trykke på **TARE.**

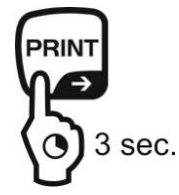

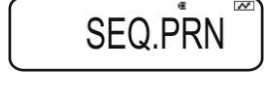

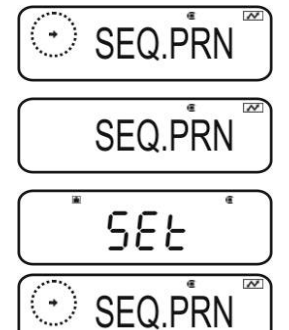

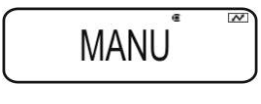

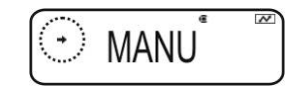

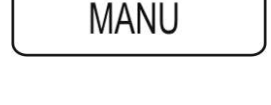

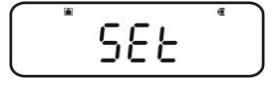

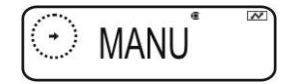

#### 4. Tænding for filteret

- ⇒ Navigeringstaster (♥↑) trykkes på flere gange, til "NO.FIL" menupunktet kommer frem. Stabilitetsvisning (➡) oplyser om den aktuelle indstilling.
  - Med (→) Vejeværdien filtreres
  - Uden (→) Vejeværdien filtreres ikke
- ⇒ Ændringen indføres ved at trykke på **TARE.**

#### 5. Tilbage til vejetilstand

▷ ON/OFF trykkes på flere gange el. trykkes på og holdes indtrykket i 3 sekunder.

Er "**MANU**" menuindstillingen er aktiv (se trin 3, med symbolet →) vises der **READY**.

Er "**MANU**" menuindstillingen ikke aktiv (se trin 3, uden symbolet →) aktiveres kontinuerligt dataoutput automatisk, trin 7 gennemføres ikke.

#### 6. Tarering af vægtbeholderen

- Om nødvendigt anbringes en tom beholder på vægten og vægten tareres ved at trykke på TARE.
- Anbring det vejede materiale og vent, til stabilitetsvisning (➡) kommer frem. Vejeværdien udlæses automatisk.
- 7. Tryk på PRINT (kun, når "MANU ON" indstillingen er aktiv)
- ⇒ Kontinuerligt dataoutput aktiveres, symbolet **READY** slukkes for.
- 8. Anbringelse af det vejede materiale
- Enhver ændring af visning udlæses på en kontinuerlig måde (dataoutputcyklus ca. 100 ms).
  - Midlertidig afbrydelse af kontinuerligt dataoutput ON/OFF tast = midlertidig afbrydelse

**ON/OFF** tast = midlertidig afbrydelse **PRINT** tast = genaktivering.

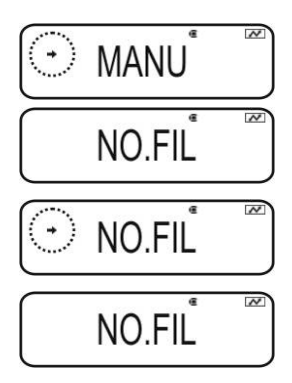

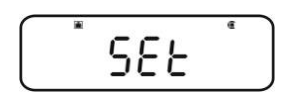

NO.FIL

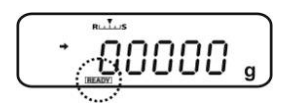

# 16.2.3 "Output Timing Change" funktion

Ved hjælp af denne funktion kan der vælges, om dataoutput efter tryk på **PRINT** skal finde sted ved stabil el. ustabil vejeværdi.

### 1. Fremkaldelse af "Data Output" menuen

➡ I vejetilstand trykkes **PRINT** og den holdes indtrykket i 3 sekunder.

#### 2. Funktionsvalg

- ⇒ Navigeringstaster (♥↑) trykkes på flere gange, til "APL.PRN" menupunktet kommer frem.
- ⇒ Kvitteres ved at trykke på **PRINT.**
- ⇒ Navigeringstaster (♥↑) trykkes på flere gange, til "PRINT.F" menupunktet kommer frem.
- ➡ Kvitteres ved at trykke på **PRINT.** Stabilitetsvisning (→) oplyser om den aktuelle indstilling.
  - Med (
    ) Øjeblikkelig dataoutput uden at vente på, at stabilitetsvisning kommer frem

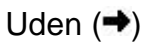

- Dataoutput sker først efter, at stabilitetsvisning er kommet frem
- ⇒ Ændringen indføres ved at trykke på **TARE.**

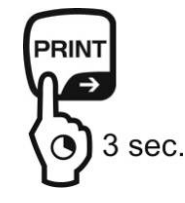

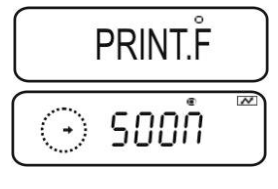

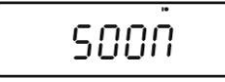

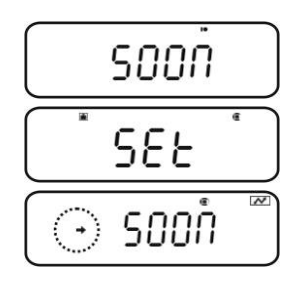

#### 3. Tilbage til vejetilstand

➡ ON/OFF trykkes på flere gange el. trykkes på og holdes indtrykket i 3 sekunder.

### 16.2.4 "GLP Output" funktion / vægtens identifikationsnummer

"GLP Output" funktionen gør det muligt at udvide udskrivning af vejeresultater med overskrifts- og sidefodlinje. Indhold af overskrifts- og sidefodlinjen, se nedenstående udskriftseksempel.

- + Aktivering af "GLP Output" funktionen, se afsnit 8.3.
- + Indtastning af vægtens identifikationsnummer, se afsnit 8.4.

Udskriftseksempel:

| KERN & Sohn GmbH                             | Firma                                                                     |
|----------------------------------------------|---------------------------------------------------------------------------|
| TYPE ABJ 220-4NM<br>SN WBIIAB000I<br>ID 1234 | Model<br>Serienummer<br>Vægtens identifikationsnummer (jf.<br>afsnit 8.4) |
| 200.0000g                                    | Vejeresultat                                                              |
| -SIGNATURE-                                  | Udarbejdet af                                                             |
|                                              |                                                                           |

1 tilfælde af ABS/ACJ serien er oplysninger om dato og klokkeslæt ikke tilgængelige.

#### 16.3 Kommunikationsparametre

Fremkaldelse af "**MODE 1 - MODE 5**" standardindstilling medfører forindstilling af alle kommunikationsparametre (se afsnit 16.3.1).

Relevant standardindstilling vælges ved at tilpasse den til printeren (nærmere oplysninger, se nedenstående skema).

I "**MODE U**" menupunktet kan alle parametrene indstilles på en måde defineret af brugeren (se afsnit 16.3.2).

|                                | Standardin<br>dstilling 1 | Standardin<br>dstilling 2 | Standardin<br>dstilling 3 | Standardin<br>dstilling 4 | Standardin<br>dstilling 5 | Brugerdefine<br>rede<br>indstillinger | Indstilling<br>for KERN<br>YKB-01N<br>printeren |
|--------------------------------|---------------------------|---------------------------|---------------------------|---------------------------|---------------------------|---------------------------------------|-------------------------------------------------|
| Valg af<br>menu                | MODE 1                    | MODE 2                    | MODE 3                    | MODE 4                    | MODE 5                    | MODE U                                | MODE U                                          |
| Fabrikant                      | Shimadzu<br>(standard)    | Shimadzu<br>*             | Mettler                   | Sartorius                 | A & D                     | -                                     | -                                               |
| Transmiss<br>ionshastig<br>hed | 1200                      | 1200                      | 2400                      | 1200                      | 2400                      | brugerdefin<br>eret                   | 1200                                            |
| Paritet                        | None (8)                  | None (8)                  | Even (7)                  | Odd (7)                   | Even (7)                  | brugerdefin<br>eret                   | None (8)                                        |
| Stopbit                        | 1                         | 1                         | 2                         | 2                         | 2                         | brugerdefin<br>eret                   | 1                                               |
| Hand-<br>shake                 | Hardware                  | Hardware                  | off                       | Hardware                  | off                       | brugerdefin<br>eret                   | off                                             |
| Dataforma<br>t                 | Shimadzu<br>standard      | Shimadzu<br>standard      | Mettler<br>standard       | Sartorius standard        | A & D<br>standard         | brugerdefin<br>eret                   | DF.1                                            |
| Separatort<br>egn              | C/R                       | C/R                       | C/R + L/F                 | C/R + L/F                 | C/R + L/F                 | brugerdefin<br>eret                   | C/R                                             |

\* Kun, hvis vægten kan sende en returmeddelelse til computeren (hvis ikke der er fejl: OK [C/R], i tilfælde af fejl: NG [C/R]).

# 16.3.1 Valg af "MODE 1 – MODE 5" standardindstilling

#### 1. Fremkaldelse af "Data Output" menuen

 I vejetilstand trykkes på **PRINT** og den holdes indtrykket i 3 sekunder.

#### 2. Funktionsvalg

- Solution States States Sta
- ⇒ Kvitteres ved at trykke på **PRINT.**
- ⇒ Navigeringstaster (♥↑) trykkes på flere gange, til den ønskede tilstand "MODE 1 – MODE 5", kommer frem. Stabilitetsvisning (◄) oplyser om den aktuelle indstilling.
  - Med (+) Slået til
  - Uden (→) Slået fra
- ⇒ Ændringen indføres ved at trykke på **TARE.**
- 3. Tilbage til vejetilstand
- ON/OFF trykkes på flere gange el. trykkes på og holdes indtrykket i 3 sekunder.

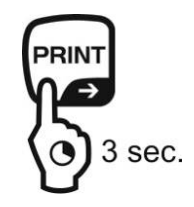

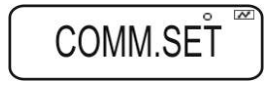

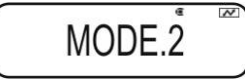

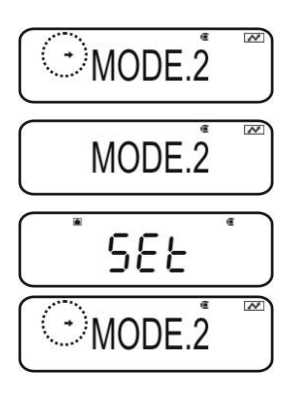

#### 16.3.2 Brugerdefinerede indstillinger "MODE U" / indstilling for KERN YKB-01N vægt

I "MODE U" menupunktet kan ethvert kommunikationsparameter indstilles individuelt.

# 1. Fremkaldelse af "Data Output" menuen

➡ I vejetilstand trykkes **PRINT** og den holdes indtrykket i 3 sekunder.

# 2. Funktionsvalg

- ⇒ Navigeringstaster (♥↑) trykkes på flere gange, til "COMM.SET" menupunktet kommer frem.
- ⇒ Kvitteres ved at trykke på **PRINT.**
- Navigeringstaster (♥↑) trykkes på flere gange, til den ønskede tilstand "MODE 1 – MODE 5", kommer frem. Stabilitetsvisning (◄) oplyser om den aktuelle indstilling.

Med (+) Slået til

Uden (🔿) Slået fra

⇒ Ændringen indføres ved at trykke på **TARE.** 

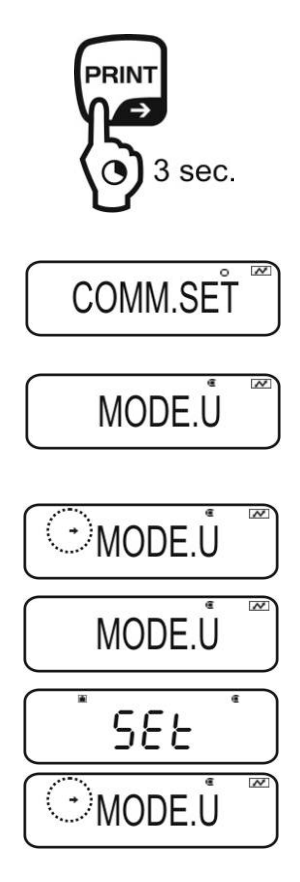

#### 3. Indstilling af transmissionshastighed (Baudrate)

- ⇒ **PRINT** trykkes på.
- ⇒ Navigeringstaster (♥↑) trykkes på flere gange, til "BPS" menupunktet kommer frem.
- ⇒ PRINT trykkes på. Stabilitetsvisning (→) oplyser om den aktuelle indstilling.
- ⇒ Navigeringstaster (♥↑) trykkes på flere gange, til den ønskede indstilling (f.eks. 9600 bps), kommer frem.
- ⇒ **TARE** trykkes på.

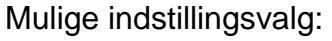

| Visning                        | B.300   | B.600   | B.1200   | B.2400   | B.4800       | B.9600   | B.19.2k   | B.38.4k   |
|--------------------------------|---------|---------|----------|----------|--------------|----------|-----------|-----------|
| Transmiss<br>ionshastig<br>hed | 300 bps | 600 bps | 1200 bps | 2400 bps | 4800 bp<br>s | 9600 bps | 19,2 kbps | 38,4 kbps |

#### 4. Indstilling af paritet

- ⇒ Vend tilbage til menuen ved at trykke på ON/OFF.
- ⇒ Navigeringstaster (♥↑) trykkes på flere gange, til "PARITY" menupunktet kommer frem.
- ⇒ PRINT trykkes på. Stabilitetsvisning (→) oplyser om den aktuelle indstilling.
- ⇒ Navigeringstaster (♥↑) trykkes på flere gange, til den ønskede indstilling (f.eks. P.NONE), kommer frem.
- ⇒ TARE trykkes på.

#### Mulige indstillingsvalg:

| Visning | P.NONE                | P.ODD                 | P.EVEN               |
|---------|-----------------------|-----------------------|----------------------|
| Paritet | ingen paritet, 8 bits | ulige paritet, 7 bits | lige paritet, 7 bits |

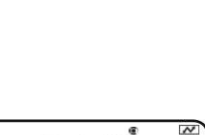

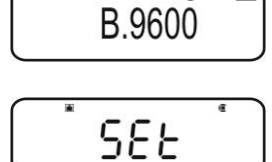

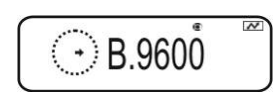

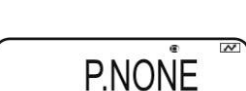

PARITY

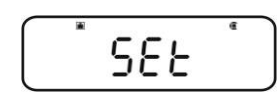

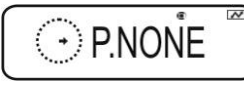

BPŜ

# 5. Indstilling af stopbit

- ⇒ Vend tilbage til menuen ved at trykke på **ON/OFF**.
- ⇒ Navigeringstaster (♥↑) trykkes på flere gange, til "STOP" menupunktet kommer frem.
- ⇒ PRINT trykkes på. Stabilitetsvisning (→) oplyser om den aktuelle indstilling.
- ⇒ Navigeringstaster (♥↑) trykkes på flere gange, til den ønskede indstilling (f.eks. S. 1), kommer frem.
- ⇒ **TARE** trykkes på.

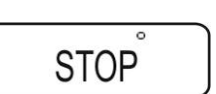

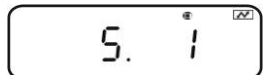

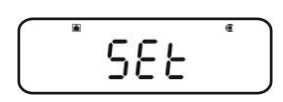

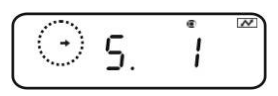

Mulige indstillingsvalg:

| •       |       |        |
|---------|-------|--------|
| Visning | S. 1  | S. 2   |
| Stopbit | 1 bit | 2 bits |

#### 6. Indstilling af Handshake

- ⇒ Vend tilbage til menuen ved at trykke på ON/OFF.
- ⇒ Navigeringstaster (♥↑) trykkes på flere gange, til "HAND.SHK" menupunktet kommer frem.
- ⇒ PRINT trykkes på. Stabilitetsvisning (→) oplyser om den aktuelle indstilling.
- ⇒ Navigeringstaster (♥↑) trykkes på flere gange, til den ønskede indstilling (f.eks. Hs.HW), kommer frem.
- ⇒ TARE trykkes på.

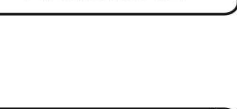

HAND.SHK

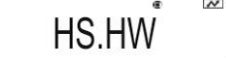

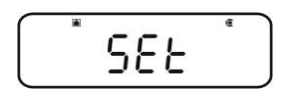

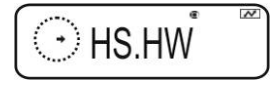

Mulige indstillingsvalg:

| Visning   | HS.OFF          | HS.HW                 | HS.SW              | HS.TiM                  |
|-----------|-----------------|-----------------------|--------------------|-------------------------|
| Handshake | ingen Handshake | Hardware<br>handshake | Software handshake | Tidsstyret<br>handshake |

# 7. Indstilling af dataformat

- ⇒ Vend tilbage til menuen ved at trykke på ON/OFF.
- ⇒ Navigeringstaster (♥↑) trykkes på flere gange, til "D.FORM" menupunktet kommer frem.
- ⇒ PRINT trykkes på. Stabilitetsvisning (→) oplyser om den aktuelle indstilling.
- ⇒ Navigeringstaster (♥↑) trykkes på flere gange, til den ønskede indstilling (f.eks. DF.1), kommer frem.
- ⇒ **TARE** trykkes på.

# Mulige indstillingsvalg (nærmere oplysninger, se afsnit 15.4):

| Visning    | DF.1                 | DF.2                 | DF.3                | DF.4                  | DF.FREE                                        |
|------------|----------------------|----------------------|---------------------|-----------------------|------------------------------------------------|
| Dataformat | Shimadzu<br>standard | Shimadzu<br>standard | Mettler<br>standard | Sartorius<br>standard | Valgfri:<br>Head byte 1–17,<br>Data length 8–2 |

# 8. Indstilling af sluttegn

- ⇒ Vend tilbage til menuen ved at trykke på ON/OFF.
- ⇒ Navigeringstaster (♥↑) trykkes på flere gange, til
   "DELIM" menupunktet kommer frem.
- ⇒ PRINT trykkes på. Stabilitetsvisning (→) oplyser om den aktuelle indstilling.
- ⇒ Navigeringstaster (♥↑) trykkes på flere gange, til den ønskede indstilling (f.eks. DF.1), kommer frem.
- ⇒ TARE trykkes på.

# Mulige indstillingsvalg:

| Visning  | CR | LF | CR+LF | COMMA | WINI              |
|----------|----|----|-------|-------|-------------------|
| Sluttegn | CR | LF | CR+LF | COMMA | ikke dokumenteret |

# 9. Tilbage til vejetilstand

⇒ ON/OFF trykkes på flere gange el. trykkes på og holdes indtrykket i 3 sekunder.

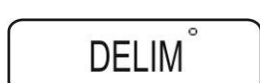

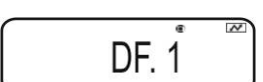

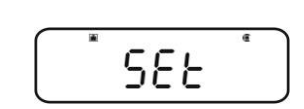

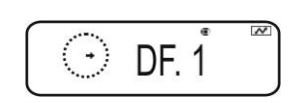

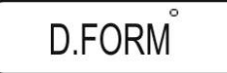

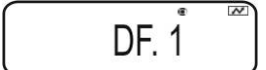

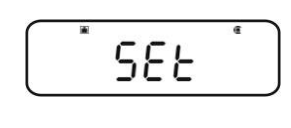

DF. 1

#### 16.4 Dataformater

I menupunktet "D.FORM" er der fire, tilgængelige dataformater "DF.1-DF.4".

+ Menuindstilling, se afsnit 16.3.2, trin 7 "Indstilling af dataformat".

### 1. Dataformat 1 "DF.1"

Eksempel: 9,9949 g:

| Pos. | Data | ASCII kode | Forklaring                                                                 |
|------|------|------------|----------------------------------------------------------------------------|
| 1    |      | 20H        | Positiv vejeværdi = mellemrum 20H                                          |
|      |      |            | Negativ vejeværdi = minus 2DH                                              |
| 2    |      | 20H        | Den numeriske vejeværdi præsenteres med 8                                  |
| 3    |      | 20H        | positioner.                                                                |
| 4    | 9    | 39H        | Eventuel overbelastning (overload) præsenteres                             |
| 5    |      | 2EH        | med 2 positioner vha. O L symbolet.                                        |
| 6    | 9    | 39H        |                                                                            |
| 7    | 9    | 39H        |                                                                            |
| 8    | 4    | 34H        |                                                                            |
| 9    | 9    | 39H        |                                                                            |
| 10   | g    | 67H        |                                                                            |
| 11   |      | 20H        | Vægtenhed                                                                  |
| 12   | C/R  | 0DH        | Separatortegn C/R = 0DH, L/F = 0AH<br>I tilfælde af CR+LF øges datalængden |

# Udskriftseksempler KERN YKB-01N

9.9949 g

Stabil el. ustabil positiv vejeværdi

-9.9949 g

Stabil el. ustabil negativ vejeværdi

# 2. Dataformat 2 "DF.2"

Eksempel: 9,9949 g:

| Pos. | Data | ASCII kode | Forklaring                                                                 |
|------|------|------------|----------------------------------------------------------------------------|
| 1    |      | 20H        | Positiv vejeværdi = mellemrum 20H                                          |
| 2    |      | 20H        | Negativ vejeværdi = minus 2DH                                              |
| 3    | U    | 55H        | Stabil vejeværdi = S (stable) 53H                                          |
| 4    |      | 20H        | Ustabil vejeværdi = U (unstable) 55H                                       |
| 5    |      | 20H        |                                                                            |
| 6    |      | 20H        |                                                                            |
| 7    |      | 20H        | Den numeriske vejeværdi præsenteres med 8                                  |
| 8    |      | 20H        | positioner.                                                                |
| 9    | 9    | 39H        | Eventuel overbelastning (overload) præsenteres                             |
| 10   |      | 2EH        | med 2 positioner vha. O L symbolet.                                        |
| 11   | 9    | 39H        |                                                                            |
| 12   | 9    | 39H        |                                                                            |
| 13   | 4    | 34H        |                                                                            |
| 14   | 9    | 39H        |                                                                            |
| 15   |      | 20H        |                                                                            |
| 16   | g    | 67H        | Vægtenhed                                                                  |
| 17   | C/R  | 0DH        | Separatortegn C/R = 0DH, L/F = 0AH<br>I tilfælde af CR+LF øges datalængden |

# Udskriftseksempler KERN YKB-01N

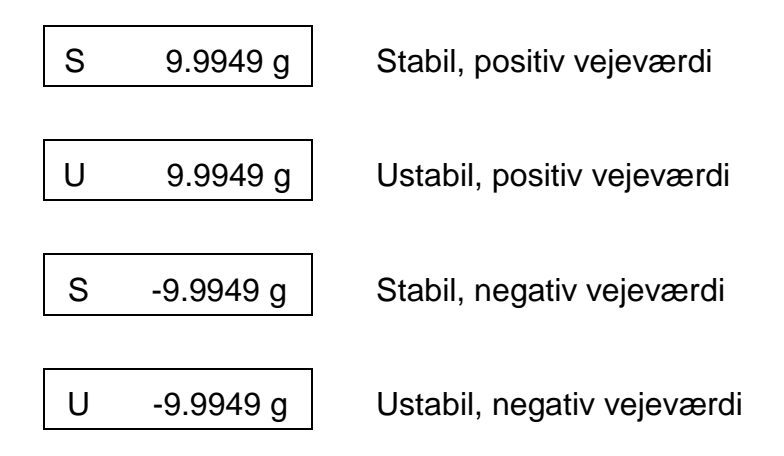

# 3. Dataformat 3 "DF.3"

Eksempel: 9,9949 g:

| Pos. | Data | ASCII kode | Forklaring                                                                 |
|------|------|------------|----------------------------------------------------------------------------|
| 1    | +    | 2BH        | Positiv vejeværdi = plus 2BH                                               |
| 2    |      | 20H        | Negativ vejeværdi = minus 2DH                                              |
| 3    |      | 20H        | Den numeriske vejeværdi præsenteres med 8                                  |
| 4    |      | 20H        | positioner.                                                                |
| 5    | 9    | 39H        | Eventuel overbelastning (overload) præsenteres                             |
| 6    |      | 2EH        | med 2 positioner vha. O L symbolet.                                        |
| 7    | 9    | 39H        |                                                                            |
| 8    | 9    | 39H        |                                                                            |
| 9    | 4    | 34H        |                                                                            |
| 10   | 9    | 39H        |                                                                            |
| 11   |      | 20H        |                                                                            |
| 12   | g    | 67H        |                                                                            |
| 13   |      | 20H        | Vægtenhed                                                                  |
| 14   |      | 20H        |                                                                            |
| 15   | C/R  | 0DH        | Separatortegn C/R = 0DH, L/F = 0AH<br>I tilfælde af CR+LF øges datalængden |

# Udskriftseksempler KERN YKB-01N

+9.9949 g

Stabil el. ustabil positiv vejeværdi

-9.9949 g

Stabil el. ustabil negativ vejeværdi

# 4. Dataformat 4 "DF.4"

Eksempel: 9,9949 g:

| Pos. | Data | ASCII kode | Forklaring                                                                 |
|------|------|------------|----------------------------------------------------------------------------|
| 1    | S    | 53H        | Stabil vejeværdi = S (stable) 53H                                          |
| 2    |      | 20H        | Ustabil vejeværdi = U (unstable) 55H                                       |
| 3    |      | 20H        | Positiv vejeværdi = plus 2BH                                               |
| 4    |      | 2BH        | Negativ vejeværdi = minus 2DH                                              |
| 5    |      | 20H        | Den numeriske vejeværdi præsenteres med 8                                  |
| 6    | +    | 2BH        | positioner.                                                                |
| 7    | 9    | 39H        | Eventuel overbelastning (overload) præsenteres                             |
| 8    |      | 2EH        | med 2 positioner vha. O L symbolet.                                        |
| 9    | 9    | 39H        |                                                                            |
| 10   | 9    | 39H        |                                                                            |
| 11   | 4    | 34H        |                                                                            |
| 12   | 9    | 39H        |                                                                            |
| 13   |      | 20H        |                                                                            |
| 14   |      | 20H        | Vægtenhed                                                                  |
| 15   | g    | 67H        |                                                                            |
| 16   | C/R  | 0DH        | Separatortegn C/R = 0DH, L/F = 0AH<br>I tilfælde af CR+LF øges datalængden |

# Udskriftseksempler KERN YKB-01N

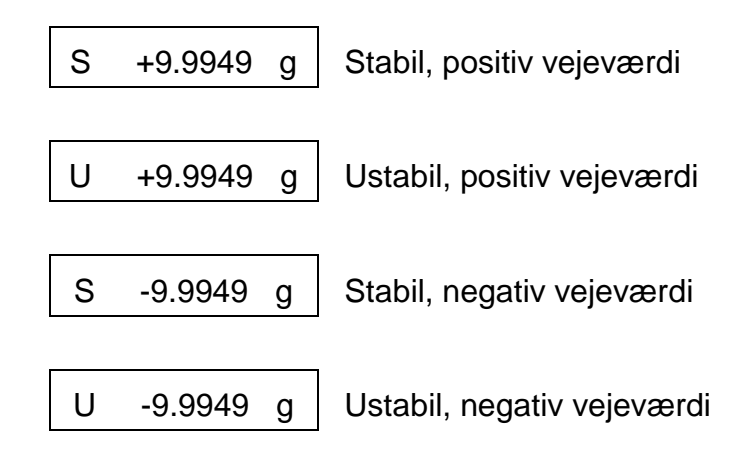

# 16.5 Fjernstyringsordrer

| Ordre |                                                                                               | Funktion                   |  |
|-------|-----------------------------------------------------------------------------------------------|----------------------------|--|
| D01   | Kontinuerligt dataoutput                                                                      |                            |  |
| D02   | Kontinuerligt dataoutpu                                                                       | ut ved en stabil vejeværdi |  |
| D03   | Ved kontinuerligt dataoutput vises der desuden status af stabilitetsvisning.                  |                            |  |
|       | U: ustabil<br>S: stabil                                                                       |                            |  |
| D05   | Engangs- dataoutput                                                                           |                            |  |
| D06   | Automatisk dataoutput                                                                         |                            |  |
| D07   | Engangs- dataoutput. Ved dataoutput vises der desuden status af stabilitetsvisning.           |                            |  |
|       | U: ustabil (kun ABS-N modeller)<br>S: stabil                                                  |                            |  |
| D08   | Engangs- dataoutput ved en stabil vejeværdi                                                   |                            |  |
| D09   | Fortryd dataoutput                                                                            |                            |  |
| BREAK |                                                                                               |                            |  |
| Q     | Funktionen svarer til tasten 🚝, se afsnit 3.1                                                 |                            |  |
| CAL   | Funktionen svarer til tasten (CAL), se afsnit 3.1                                             |                            |  |
| TARE  | Funktionen svarer til tasten $\overbrace{\text{TARE}}^{\bullet 0 \leftarrow}$ , se afsnit 3.1 |                            |  |
| Т     |                                                                                               |                            |  |
| PRINT | Funktionen svarer til tasten , se afsnit 3.1                                                  |                            |  |

# 17 Vedligeholdelse, opretholdelse af udstyret i funktionsdygtig stand, bortskaffelse

#### 17.1 Rengøring

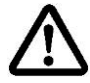

Før påbegyndelse af rengøring kobles udstyret fra strømforsyningskilden.

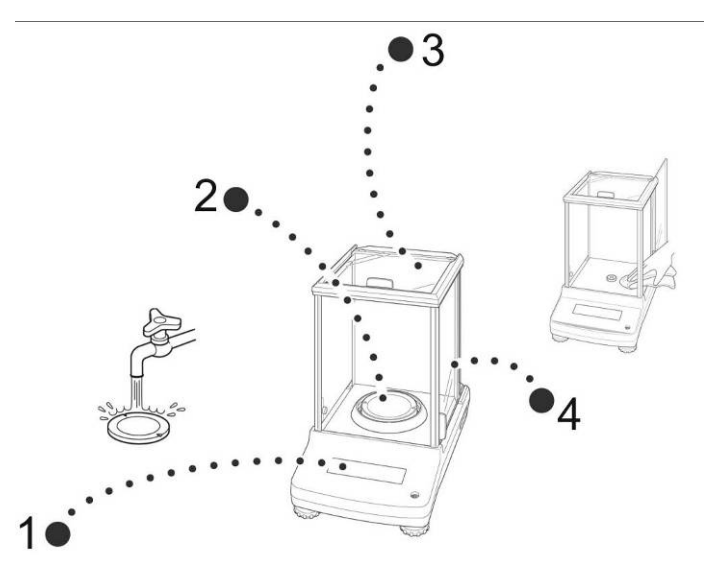

Fig. 1: Rengøring af vægten

- 1. Display Brug ikke nogen aggressive rengøringsmidler (opløsningsmidler osv.) rengør udstyret kun vha. en klud vædet med en mild sæbelud.
- 2. Vejeplade Vejepladen fjernes, vådrengøres og tørres af før genmontering.
- 3. Hus Brug ikke nogen aggressive rengøringsmidler (opløsningsmidler osv.) rengør udstyret kun vha. en klud vædet med en mild sæbelud. Pas på, så væsken ikke trænger ind i udstyret. Efter rengøring tørres udstyret af vha. en blød klud.

Løse prøverester / pulver kan fjernes forsigtigt vha. en pensel el. manuel støvsuger.

#### Spildt materiale fjernes med det samme.

**4. Glasdør** Kan afmonteres, som beskrevet nedenfor. Dernæst rengøres vha. almindeligt tilgængelig glasrens.

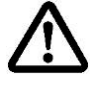

Glasdørene håndteres forsigtigt.

Bemærk: Risiko for brud/sprængning.

Risiko for legemsskader i form af snitsår.

Pas på ikke at pådrage sig armlæsioner som følge af berøring af køreskinnen.

1. Afskærmningsringen, vejepladen og vejepladeholderen afmonteres.

2. Plasthåndtaget fjernes ved at dreje det.

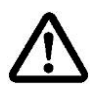

Udtaget f/ vejepladen må ikke berøres. Dette kunne føre til beskadigelse af vægten.

3. Glasdøren fjernes forsigtigt, som vist på tegningen.

ABS-N\_ABJ-NM-BA-dk-1715

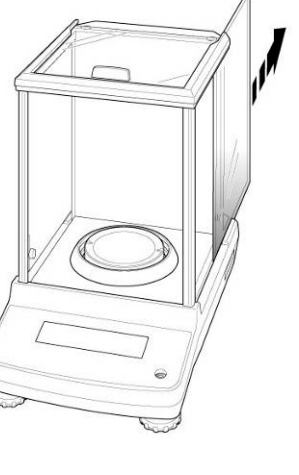

.

Fig. 2: Afmontering af glasdøren

4. Glasdøren monteres igen på plads ved at udføre samme handlinger i omvendt rækkefølge.

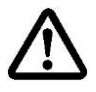

Plasthåndtaget skal under alle omstændigheder monteres for at sikre glasdøren.

#### 17.2 Vedligeholdelse, opretholdelse af udstyret i funktionsdygtig stand

Udstyret må udelukkende betjenes og vedligeholdes af personale, der blev oplært og autoriseret af KERN.

Før åbning skal udstyret frakobles nettet.

#### 17.3 Bortskaffelse

Emballagen og udstyret bortskaffes i henhold til den nationale el. regionale lovgivning, som er gældende det sted, hvor udstyret anvendes.

# 18 Hjælp i tilfælde af mindre driftssvigt

#### Mulige årsager

I tilfælde af forstyrrelser ved forløb af et program slukkes vægten kortvarigt og den frakobles nettet, hvorefter vejning startes forfra.

#### Fejl

#### Mulig årsag

| Displayet er slukket.                                  | <ul> <li>Vægten er ikke tændt for.</li> </ul>                                                                                                    |  |  |  |  |
|--------------------------------------------------------|----------------------------------------------------------------------------------------------------|--|--|--|--|
|                                                        | <ul> <li>Forbindelse til netværket afbrudt<br/>(forsyningsledningen er ikke tilsluttet/er defekt).</li> </ul>                                                                                                    |  |  |  |  |
|                                                        | Netspændingssvigt.                                                                                                    |  |  |  |  |
| Vægtværdien ændres                                     | Træk/luftbevægelser.                                                                                                    |  |  |  |  |
| konstant.                                              | Glasdøren er ikke lukket.                                                                                                    |  |  |  |  |
|                                                        | <ul> <li>Bord-/underlagsvibrationer.</li> </ul>                                                                                                    |  |  |  |  |
|                                                        | <ul> <li>Vejepladen er i kontakt med fremmedlegemer.</li> </ul>                                                                                                    |  |  |  |  |
|                                                        | <ul> <li>Elektromagnetiske felter/statiske ladninger (vælg en<br/>anden placering — hvis det er muligt, sluk for<br/>udstyret, der forårsager forstyrrelser).</li> </ul>                                             |  |  |  |  |
| Vejeresultatet er åbenbart                             | <ul> <li>Vægtens display blev ikke nulstillet.</li> </ul>                                                                                                    |  |  |  |  |
| forkert.                                               | Ukorrekt kalibrering.                                                                                                    |  |  |  |  |
|                                                        | <ul> <li>Vægten er ikke opstillet på et jævnt underlag.</li> </ul>                                                                                                    |  |  |  |  |
|                                                        | <ul> <li>Der er tale om store temperatursvingninger</li> <li>Elektromagnetiske felter/statiske ladninger (vælg en anden placering — hvis det er muligt, sluk for udstyret, der forårsager forstyrrelser).</li> </ul> |  |  |  |  |
| Den ønskede vægtenhed                                  |                                                                                                    |  |  |  |  |
| kan ikke fremkaldes vha.<br><b>UNIT</b> tasten.        | <ul> <li>Enheden blev ikke aktiveret tidligere.</li> </ul>                                                                                                    |  |  |  |  |
| Automatisk kalibrering bliver ofte udført.             | • Der er tale om store temperatursvingninger i lokalet el. inde i udstyret.                                                                                                    |  |  |  |  |
| Ingen dataudveksling<br>mellem printeren og<br>vægten. | <ul> <li>Forkerte kommunikationsindstillinger.</li> </ul>                                                                                                    |  |  |  |  |
| Menuindstillinger kan ikke<br>ændres.                  | <ul> <li>Menuen er låst. Menulåsen slås fra.</li> </ul>                                                                                                    |  |  |  |  |

#### 18.1 Fejlmeddelelser

| Fejlmeddelelse | Forklaring                                                                  | Afhjælpning                                                                                                    |
|----------------|-----------------------------------------------------------------------------|----------------------------------------------------------------------------------------------------|
| ERR H          | Hardwarefejl                                                                | Vægten slukkes og tændes for igen.<br>Vises fejlmeddelelsen stadig skal<br>henvendelse rettes til<br>handelsagenten.                                                    |
|                | Stor forskydning af nulpunktet under kalibrering                            | Vand tilbaga til vajatilstand vad at                                                                                                    |
| ERR C          | Der ligger genstande på<br>vejepladen                                       | trykke på <b>ON/OFF</b> .<br>Kalibreringsprocessen genaktiveres.                                                                                                    |
|                | Vejeplade mangler                                                           |                                                                                                    |
| CAL D          | Visningen er ikke stabil                                                    | Omgivende forhold kontrolleres<br>(træk, vibrationer osv.). Vend tilbage<br>til vejetilstand ved at trykke<br>på <b>ON/OFF</b> . Kalibreringsprocessen<br>genaktiveres. |
| ERR N          | Fejl under numerisk<br>indtastning (f.eks. forkert<br>adgangskode)          | De indtastede data korrigeres.                                                                                                    |
| ERR W          | Forkert brugsprogram                                                        | Vægten omstilles, så den vender<br>tilbage til den tidligere tilstand.<br>Korrekt brugsprogram vælges.                                                                  |
| COM ERR        | Ukorrekt ordre fra<br>fjernstyringen                                        | Vægten omstilles, så den vender<br>tilbage til den tidligere tilstand.<br>Ordren fra fjernstyringen korrigeres.                                                         |
| - OL           | Vejeplade mangler                                                           | Vejepladen monteres korrekt.                                                                                                    |
| OL             | Overbelastning                                                              | Belastning reduceres.                                                                                                    |
| ABORT          | Afbrydelse af processen                                                     |                                                                                                    |
| WAIT           | Venter på afslutning af processen                                           |                                                                                                    |
| BUSY           | Der ligger genstande på<br>vejepladen ved start af<br>kalibreringsprocessen | Genstandene fjernes og<br>kalibreringsprocessen fortsættes.                                                                                                    |

I tilfælde af andre fejlmeddelelser skal vægten slukkes og tændes for igen. Vises fejlmeddelelsen stadig skal henvendelse rettes til handelsagenten.